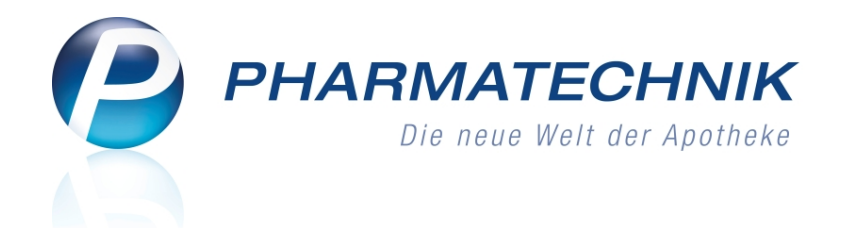

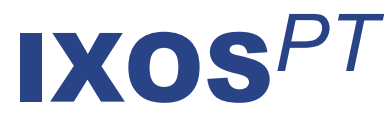

# Version 2013.4

Versionsbeschreibung

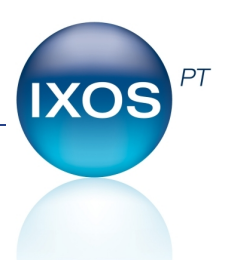

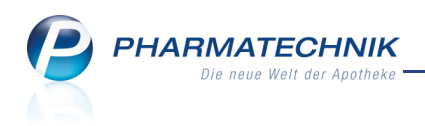

# Inhalt

| 1 Kasse                                                                            | 4    |
|------------------------------------------------------------------------------------|------|
| 1.1 Bedruckung des seit 04.03.2013 neuen BtM-Rezepts                               | 4    |
| 1.2 Kundenbonus einlösen                                                           | 5    |
| 1.3 'Ohne PZN Hilfsmittel ermäßige MwSt.' zum 01.05.2013                           | 6    |
| 1.4 Dokumentation für Sonderkennzeichen 'Nichtabgabe Rabattartikel wegen           |      |
| pharmazeutischer Bedenken'                                                         | 6    |
| 2 Faktura                                                                          | 11   |
| 2.1 Mahnungsdetails einsehen                                                       | 11   |
| 3 Risikomanagement                                                                 | . 12 |
| 3.1 Dokumentation für kundenbezogenen Interaktionscheck anlegen                    | 12   |
| 3.2 Dokumentation für kundenbezogenen Interaktionscheck einsehen                   | 14   |
| 3.3 Dokumentation für kundenbezogenen CAVE-Check anlegen                           | 15   |
| 3.4 Dokumentation für kundenbezogenen CAVE-Check einsehen                          | . 17 |
| 4 Medikationsmanagement                                                            | . 18 |
| 4.1 Medikationsübersicht unterscheidet Einzelmedikationen von Medikationen mit     |      |
| Medikationsverläufen                                                               | 18   |
| 4.2 Einsehen der Vorgänger-, Folge- und letzten Medikation eines                   |      |
| Medikationsverkaufs in den Medikationsdetails                                      | 19   |
| 4.3 Folgemedikationen eines Medikationsverlaufs aus Medikationsmanagement          |      |
| zuordnen                                                                           | . 20 |
| 4.4 Wochenplan einsehen und drucken                                                | . 20 |
| 4.5 Wochenplan drucken                                                             | 21   |
| 4.6 Blisteretikett weist Blistercharge, Verfalldatum und Gültigkeitszeitraum eines |      |
| Medikaments aus                                                                    | . 23 |
| 5 Warenlogistik                                                                    | . 24 |
| 5.1 Angebotslisten weisen Angebotsgruppe aus und können nach Priorität sortiert    |      |
| werden                                                                             | 24   |
| 5.2 Sortierung der Angebotstabelle nach Priorität der Angebotsliste                | 25   |
| 5.3 Bestands- und Bestellmengenkontrolle weist manuelle Bestellmengenänderung      |      |
| aus                                                                                | 25   |
| 6 Rezepturen                                                                       | . 27 |
| 6.1 Druckeinstellungen für Rezeptur-Etikettendruck ändern                          | 27   |
| 6.2 Kriterien für erweiterte Suche nach Parenteralia-Rezepturen einstellen         | . 28 |
| 7 Reports: Generelle Vorgehensweisen                                               | 29   |
| 7.1 Variablen einer Abfrage                                                        | . 29 |
| 7.2 Variablen erstellen                                                            | 30   |
| 7.3 Variablen bearbeiten, verwenden, anpassen oder entfernen                       | 31   |
| 7.4 Abfrageergebnis gliedern                                                       | 31   |
| 7.5 Auswahlfelder für Bedingungen, Ergebnisspalten und weitere Filterungen         | . 34 |
| /.6 Spaltenberechnung mit prozentualem Unterschied zweier Ausgangsspalten          | _ ·  |
| möglich                                                                            | .36  |
| 7.7 Bedingungsfenster mit Zeitpunktangabe                                          | 37   |
| 7.8 Umbenennen einer Ergebnisspalte                                                | . 37 |
| 7.9 Einstellen der Spaltenbreite                                                   | . 38 |

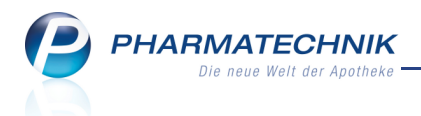

| 7.10 Löschen einer Ergebnisspalte                                                                                                    | 38                                                                         |
|----------------------------------------------------------------------------------------------------|----------------------------------------------------------------------------|
| 7.11 Speichern der Berechnung unterhalb der Ergebnisspalten                                                                                                    | . 38                                                                       |
| 7.12 Anzahl der angezeigten Abfrageergebnisse einschränken                                                                                                    | 39                                                                         |
| 7.13 Abfrageergebnisse ausdrucken                                                                                                    | 40                                                                         |
| 8 Reports: Neue vordefinierte Abfragen, Felder und Optionen der                                                                                                    |                                                                            |
| Ergebnisverarbeitung                                                                                                    | .41                                                                        |
| 8.1 Neue vordefinierte Abfragen, Felder und Optionen der Ergebnisverarbeitung                                                                                                    | .41                                                                        |
| 9 Reports: MMR-relevante Abfragen und die Ergebniskategorie                                                                                                    |                                                                            |
| 'Apotheke/Filialen'                                                                                                    | 54                                                                         |
| 9.1 Ergebniskategorie 'Apotheke/Filialen' - Grundprinzipien                                                                                                    | 54                                                                         |
| 9.2 MMR-relevante Abfragen                                                                                                    | 55                                                                         |
| 5.2 WINK Televance Abiragen                                                                                                    | . 55                                                                       |
| 10 Sonstiges                                                                                                    | .56                                                                        |
| <b>10 Sonstiges</b><br>10.1 Konfigurieren der initialen Filtereinstellungen bei Parenteralia-Rezepturen                                                                                                    | .56                                                                        |
| <b>10 Sonstiges</b><br>10.1 Konfigurieren der initialen Filtereinstellungen bei Parenteralia-Rezepturen<br>10.2 Bildschirmschoner einstellen                                                                                                    | .56<br>.56                                                                 |
| <ul> <li>10 Sonstiges</li> <li>10.1 Konfigurieren der initialen Filtereinstellungen bei Parenteralia-Rezepturen</li> <li>10.2 Bildschirmschoner einstellen</li> <li>10.3 POR-Artikel bei Filialapotheke werden in Trefferlisten ausgewiesen</li> </ul>                                                                                                    | .56<br>.56<br>.56<br>.57                                                   |
| <ul> <li>10 Sonstiges</li> <li>10.1 Konfigurieren der initialen Filtereinstellungen bei Parenteralia-Rezepturen</li> <li>10.2 Bildschirmschoner einstellen</li> <li>10.3 POR-Artikel bei Filialapotheke werden in Trefferlisten ausgewiesen</li> <li>10.4 Artikelstamm Plus V: Optimierte Icons</li> </ul>                                                                                                    | . 56<br>. 56<br>. 56<br>. 57<br>. 57                                       |
| <ul> <li>10 Sonstiges</li> <li>10.1 Konfigurieren der initialen Filtereinstellungen bei Parenteralia-Rezepturen</li> <li>10.2 Bildschirmschoner einstellen</li> <li>10.3 POR-Artikel bei Filialapotheke werden in Trefferlisten ausgewiesen</li> <li>10.4 Artikelstamm Plus V: Optimierte Icons</li> <li>10.5 Blutproduktdokumentation nicht mehr mit Druckvorschau</li> </ul>                                                                                                    | <b>56</b><br>.56<br>.56<br>.57<br>.57<br>.58                               |
| <ul> <li>10 Sonstiges</li> <li>10.1 Konfigurieren der initialen Filtereinstellungen bei Parenteralia-Rezepturen</li> <li>10.2 Bildschirmschoner einstellen</li> <li>10.3 POR-Artikel bei Filialapotheke werden in Trefferlisten ausgewiesen</li> <li>10.4 Artikelstamm Plus V: Optimierte Icons</li> <li>10.5 Blutproduktdokumentation nicht mehr mit Druckvorschau</li> <li>10.6 Kennzahl 'Besorgerquote' im Cockpit angepasst</li> </ul>                                                                                                    | <b>56</b><br>56<br>57<br>57<br>58<br>58                                    |
| <ul> <li>10 Sonstiges</li> <li>10.1 Konfigurieren der initialen Filtereinstellungen bei Parenteralia-Rezepturen</li> <li>10.2 Bildschirmschoner einstellen</li> <li>10.3 POR-Artikel bei Filialapotheke werden in Trefferlisten ausgewiesen</li> <li>10.4 Artikelstamm Plus V: Optimierte Icons</li> <li>10.5 Blutproduktdokumentation nicht mehr mit Druckvorschau</li> <li>10.6 Kennzahl 'Besorgerquote' im Cockpit angepasst</li> <li>11 Unterstützung beim Arbeiten mit IXOS</li> </ul>                                                                                                    | 56<br>.56<br>.57<br>.57<br>.57<br>.58<br>58<br>.58                         |
| <ul> <li>10 Sonstiges</li> <li>10.1 Konfigurieren der initialen Filtereinstellungen bei Parenteralia-Rezepturen</li> <li>10.2 Bildschirmschoner einstellen</li> <li>10.3 POR-Artikel bei Filialapotheke werden in Trefferlisten ausgewiesen</li> <li>10.4 Artikelstamm Plus V: Optimierte Icons</li> <li>10.5 Blutproduktdokumentation nicht mehr mit Druckvorschau</li> <li>10.6 Kennzahl 'Besorgerquote' im Cockpit angepasst</li> <li>11 Unterstützung beim Arbeiten mit IXOS</li> <li>11.1 Die IXOS Service-Hotline: 08151 / 55 09 295</li> </ul>                                                                                   | <b>56</b><br>.56<br>.57<br>.57<br>.58<br>.58<br>. <b>58</b><br>. <b>58</b> |
| <ul> <li>10 Sonstiges</li> <li>10.1 Konfigurieren der initialen Filtereinstellungen bei Parenteralia-Rezepturen</li> <li>10.2 Bildschirmschoner einstellen</li> <li>10.3 POR-Artikel bei Filialapotheke werden in Trefferlisten ausgewiesen</li> <li>10.4 Artikelstamm Plus V: Optimierte Icons</li> <li>10.5 Blutproduktdokumentation nicht mehr mit Druckvorschau</li> <li>10.6 Kennzahl 'Besorgerquote' im Cockpit angepasst</li> <li>11 Unterstützung beim Arbeiten mit IXOS</li> <li>11.1 Die IXOS Service-Hotline: 08151 / 55 09 295</li> <li>11.2 Web-Portal des Online-Supports: www.pharmatechnik.de/online-support</li> </ul> | 56<br>.56<br>.57<br>.57<br>.57<br>.58<br>.58<br>.58<br>.59<br>.59          |

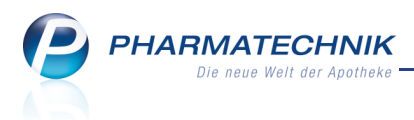

# 1 Kasse

### 1.1 Bedruckung des seit 04.03.2013 neuen BtM-Rezepts

Modul: Kasse, Faktura

Anwendungsfall: Bedrucken des neuen BtM-Rezepts

Neu/geändert:

Zum 04.03.2013 wurde ein neues BtM-Rezeptformular herausgegeben. Damit sind zwei verschiedene BtM-Rezeptformulare in Umlauf. Die neuen BtM-Rezepte tragen eine deutlich sichtbare, fortlaufende, 9-stellige Rezeptnummer, mit der sie der/dem verschreibenden Ärztin/Arzt eindeutig zugeordnet werden. Weitere Informationen dazu finden Sie unter folgendem Internet-Link: <u>Das neue Betäubungsmittelrezept</u>

Wenn Ihnen ein neues BtM-Rezeptformular vorgelegt wird, dann wechseln Sie im **Rezeptdruck**-Fenster über **Formular wählen - F3** und Auswahl des Formulars **BtM-Rezept - neues Formular** auf das neue Format.

| Druckformular auswählen     | 2         |
|-----------------------------|-----------|
| BtM-Rezept                  |           |
| BtM-Rezept - neues Formular |           |
|                             |           |
|                             |           |
|                             |           |
|                             |           |
|                             |           |
|                             |           |
| ОК                          | Abbrechen |
| F12                         | Esc       |

| Durdesdruckerei 01.13     Nachdruck verboten     Kostkenkasse bzw. Kostenträger                                                                                                    | TEIL II für die Apothei<br>Spr.St. Begr-<br>Bvg Bedart Pflicht | e zu <b>000</b> | 000026                                                   |
|----------------------------------------------------------------------------------------------------|----------------------------------------------------------------|-----------------|----------------------------------------------------------|
| BARMER                                                                                                    | 6 9                                                            | +000            | 0000+                                                    |
| unbekannt,                                                                                                    | 5,00                                                           | 4               | 46,59                                                    |
|                                                                                                    | 00831617                                                       | Faktor          | 4633                                                     |
| Versicherten für Status                                                                                                    | 02567001                                                       | 1               | 26                                                       |
| Mister,Apotheke accurate the formation of the formation of the formation o | 14 · · · · · · · · · · · ·                                     | Vertn           | agiarztstempel<br>schrift das Arztes<br>BM-Ro. (12.2011) |

Beispiel: Druckformular eines neuen BtM-Rezeptformulars

Wenn Sie überwiegend neue Formulare von Ihren Kunden erhalten, können Sie im Modul **Druckformulare** mit der Funktion Funktion **Zuordnung ändern - F9** die Reihenfolge der Formulare verschieben, so dass initial das neue Formular verwendet wird.

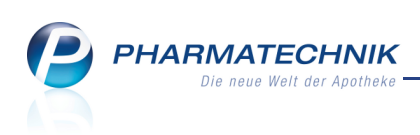

| Rezep      | ot/Verkaufsart Zuordnung                                                                                                    |    |                                         |           |     | R ?    |
|------------|----------------------------------------------------------------------------------------------------|----|-----------------------------------------|-----------|-----|--------|
| Re:<br>BtM | zeptart<br>I-Rezept<br>ordnungen                                                                                                    |    |                                         |           |     | •      |
|            | Nicht zugeordnet                                                                                                    |    | Zugeordnet                              |           |     |        |
|            | Rezept                                                                                                    |    | Rezept                                  |           |     |        |
| Details    | Kassenezept<br>Privatrezept -<br>Privatrezept - Quer Sonderformat<br>Privatrezept - Hochformat<br>Privatrezept - Hochformat links<br>Privatrezept - Hochformat rechts<br>Sprechtsundenbedarf<br>Grünes Rezept<br>Privatrezept - Hochformat mit Artikelbezeich<br>Privatrezept - Hochformat nechts mit Artikelbezeict<br>Privatrezept - Hochformat rechts mit Artikelbezeit<br>T-Rezept<br>Privatrezept (kurz)<br>Sprechstundenbedarf (Muster16) mit Artikelbezeich | 88 | BIM-Rezept - neues Formul<br>BIM-Rezept | ar        |     | 2      |
|            |                                                                                                    |    |                                         | Sneichern | Abk | rechen |
|            |                                                                                                    |    |                                         | F12       |     | Esc    |

# 1.2 Kundenbonus einlösen

Modul: Kasse, Faktura

Anwendungsfall: Kundenbonus einlösen

### Neu/geändert:

Das Vorgehen zum Einlösen eines Kundenbonus in Verkaufsvorgängen wurde wie folgt geändert.

Statt der Auswahl des 🞁 Bonus-Buttons unterhalb der Artikelpositionen wählen Sie jetzt die

Sonder

Funktion **Sonder-Positionen - Strg+F6** oder den Button <sup>Position</sup> **Sonderposition**. Daraufhin öffnet sich das Fenster **Sonder-Position**.

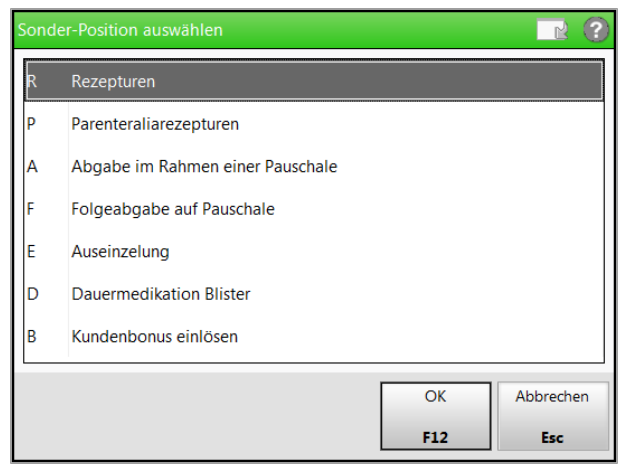

Hier wählen Sie den Eintrag **Kundenbonus einlösen** oder drücken auf der Tastatur den Buchstaben **b**.

Daraufhin öffnet sich das Fenster **Bonus einlösen**, mit dem Sie wie bisher fortfahren können.

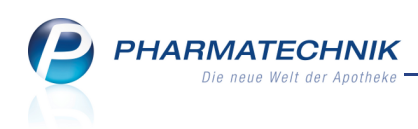

| Kunde                                                       |     | Gebu    | urtsdatum | PLZ              | 0          | Drt             |           |
|-------------------------------------------------------------|-----|---------|-----------|------------------|------------|-----------------|-----------|
| Eiselt, Stefan                                              |     |         |           | 81243            | N          | Müncher         | ı         |
|                                                             |     |         |           | Bonusinforn      | nation     | ien             |           |
|                                                             |     |         |           | Verfügbar        | re Puni    | kte             | 117,70    |
|                                                             |     |         |           | davon ve         | erbrau     | cht             | 0,00      |
|                                                             |     |         |           | davon ver        | bleibe     | nd              | 117,70    |
|                                                             |     |         |           | erforderliche Zu | uzahlu     | ing             | 0,00      |
|                                                             | DAR | Finheit | P7N       | Anbieter         |            | Anzahl          | Zuzahlung |
|                                                             | DAR | Finheit | PZN       | Anbieter         |            | Anzahl          | Zuzahlung |
| Prämienbezeichnung                                          | DAK | Ennere  | 1211      |                  |            | 7 th 2 th       | Zuzaniung |
| Prämienbezeichnung<br>Bonbons                               | DAI | enner   | 1211      |                  |            | 75              | 0,50      |
| Prämienbezeichnung<br>Bonbons<br>WICK BLAU HUSTENBONB153908 | BON | 75 g    | 01497356  | WICK PHARMA /    | P&@        | 75<br>50        | 0,50      |
| Prämienbezeichnung<br>Bonbons<br>WICK BLAU HUSTENBONB153908 | BON | 75 g    | 01497356  | WICK PHARMA /    | P&@        | 75<br>50        | 0,50      |
| Prämienbezeichnung<br>Bonbons<br>WICK BLAU HUSTENBONB153908 | BON | 75 g    | 01497356  | WICK PHARMA /    | P&@        | 75<br>50        | 0,50      |
| Prämienbezeichnung<br>Bonbons<br>WICK BLAU HUSTENBONB153908 | BON | 75 g    | 01497356  | WICK PHARMA /    | P&€        | 75<br>50        | 0,50      |
| Prämienbezeichnung<br>Bonbons<br>WICK BLAU HUSTENBONB153908 | BON | 75 g    | 01497356  | WICK PHARMA /    | P&@        | 75<br>50        | 0,50      |
| Prämienbezeichnung<br>Bonbons<br>WICK BLAU HUSTENBONB153908 | BON | 75 g    | 01497356  | WICK PHARMA /    | P&@<br>Prä | 75<br>50<br>mie | Abbrecher |

# 1.3 'Ohne PZN Hilfsmittel ermäßige MwSt.' zum 01.05.2013

### Modul: Kasse, Faktura

Anwendungsfall: Eingeben des generischen Artikels

### Neu/geändert:

Entsprechend der neuen Version 23 der Technischen Anlage 1 zur Vereinbarung über die Übermittlung von Daten der Arzneimittelabrechnung gemäß § 300 SGB V (zu § 4 Abs. 3 und § 6 Abs. 3), Stand 27.11.2012, steht Ihnen zum 01.05.2013 der generische Artikel **'Ohne PZN Hilfsmittel ermäßigte MwSt.'** zur Verfügung. Er hat die PZN 02567722.

Dieser wird im Gegensatz zur PZN 09999028 "Ohne PZN Hilfsmittel" angewendet, wenn auf den Artikel der ermäßigte Mehrwertsteuersatz angewendet werden soll.

# **1.4 Dokumentation für Sonderkennzeichen 'Nichtabgabe Rabattartikel wegen pharmazeutischer Bedenken'**

Modul: Kasse, Faktura, Verkaufsverwaltung , Kontakte

**Anwendungsfall:** Sonderkennzeichen 'Nichtabgabe eines Rabattartikels wegen pharmazeutischer Bedenken' vergeben

### Neu/geändert:

Wie bekannt, können Sie im Fall, dass pharmazeutische Bedenken gegen die Abgabe des Rabattartikels zum verordneten Arzneimittel sprechen, entsprechend Rahmenvertrag nach §129 Absatz 2 SGB V den verordneten Artikel abgeben. Um Retaxationen zu vermeiden, muss wie bisher das Sonderkennzeichen 'Nichtabgabe Rabattartikel wegen

pharmazeutischer Bedenken' auf das Rezept gedruckt werden und Sie müssen den Grund für Ihre pharmazeutischen Bedenken handschriftlich auf dem Rezept vermerken.

Zusätzlich haben Sie nun die Möglichkeit, Ihre pharmazeutischen Bedenken nachvollziehbar in IXOS zu dokumentieren.

Mit diesem Nachweis können Sie jederzeit auf Nachfragen des Kostenträgers reagieren und Retaxationen leichter vermeiden.

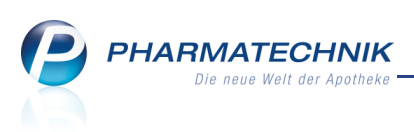

Beachten Sie, dass der als Begründung eingegebene Freitext nicht auf das Rezept gedruckt wird. Es ist nach wie vor erforderlich, die Begründung handschriftlich auf dem Rezept zu vermerken!

Voraussetzung zur Erstellung einer Dokumentation zur Nichtabgabe eines Rabattartikels wegen pharmazeutischer Bedenken ist, dass der Konfigurationsparameter **Pharm. Bedenken Dokumentation** aktiviert ist. Sie finden ihn in den Systemeinstellungen der **Kasse**, Gültigkeitsbereich 'Mandant' auf der Seite **Allgemeines zum Abverkauf**. Initial ist der Konfigurationsparameter aktiviert.

In Verkaufsvorgängen werden Sie bei der Abgabe eines nicht rabattierten Artikels, für welchen ein Rabattartikel existiert, wie bisher mit einer (leicht geänderten) Hinweismeldung auf die Notwendigkeit einer entsprechenden Kennzeichnung hingewiesen. Möchten Sie ein Sonderkennzeichen vergeben, wählen Sie die Schaltfläche **Sonderkennzeichen**.

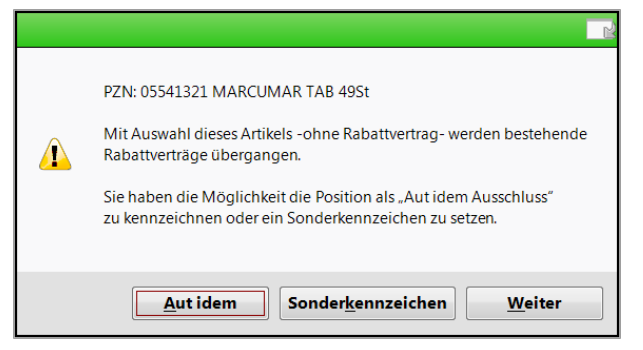

Wenn Sie das Sonderkennzeichen im Verkaufsvorgang nachträglich bzw. an einen Artikel ohne Rabattartikel anfügen möchten, wählen Sie wie bisher entweder

- den Kontextmenü-Eintrag Sonderkennzeichen setzen oder
- die Funktion Position ändern Strg+F8 und im Fenster Position ändern (bisherige Bezeichnung: 'Artikelbezogene Änderungen') wählen Sie dann den Eintrag Sonderkennzeichen setzen.

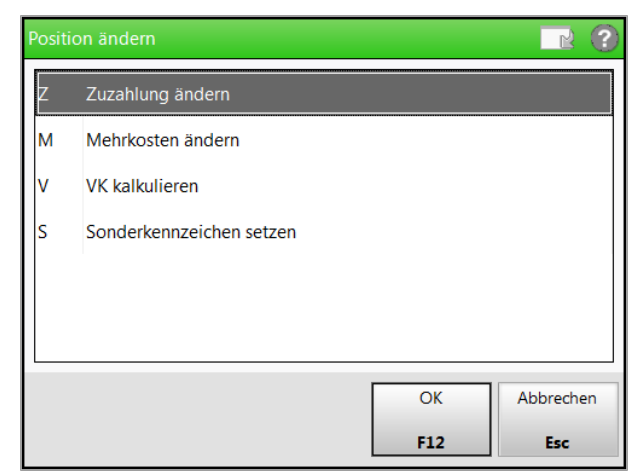

Im sich öffnenden Fenster **Sonderkennzeichen bearbeiten** (bisherige Bezeichnung: 'Auswahl 'nicht verfügbar' Kennzeichen') wählen Sie den Eintrag **Nichtabgabe Rabattartikel wegen pharmazeutischer Bedenken**.

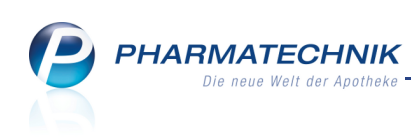

| Sond | erkennzeichen bearbeiten 🛛 📄 😯                            |
|------|-----------------------------------------------------------|
| R    | Nicht verfügbarer Rabattartikel                           |
| I    | Nicht verfügbarer Importartikel                           |
| U    | Nicht verfügbarer Rabatt- und Importartikel               |
| А    | Nichtabgabe Rabattartikel wegen unverzüglicher Abgabe     |
| в    | Nichtabgabe Rabattartikel wegen pharmazeutischer Bedenken |
| w    | Abgabe Wunscharzneimittel                                 |
| L    | Sonderkennzeichen löschen                                 |
|      |                                                           |
|      | OK Abbrechen                                              |
|      | F12 Esc                                                   |

Daraufhin wird automatisch das Fenster **Pharmazeutische Bedenken dokumentieren** geöffnet. Hier wählen Sie die zutreffende Begründung aus und geben ggf. zusätzlich einen Freitext ein.

| Pł | narmazeutische Bedenken dokumentieren                                       | R     |    |
|----|-----------------------------------------------------------------------------|-------|----|
|    | Keine Angabe                                                                |       |    |
|    | Problematischer Arzneistoff                                                 |       |    |
|    | Problematische Applikationsform bei Austausch des Arzneimittels             |       |    |
|    | Gefährdung des Therapieerfolgs durch non-Compliance                         |       |    |
|    | Problematische Dosierung bei Austausch des Arzneimittels                    |       |    |
|    | Problematische Patientengruppe                                              |       |    |
|    | Problematische Hilfs- und Zusatzstoffe bei betroffenem Patienten (Allergie) |       |    |
|    | Sonstiges                                                                   |       |    |
|    |                                                                             |       |    |
|    | Freitext                                                                    |       |    |
|    | Das ist der Muster-Freitext.                                                |       | *  |
|    |                                                                             |       |    |
|    |                                                                             |       |    |
|    | OK Ab                                                                       | brech | en |
|    | F12                                                                         | Esc   |    |

Der Tooltip der Position im Verkauf weist daraufhin die Art des Sonderkennzeichens sowie die Begründung aus.

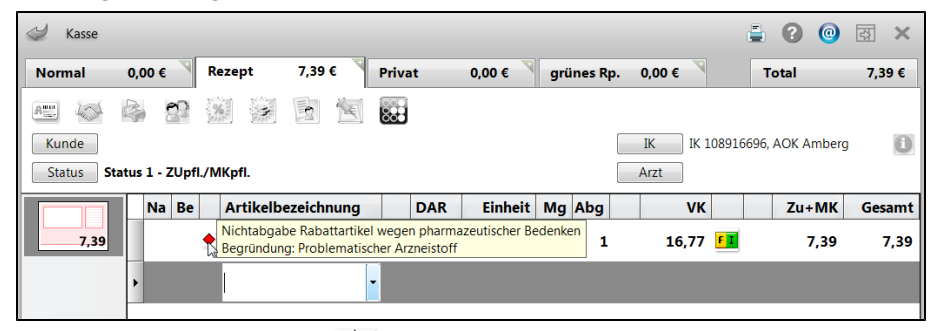

Das Sonderkennzeichen 🔶 können Sie sowohl in der Verkaufsverwaltung in der Übersicht, in den Details zum Artikel als auch in den Verkaufsdaten des Kunden einsehen.

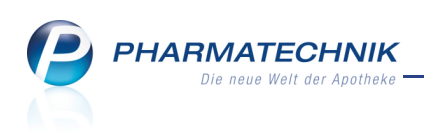

| Verkaufs         | verwaltung   | 1         |                   |               |            |          |         |      | -                                                                                  | ? @                                              | ন্থ 🗙         |
|------------------|--------------|-----------|-------------------|---------------|------------|----------|---------|------|------------------------------------------------------------------------------------|--------------------------------------------------|---------------|
| Data             | 22.04.2012   | 00.00     | Kunda             |               |            | Alle     |         | _    | Newsee Kee                                                                         |                                                  |               |
| Datum von        | 22.04.2013   | s 	 00:00 | Kunde             |               | erkaufsart | Alle     |         | •    | Vorgang Kas                                                                        | senbon                                           | •<br>Q        |
| Datum bis        | 22.04.2013   | 3 - 23:59 | Artikel           | - Ab          | schlussart | Alle     |         | •    | Nummer                                                                             |                                                  |               |
| Filterkriterien  | vorgang:     | Kassenbon |                   |               |            |          |         |      |                                                                                    |                                                  |               |
| Vorgänge         |              |           |                   |               | 1          |          |         |      |                                                                                    | 1                                                |               |
| Datum            | Apl          | Bediener  | Kunde             | Vorgang       | Summe      | Abh-Nr.  | Krd-Nr. |      | <u>B</u> on                                                                        |                                                  |               |
| 22.04.2013 09:5  | 8 kas102     | Keller    | Musterfrau, Doris | Kassenbon     | 7,39       |          |         |      | Kassenbon                                                                          |                                                  |               |
| 22.04.2013 08:5  | 8 kas111     | Schulze   |                   | Kassenbon     | 5,00       | ) 1      |         |      | Kassenbon Nr: 11                                                                   | 01011334                                         |               |
| 22.04.2012.00.5  | 7 1          | Kallas    | Mustaday D. 1     | K             | 27.00      |          |         |      | -Hezept - ZZ-pfl./M<br>1 * MARCUMAR TAB                                            | K-pti                                            |               |
| 22.04.2013 08:5  | 7 Kas102     | Keller    | Musterfrau, Doris | Kassenbon     | 37,28      | \$       |         |      | 05541321 Einzelp<br>Zuzahlu                                                        | reis EUR<br>Ing EUR                              | 16,77<br>5,00 |
| 22.04.2013 08:5  | 5 kas105     | Schulze   |                   | Kassenbon     | 10,00      | )        | 1       | na l | Mehrko                                                                             | sten EUR                                         | 2,39          |
| 22.04.2013 08:5  | 2 kas102     | Keller    | Musterfrau. Doris | Kassenbon     | 7.39       | ,        |         |      | Summe                                                                              | E                                                | UR 7,39       |
|                  |              |           |                   |               | .,         |          |         | - 11 | Nettosumme                                                                         | EUR                                              | 7,01          |
|                  |              |           |                   |               |            |          |         |      | incl. MWST 19,00 %                                                                 | EUR                                              | 0,38          |
| Subtotal (nur f  | ür Verkäuf   | fe)       |                   |               |            |          |         |      | gegeben bar                                                                        | EUR                                              | 7,39          |
| Nr. Verka        | aufsart/-sta | tus       | Kunde             | RezeptNr.     | RückNr.    | Rez      | zeptsum | me   | zurück                                                                             | EUR                                              | 0.00          |
| 1 GKV-           | Rezept/1     |           | Musterfrau, Do    | ris 000000055 |            |          |         | ,38  |                                                                                    |                                                  |               |
|                  |              |           |                   |               |            |          |         |      | Für Kassenrezepte g<br>Leistungsempfänger<br>Diese Rechnung ber<br>Vorsteuerabzug. | jilt:<br>ist die Krankenkas<br>echtigt nicht zum | se.           |
| Artikel (nur für | r Verkäufe   | )         |                   |               |            |          |         |      |                                                                                    |                                                  |               |
| PZN              | Artikelbe    | zeichnung | DAR Einheit An    | bieter Stcl   | kl. N      | /lg NL-M | g BO-   | Mg   |                                                                                    |                                                  |               |
| 05541321 🔶       | MARCUM       | AR        | TAB 49St ME       | DA Pharma 🖲   | 2          |          |         |      |                                                                                    |                                                  |               |
| b                |              |           |                   |               |            |          |         |      |                                                                                    |                                                  |               |
|                  |              |           |                   |               |            |          |         |      |                                                                                    |                                                  |               |
| Strg             | Suche        | en        | Be                | arbeiten      | Ston       | no De    | etails  | Druc | ken Kunde                                                                          | Verlauf                                          |               |
| Alt              | F2           |           |                   | F5            | F7         |          | F8      | FS   | F10                                                                                | anzeigen<br>F11                                  |               |

Beispiel: Anzeige des Sonderkennzeichens in der Übersicht der Verkaufsverwaltung

| Ilgemein  | <u>V</u> K-Preise | Preise GKV                                        | <u>P</u> reisstatistik        | P <u>a</u> ckungsinformatic | inen |
|-----------|-------------------|---------------------------------------------------|-------------------------------|-----------------------------|------|
| Artike    | Imerkmale         |                                                   |                               |                             |      |
|           | Bezeichnung       | MARCUMAR                                          |                               |                             |      |
|           | Hersteller        | MEDA Pharma GmbH                                  | 8 Co. KG                      |                             |      |
|           | PZN               | 0554132                                           | 1                             |                             |      |
|           | Einheit           | 499                                               | St                            | DAR TA                      | \B   |
|           | MwSt.             | 1                                                 | 9                             |                             |      |
| Verscl    | nreibungspflicht  | ~                                                 |                               |                             |      |
| А         | pothekenpflicht   | 1                                                 |                               | Arzneimittel 📈              |      |
| B         | etäubungsmittel   |                                                   |                               | Blutprodukt                 |      |
| нм        | zum Verbrauch     |                                                   |                               | A+V Artikel                 |      |
| Bed.      | Erstattungsfähig  |                                                   |                               | Hilfsmittel                 |      |
| Abre      | chnungshinweis    | NA pharmazeut. Bede                               | 2                             | Hilfsmittelnr.              |      |
| Pharmazeu | tische Bedenken   | Problematische Patier<br>Patient fast blind. Erke | ntengruppe<br>ennt die Tablet | ten an der Farbe und F      | orm. |
| Verkaut   | fsmerkmale        |                                                   |                               |                             |      |
|           | Menge             |                                                   | 1 Zu                          | u zahlende Menge            | 1    |
|           | Davon gratis      |                                                   | 0                             |                             |      |
| Au        | s Vorablieferung  |                                                   | 0                             |                             |      |
|           | Stückelung        |                                                   |                               |                             |      |
|           |                   |                                                   |                               |                             |      |
|           |                   |                                                   |                               |                             | Sc   |
|           |                   |                                                   |                               |                             |      |

Beispiel: Ausweisung der pharmazeutischen Bedenken in der Verkaufsverwaltung in den Details zum Artikel

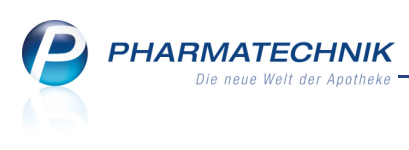

| Kontakte > Kunde              |                  |                            |                 |                    |                   |                         |          | -         | ?            | @                  | 장    | ×   |
|-------------------------------|------------------|----------------------------|-----------------|--------------------|-------------------|-------------------------|----------|-----------|--------------|--------------------|------|-----|
| Name                          | Vorname          | GebI                       | Datum           | PLZ                | Ort               |                         | Telet    | onnummer  |              |                    |      | 1   |
| Musterfrau                    | Doris            |                            |                 |                    |                   |                         |          |           |              |                    | -    | 1   |
| <u>S</u> tammdaten            | Abverkäufe       |                            |                 |                    |                   |                         |          |           |              |                    |      |     |
| Spezifische Daten             | Zeitraum 01.01.2 | - 22.04                    | 4.2013          |                    | Normal            | 0,00                    | €        |           |              |                    |      |     |
|                               |                  |                            |                 |                    | Privat            | 0,00                    | €        |           |              |                    |      |     |
| <u>M</u> edikationsmanagement |                  |                            |                 | Gri                | ines Rp.          | 0,00                    | €        |           |              |                    |      |     |
| P. 1                          |                  | Kunde                      | 7,39 €          | Zu                 | ahlung            | 5,00                    | €        |           |              |                    |      |     |
| Risikomanagement              |                  | Umsatz                     | 16,77 €         | Meh                | rkosten           | 2,39                    | €        | Rezeptsch | nuld         | 1                  | 0,00 | )€  |
| <u>V</u> erkaufsdaten         | Datum            | Bezeichnung<br>Nichtabgabe | ı<br>e Rabattar | DAR<br>tikel weger | Finheit<br>pharma | Menae<br>zeutischer Bed | VK enken | Zu+MK     | Gesa         | mt                 |      | Fil |
|                               | 22.04.2013       |                            |                 | IAB                | 49 St             | 1 1                     | b,//     | 7,39      | 7,           | 39                 |      |     |
| Zahlungsverkehr               |                  |                            |                 |                    |                   |                         |          |           |              |                    |      |     |
| <u>R</u> abatt                |                  |                            |                 |                    |                   |                         |          |           |              |                    |      |     |
| <u>B</u> onuskonten           |                  |                            |                 |                    |                   |                         |          |           |              |                    |      |     |
| Angebriften                   |                  |                            |                 |                    |                   |                         |          |           |              |                    |      |     |
| Anschniten                    |                  |                            |                 |                    |                   |                         |          |           |              |                    |      |     |
|                               |                  |                            |                 |                    |                   |                         |          |           |              |                    |      |     |
|                               |                  |                            |                 |                    |                   |                         |          |           |              |                    |      |     |
|                               | Zuschlung        | F 00                       | c               | 071                | 0                 | 5541001                 |          |           |              |                    |      |     |
|                               | S Zuzaniung      | 3,00                       | e               | Anhiotor           | MEDAL             | Dharma GmbH             | 81.00    | VG        |              |                    |      |     |
|                               | Tellikostell     | 2,55                       |                 | Andicter           | WEDAT             |                         | a co.    | KO        |              |                    |      |     |
|                               |                  |                            |                 |                    |                   |                         |          |           |              |                    |      |     |
|                               |                  |                            |                 |                    |                   |                         |          |           |              |                    |      |     |
| Strg Speichern Suchen         | Neu Löscher      | n Offene                   | Info            | Kontakt            | typ               | Druc                    | ken      |           | Mu           | ster               |      |     |
| Alt F1 F2                     | <b>F3</b> F4     | Posten<br>F5               | F6              | änder<br>F7        | n                 | FS                      | ,        |           | eintr.<br>F1 | agen<br>L <b>1</b> |      |     |

Beispiel: Ausweisung der pharmazeutischen Bedenken in der Abverkaufsliste der Kontaktverwaltung

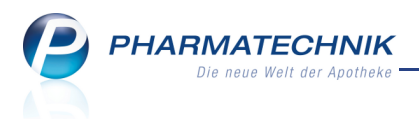

# 2 Faktura

# 2.1 Mahnungsdetails einsehen

### Modul: Faktura

Anwendungsfall: Mahnungsdetails einsehen

### Neu/geändert:

In der Faktura können Sie aus der Mahnungsübersicht mit **Details - F8** nun auch die Details einer Mahnung einsehen. Dies sind insbesondere folgende Detailangaben:

- Mahnungsinhalt Zeigt Detailangaben zum Inhalt der Mahnung.
- Mahnungsdaten Zeigt Detailangaben zum Kunden.
- Zahlungsinformation Zeigt die Details zu Zahlungsbedingungen sowie bereits geleistete Zahlungen und den offenen Restbetrag. Im Detailbereich werden die bereits geleisteten Zahlungen mit Datum und Betrag aufgelistet. Mit Zahlung zurück setzen -F11 haben Sie die Möglichkeit, bisherige Zahlungen zurückzusetzen.

| n Faktura        |               |                |                 |               |           |           |       | Ġ             | 0           | <u>द</u> |
|------------------|---------------|----------------|-----------------|---------------|-----------|-----------|-------|---------------|-------------|----------|
| Kunde            |               | Datum          | Fälligkeit      | Stufe         | Status    |           | Wäh.  | Mahngebühr    | Gesar       | nt       |
| Bergbauer, Maria |               | 15.04.201      | 3 29.04.2013    | 1             | Teilbezal | hlt       | EUR   | 0,00          | 22,6        | 2        |
| Mahnungsinhalt • | Die Mahnung   | enthält folger | ide Rechnunger  | n und Kredite |           |           |       |               |             |          |
| Mahnungsdaten    | Kunde         | Datur          | n Fälligkeit    | Belegnr.      | Beleg     | Druck St  | atus  | Gesan         | nt Bezahlt  | Offen    |
|                  | Bergbauer, Ma | ia 12.04       | 2013 15.04.201  | .3 100        | 2         | 🚆 In      | Mahnu | ng 11,3       | 1 0,00      | 11,31    |
| Zahlungsinfo     | Bergbauer, Ma | ia 12.04       | .2013 15.04.201 | .3 100        | ) 🗾       | 🖨 In      | Mahnu | ng 11,3       | 1 10,00     | 1,31     |
|                  | Wähgung       |                | €               |               |           |           |       |               |             |          |
|                  | Rechenha      | sis            | Brutto          |               |           |           |       |               |             |          |
|                  | Artike        | bezeichnung    | PZN             | DAR Eir       | heit Men  | ge Gratis | NL    | KdEinzelpreis | KdGesamtpre | s        |
|                  | CAPT          | DURA M 12.5    | 00003783        | ТАВ           | LOOSt     | 1         |       | 13,08         | 0,0         | D 🛃      |
|                  | AURU          | V JODAT D 8    | 00000299        | DIL           | 50ml      | 1         |       | 11,31         | 11,3        |          |
|                  | Details       |                |                 |               |           |           |       |               |             | 1 🛃      |

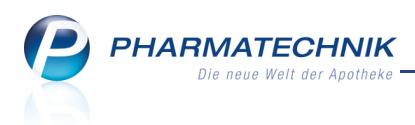

# 3 Risikomanagement

### 3.1 Dokumentation für kundenbezogenen Interaktionscheck anlegen

### Modul: Kasse, Faktura

**Anwendungsfall:** Dokumentation für kundenbezogenen Interaktionscheck anlegen **Neu/geändert:** 

In Verkaufsvorgängen geben bekanntlich die Interaktionsicons Informationen zu möglichen Nahrungs- und Arzneimittelinteraktionen. Mit Auswahl der Icons gelangen Sie wie bisher zur Übersicht über die Interaktionen.

Kundenbezogene Interaktionschecks in einem Verkaufsvorgang können Sie als bearbeitet kennzeichnen, indem Sie eine Dokumentation zum Interaktionsrisiko anlegen. Damit vermerken Sie, dass Sie den Kunden und ggf. Arzt auf das Risiko aufmerksam gemacht haben. Das Icon zur Signalisierung des Risikos im Verkaufsfenster wird dann weniger

eindringlich in grüner Farbe <sup>C</sup> angezeigt. Eine angelegte Dokumentation wird im Fenster **Interaktionen (kundenbezogen)** in der

letzten Tabellenspalte mit einem 🙎 bzw. 🐔 Icon gekennzeichnet.

| Kasse > Ir                                                                                                    | nteraktionen (ku                                                                                                    | undenbezogen)                                                                          |                                                     |                                                               |                                                                                  |                                                      |                                                                                                    | Ē                                                                                      | 8                         | 0               | 장         | ×  |
|----------------------------------------------------------------------------------------------------|----------------------------------------------------------------------------------------------------|----------------------------------------------------------------------------------------|-----------------------------------------------------|---------------------------------------------------------------|----------------------------------------------------------------------------------|------------------------------------------------------|----------------------------------------------------------------------------------------------------|----------------------------------------------------------------------------------------|---------------------------|-----------------|-----------|----|
| Name                                                                                                    |                                                                                                    |                                                                                        |                                                     |                                                               |                                                                                  | G                                                    | eschlecht                                                                                                    |                                                                                        |                           |                 |           | 1  |
| Musterfrau                                                                                                    |                                                                                                    | Doris                                                                                  | ;                                                   |                                                               | 13.05.1985                                                                       | w                                                    | eiblich                                                                                                    |                                                                                        |                           |                 | -         | 1  |
| 4 Treffer gefunde                                                                                                    | en                                                                                                    |                                                                                        |                                                     |                                                               |                                                                                  |                                                      |                                                                                                    |                                                                                        |                           |                 |           |    |
|                                                                                                    | Interaktionsg                                                                                                    | ruppe 1                                                                                |                                                     |                                                               | Klassifikatio                                                                    | 'n                                                   | Interaktions                                                                                                    | gruppe 2                                                                               |                           |                 |           |    |
| IA-Gruppe                                                                                                    | Antikoagula                                                                                                    | ntien, orale                                                                           |                                                     | 4                                                             | Vorsichtshall                                                                    | ber I                                                | Salicylate (h                                                                                                    | och dosiert                                                                            | )                         |                 |           |    |
| Stoffe/FAM<br>auslös. Stoff                                                                                                    | Phenpro AbZ<br>Phenprocoun                                                                                                    | 3mg<br>1on                                                                             |                                                     |                                                               |                                                                                  |                                                      | Aspirin (20.0<br>Acetylsalicyl                                                                                           | 3.2013)<br>säure                                                                       |                           |                 |           | 2  |
| IA-Gruppe<br>Stoffe/FAM<br>auslos. Stoff<br>IA-Gruppe<br>Stoffe/FAM<br>auslos. Stoff<br>IA-Gruppe<br>Stoffe/FAM<br>auslos. Stoff | Antikoagula<br>Phenpro AbZ<br>Phenprocoun<br>Antikoagula<br>Phenpro AbZ<br>Phenprocoun<br>Antikoagula<br>Phenpro AbZ<br>Phenprocoun | ntien, orale<br>3mg<br>non<br>ntien, orale<br>3mg<br>non<br>ntien, orale<br>3mg<br>non |                                                     |                                                               | Überwachun<br>Anpassung<br>Überwachun<br>Anpassung<br>Vorsichtshall<br>überwache | ig/<br>ig/<br>ig<br>ber<br>n                         | Antiphlogis<br>Ibu 600-1A I<br>Ibuprofen<br>Salicylate (r<br>ASS 100 - 1/<br>Acetylsalicyl<br>Allopurinol<br>Allopurinol | tika, nicht-s<br>Pharma (20.0<br>Aiedrig dosie<br>A Pharma TA<br>Săure<br>100-1A Phari | ert)<br>H (20.0<br>ma (20 | 03.201          | 3)<br>13) | 2  |
| Doku. Kurzinfo                                                                                                    | M <u>a</u> ßnahmen                                                                                                    | Monogr. komp <u>l</u> .                                                                | Effekt M                                            | echanismus                                                    | K <u>o</u> mmentar                                                               | L <u>i</u> teratur                                   | L. Bearbeitung                                                                                                    | Betr. <u>F</u> AM                                                                      | Betr.                     | S <u>t</u> offe |           |    |
| Die gleichzeitig<br>Analgetikum zi<br>Analgetika/Ant<br>Antikoagulanti                                                           | ge Behandlung<br>ur gelegentlich<br>tiphlogistika kö<br>en, orale - Ant                                                             | mit oralen Antiko<br>ien Anwendung ei<br>jnnen mit Vorsicht<br>iphlogistika, nicht-    | aguantien<br>gnet sich P<br>Ibuprofer<br>steroidale | und analgeti<br>Paracetamol i<br>n, Diclofenac<br>und Antikoa | schen Dosen<br>n niedrigen D<br>oder Naproxe<br>gulantien, ora                   | von Acety<br>Josen (500<br>en eingese<br>Ile - Parao | lsalicylsäure ist :<br>)-1500 mg/Tag)<br>tzt werden (vgl.<br>etamol).                                                    | zu meiden. /<br>Als alternat<br>Monograph                                              | Als alte<br>tive<br>iien  | ernativ         | res       | 4  |
| Strg<br>Alt F1                                                                                                    | F2                                                                                                    | F3 F4                                                                                  | Doku<br>bearbe<br>F5                                | u. Filter<br>iten <b>F6</b>                                   | Interaktio<br>F7                                                                 | n Interak<br>Nahrun<br>F8                            | tion Drucken<br>gsm. <b>F9</b>                                                                                           | Kunde<br>Doku.<br><b>F10</b>                                                           | F                         | 11              | F         | 12 |

Im Reiter **Doku.** im Detailbereich werden detaillierte Informationen zur Dokumentation des Interaktionsrisikos gezeigt.

| Doku. | Kurzinfo    | Maßna   | hmen    | Monogr. kompl.      | <u>E</u> ffekt | <u>M</u> echanismus | Kommentar | Literatur | L. Bearbeitung | Betr. <u>F</u> AM | Betr. Stoffe |
|-------|-------------|---------|---------|---------------------|----------------|---------------------|-----------|-----------|----------------|-------------------|--------------|
|       | Bea         | rbeiter | Böswirt | h                   |                |                     |           |           |                |                   |              |
| В     | earbeitungs | datum   | 25.03.2 | 013                 |                |                     |           |           |                |                   |              |
|       | Begrü       | ndung   | Kunde   | wurde auf Interakti | on hinge       | ewiesen.            |           |           |                |                   |              |
|       | Ablaut      | datum   | 01.04.2 | 013                 |                |                     |           |           |                |                   |              |

Nutzen Sie zum Anlegen der Dokumentation im Fenster **Interaktionen (kundenbezogen)** die Funktion **Doku. bearbeiten - F5**.

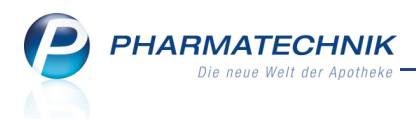

Im Fenster **Dokumentation der Interaktion anlegen** hinterlegen Sie den Hinweis, dass Sie das Interaktionsrisiko von Arzneimitteln, welche der Kunde erworben hat, mit dem Arzt und dem Kunden abgeklärt haben. Diese Dokumentation kann auch mit einem Ablaufdatum versehen werden.

| Name                                    |                                                      |                          |                                    | Geschlecht                                                                      |  |
|-----------------------------------------|------------------------------------------------------|--------------------------|------------------------------------|---------------------------------------------------------------------------------|--|
| Musterfrau                              |                                                      | Doris                    | 13.05.1985                         | weiblich                                                                        |  |
|                                         | Interaktionsgrupp                                    | e1                       | Klassifikation                     | Interaktionsgruppe 2                                                            |  |
| A-Gruppe<br>Stoffe/FAM<br>auslös. Stoff | Antikoagulantien<br>Phenproratiopha<br>Phenprocoumon | n, orale<br>rm 3mg /     | Vorsichtshalber<br>kontraindiziert | Salicylate (hoch dosiert)<br>Aspirin / Acetylsalicylsäure<br>Acetylsalicylsäure |  |
| Begrün                                  | idung* Der Kunde w                                   | urde auf die Interaktion | hingewiesen.                       |                                                                                 |  |
| Ablauf                                  | datum 01.04.2013                                     | -                        |                                    |                                                                                 |  |
|                                         |                                                      |                          |                                    |                                                                                 |  |

Daraufhin wird das Interaktionsrisiko im Verkaufsfenster nur noch mit einem grünen Icon 🚰 angezeigt.

| 4 Kasse       |               |          |            |                  |     |         |     |         |          | Ċ       | 0     | @        | द्ध ×   |
|---------------|---------------|----------|------------|------------------|-----|---------|-----|---------|----------|---------|-------|----------|---------|
| Normal        | 3,20 €        | Rezept   | 0,00 €     | Priva            | ıt  | 0,00 €  | gri | ines Rp | . 0,00 € |         | Total |          | 3,20 €  |
| Att Int       |               | %        | 🛃 📐        |                  |     |         |     |         |          |         | Z     | V        | 5       |
| Kunde De      | oris Musterfr | au       | 2,         |                  |     |         |     |         |          |         |       |          |         |
| Status        |               |          | 1          |                  |     |         |     |         |          |         |       |          |         |
|               | Na Be         | Artikelb | ezeichnung |                  | DAR | Einheit | Mg  | Abg     | VK       |         | Ein   | zel      | Gesamt  |
| 3,20          |               | ASS 100  | 1A PHARMA  | ) i <sub>e</sub> | ТАВ | 100St   | 1   | 1       | 3,20     | f I     | 3,    | ,20      | 3,20    |
|               | •             |          |            | •                |     |         |     |         |          |         |       |          |         |
|               |               |          |            |                  |     |         |     |         |          |         |       |          |         |
|               |               |          |            |                  |     |         |     |         |          |         |       |          |         |
|               |               |          |            |                  |     |         |     |         |          |         |       |          |         |
|               |               |          |            |                  |     |         |     |         |          |         |       |          |         |
| 💌 1/1 Art. 🔺  |               | 2        |            |                  |     |         |     |         | Rese     | vierung | n     | ieues Si | ıbtotal |
| ZUfrei ZUpfl. |               | X 9,     | Q          |                  |     |         |     | q]      |          |         |       |          |         |

Im Fenster **Interaktionen (kundenbezogen)** würde bei einer solchen 'aktiven' Dokumentation das **S** Icon angezeigt werden.

Nach Überschreitung des ggf. eingegebenen Ablaufdatums wird im Verkaufsfenster das Interaktionsrisiko-Icon wieder mit den gewohnten Farben der Klassifizierung angezeigt.

Im Fenster **Interaktionen (kundenbezogen)** würde bei einer solchen 'inaktiven' Dokumentation das Icon angezeigt werden, um zu signalisieren, dass das Interaktionsrisiko bereits dokumentiert wurde, aber dass das Ablaufdatum überschritten ist. In dem Fall müssten Sie erneut den Kunden und ggf. den Arzt auf das Interaktionsrisiko hinweisen. Ist dies wieder abgeklärt, dann können Sie die einmal angelegte Dokumentation wieder nutzen und mit **Doku. bearbeiten - F5** durch Angabe eines zukünftigen

Ablaufdatums das Interaktionsrisiko-Icon erneut in grüner Farbe

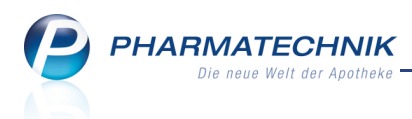

# 3.2 Dokumentation für kundenbezogenen Interaktionscheck einsehen

Modul: Kasse, Faktura, Kontakte

**Anwendungsfall:** Dokumentation für kundenbezogenen Interaktionscheck einsehen **Neu/geändert:** 

Die Dokumentation für den kundenbezogenen Interaktionscheck wird in den Kontaktdetails des Kunden auf der Seite **Risikomanagement** im Reiter **Interaktion Dokumentation** hinterlegt.

Sie erreichen diese Information entweder direkt über die Kontaktverwaltung oder aus dem Fenster **Interaktionen (kundenbezogen)** mit der Funktion **Kunde Doku. - F10**.

| 🥪 Kontakte > Kunde                                |                                                                                                |                                                                                                 |                                            |                                                                | 🛓 😮 💿 🗷                                                                                                    | × |
|---------------------------------------------------|------------------------------------------------------------------------------------------------|-------------------------------------------------------------------------------------------------|--------------------------------------------|----------------------------------------------------------------|----------------------------------------------------------------------------------------------------|---|
| Name                                              | Vorname                                                                                        | GebDatum                                                                                        | PLZ Ort                                    | Telefor                                                        | nnummer 🔺                                                                                                    | 1 |
| Musterfrau                                        | Doris                                                                                          | 13.05.1985                                                                                      |                                            |                                                                |                                                                                                    | 1 |
| <u>S</u> tammdaten                                | Interaktion Dokumen                                                                            | tation C·A·V·E-Dokume <u>n</u>                                                                  | tation <u>C</u> ·A·V·E-Date                | n                                                              |                                                                                                    |   |
| Spezifische <u>D</u> aten                         | Inter                                                                                          | aktionsgruppe 1                                                                                 | Klassifi                                   | kation Int                                                     | eraktionsgruppe 2                                                                                                    |   |
| <u>M</u> edikationsmanagement<br>Risikomanagement | IA-Gruppe Antil<br>Stoffe/FAM Phen<br>auslös. Stoff Phen<br>IA-Gruppe Antil<br>Stoffe/FAM Phen | coagulantien, orale<br>proratiopharm 3mg /<br>procoumon<br>coagulantien, orale<br>pro AbZ 3mg / | Vorsicht<br>kontrain<br>Überwa<br>Anpa:    | tshalber Sal<br>ndiziert Asp<br>Acc<br>chung/ Sal<br>ssung ASt | licylate (hoch dosiert)<br>pirin / Acetylsalicylsäure<br>etylsalicylsäure<br>licylate (niedrig dosiert)<br>S 100 - 1A Pharma TAH / | • |
| <u>V</u> erkaufsdaten                             | auslös. Stoff Phen<br>IA-Gruppe Antil<br>Stoffe/FAM Phen                                       | procoumon<br>coagulantien, orale<br>pro AbZ 3mg /                                               | Vorsicht                                   | Ace<br>All<br>All<br>All                                       | etylsalicylsäure<br><b>opurinol</b><br>opurinol 100-1A Pharma /                                                                    | , |
| Zahlungsverkehr                                   | auslös. Stoff Phen                                                                             | procoumon                                                                                       |                                            | Alle                                                           | opurinol                                                                                                    |   |
| <u>R</u> abatt                                    |                                                                                                |                                                                                                 |                                            |                                                                |                                                                                                    |   |
| <u>B</u> onuskonten                               |                                                                                                |                                                                                                 |                                            |                                                                |                                                                                                    |   |
| <u>A</u> nschriften                               | Doku. <u>K</u> urzinfo                                                                         | M <u>a</u> ßnahmen Monogr. ko                                                                   | omp <u>l</u> . <u>E</u> ffekt <u>M</u> ech | anismus K <u>o</u> mmentar                                     | r L <u>i</u> teratur L. Bearbeitur                                                                                                 |   |
|                                                   | Be                                                                                             | rbeiter Erb                                                                                     |                                            |                                                                |                                                                                                    |   |
|                                                   | Bearbeitung                                                                                    | datum 20.03.2013                                                                                |                                            |                                                                |                                                                                                    |   |
|                                                   | Begri                                                                                          | ndung Der Kunde wurd                                                                            | e auf die Interaktion                      | hingewiesen.                                                   |                                                                                                    |   |
|                                                   | Ablau                                                                                          | fdatum 01.04.2013                                                                               |                                            |                                                                |                                                                                                    |   |
| Strg Speichern Suchen                             | Neu Lösche                                                                                     | n Offene Info                                                                                   | Doku.                                      | Drucken                                                        |                                                                                                    |   |
| Alt F1 F2                                         | F3 F4                                                                                          | F5 F6                                                                                           | F7                                         | F9                                                             |                                                                                                    |   |

Aus den Kontaktdetails eines Kunden können Sie mit **Doku. bearbeiten - F7** die in Verkaufsvorgängen angelegten Dokumentationen wie oben beschrieben bearbeiten. Im Detailbereich wird zusätzlich der Reiter **Doku.** mit detaillierten Informationen zur Dokumentation des Interaktionsrisikos gezeigt.

| Doku. | <u>K</u> urzinfo | M <u>a</u> ßna | hmen     | Mon   | iogr. kompl.   | Effekt    | <u>M</u> echanismus | Kommentar | Literatur | L. Bearbeitung | Betr. <u>F</u> AM | Betr. Stoffe |
|-------|------------------|----------------|----------|-------|----------------|-----------|---------------------|-----------|-----------|----------------|-------------------|--------------|
|       | Bea              | rbeiter        | Böswirth | h     |                |           |                     |           |           |                |                   |              |
| В     | earbeitungs      | datum          | 25.03.20 | 13    |                |           |                     |           |           |                |                   |              |
|       | Begrü            | ndung          | Kunde v  | wurde | e auf Interakt | ion hinge | ewiesen.            |           |           |                |                   |              |
|       |                  |                |          |       |                |           |                     |           |           |                |                   |              |
|       |                  |                |          |       |                |           |                     |           |           |                |                   |              |
|       | Ablauf           | datum          | 01.04.20 | 13    |                |           |                     |           |           |                |                   |              |

Interaktionen, welche dokumentiert sind, deren Ablaufdatum jedoch überschritten ist, werden in **grauer Schrift** am Ende der Liste aufgeführt.

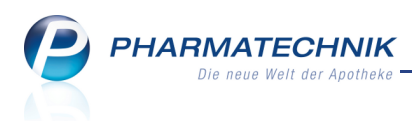

# 3.3 Dokumentation für kundenbezogenen CAVE-Check anlegen

#### Modul: Kasse, Faktura

**Anwendungsfall:** Dokumentation für kundenbezogenen CAVE-Check anlegen **Neu/geändert:** 

In Verkaufsvorgängen geben bekanntlich die Icons zu CAVE-Checks Informationen zu möglichen Anwendungsrisiken. Mit Auswahl der Icons gelangen Sie wie bisher zur Übersicht über die Anwendungsrisiken.

Kundenbezogene CAVE-Checks in einem Verkaufsvorgang können Sie als bearbeitet kennzeichnen, indem Sie eine Dokumentation zum Anwendungsrisiko anlegen. Damit vermerken Sie, dass Sie den Kunden und ggf. Arzt auf das Risiko aufmerksam gemacht haben. Das Icon zur Signalisierung des Risikos im Verkaufsfenster wird dann weniger

eindringlich in grüner Farbe

Eine angelegte Dokumentation wird im Fenster **Anwendungsrisiken (kundenbezogen)** in der letzten Tabellenspalte mit einem 🙎 bzw. 👫 Icon gekennzeichnet.

|                                                                                                    |                                                                             | ndenbezogen)                                                    |                                                             |                               | <b></b>                                              | (2) (2)                                             |            |
|----------------------------------------------------------------------------------------------------|-----------------------------------------------------------------------------|-----------------------------------------------------------------|-------------------------------------------------------------|-------------------------------|------------------------------------------------------|-----------------------------------------------------|------------|
| Name                                                                                                  |                                                                             |                                                                 | Geschlecht                                                  |                               |                                                      | _                                                   |            |
| Musterfrau                                                                                            | Doris                                                                       | 13.05.1985                                                      | weiblich                                                    |                               | N.                                                   |                                                     |            |
|                                                                                                    |                                                                             |                                                                 |                                                             |                               |                                                      |                                                     |            |
|                                                                                                    |                                                                             |                                                                 |                                                             |                               |                                                      |                                                     |            |
| PHENPRO AbZ 3 mg 1                                                                                    | Tabletten TAB 98St                                                          |                                                                 |                                                             |                               |                                                      |                                                     |            |
| Keine Anwendung be                                                                                    | ei Hypertonie                                                               |                                                                 |                                                             |                               |                                                      |                                                     | 1          |
| Erkrankung: Hypertoni                                                                                 | ie (Temporär codiert am 20.<br>TAB 20St                                     | 03.2013)                                                        |                                                             |                               |                                                      |                                                     |            |
| Anwendungsbeschrä                                                                                     | inkung bei Hypertonie                                                       |                                                                 |                                                             |                               |                                                      |                                                     |            |
| Erkrankung: Hypertoni                                                                                 | ie (Temporär codiert am 20.                                                 | 03.2013)                                                        |                                                             |                               |                                                      |                                                     |            |
|                                                                                                    |                                                                             |                                                                 |                                                             |                               |                                                      |                                                     |            |
|                                                                                                    |                                                                             |                                                                 |                                                             |                               |                                                      |                                                     |            |
|                                                                                                    |                                                                             |                                                                 |                                                             |                               |                                                      |                                                     |            |
|                                                                                                    |                                                                             |                                                                 |                                                             |                               |                                                      |                                                     |            |
|                                                                                                    |                                                                             |                                                                 |                                                             |                               |                                                      |                                                     |            |
|                                                                                                    |                                                                             |                                                                 |                                                             |                               |                                                      |                                                     |            |
|                                                                                                    |                                                                             |                                                                 |                                                             |                               |                                                      |                                                     |            |
|                                                                                                    |                                                                             |                                                                 |                                                             |                               |                                                      |                                                     |            |
|                                                                                                    |                                                                             |                                                                 |                                                             |                               |                                                      |                                                     |            |
| ku. Hin <u>w</u> eis                                                                                  |                                                                             |                                                                 |                                                             |                               |                                                      |                                                     |            |
| ku. Hinweis                                                                                           | n mit fiviarter und hahand                                                  | li ungrafraktärar Hune                                          | rtonie (über 200/)                                          | 105 mmHa): n                  | ur unter berond                                      | lers strender                                       |            |
| ku. Hinweis<br>cht anwenden bei Patiente<br>Izten-Risiko-Abwäaung un                                  | n mit fixierter und behand<br>d unter besonders sorafälti                   | lungsrefraktärer Hype<br>ger Überwachung an                     | rtonie (über 200/1<br>wenden bei Patier                     | 105 mmHg); n<br>nten mit ande | ur unter besond<br>ren Formen der                    | lers strenger<br>Hypertonie 1                       | wegen      |
| ku. Hinweis<br>cht anwenden bei Patient<br>Jtzen-Risiko-Abwägung un<br>serhöhten Risikos schwere      | n mit fixierter und behand<br>d unter besonders sorgfälti<br>er Blutungen.  | lungsrefraktärer Hype<br>iger Überwachung an                    | rtonie (über 200/1<br>wenden bei Patier                     | 105 mmHg); n<br>nten mit ande | ur unter besond<br>ren Formen der                    | lers strenger<br>Hypertonie                         | wegen      |
| ku, Hinweis<br>cht anwenden bei Patiente<br>utzen-Risiko-Abwägung un<br>ss erhöhten Risikos schwere   | en mit fixierter und behand<br>d unter besonders sorgfälti<br>er Blutungen. | lungsrefraktärer Hype<br>ger Überwachung an                     | rtonie (über 200/1<br>wenden bei Patier                     | 105 mmHg); n<br>nten mit ande | ur unter besond<br>ren Formen der                    | lers strenger<br>Hypertonie                         | wegen      |
| ku. Hinweis<br>icht anwenden bei Patiente<br>utzen-Risiko-Abwägung un<br>es erhöhten Risikos schwere  | en mit fixierter und behand<br>d unter besonders sorgfälti<br>er Blutungen. | lungsrefraktärer Hype<br>ger Überwachung an                     | rtonie (über 200/1<br>wenden bei Patier                     | 105 mmHg); n<br>nten mit ande | ur unter besond<br>ren Formen der                    | lers strenger<br>Hypertonie                         | wegen      |
| ku, Hinweis<br>icht anwenden bei Patiente<br>utzen-Risiko-Abwägung un<br>es erhöhten Risikos schwere  | en mit fixierter und behand<br>d unter besonders sorgfälti<br>er Blutungen. | lungsrefraktärer Hype<br>ger Überwachung am                     | rtonie (über 200/<br>wenden bei Patiei                      | 105 mmHg); n<br>nten mit ande | ur unter besond<br>ren Formen der                    | lers strenger<br>Hypertonie                         | wegen      |
| ku, Hinweis<br>icht anwenden bei Patiente<br>utzen-Risiko-Abwägung un<br>as erhöhten Risikos schwere  | en mit fixierter und behand<br>d unter besonders sorgfälti<br>er Blutungen. | lungsrefraktärer Hype<br>ger Überwachung an                     | rtonie (über 200/<br>wenden bei Patiei                      | 105 mmHg); n<br>nten mit ande | ur unter besond<br>ren Formen der                    | lers strenger<br>Hypertonie                         | wegen      |
| ku. Hinweis<br>icht anwenden bei Patiente<br>utzen-Risiko-Abwägung un<br>ess erhöhten Risikos schwere | en mit fixierter und behand<br>d unter besonders sorgfälti<br>er Blutungen. | lungsrefraktärer Hype<br>iger Überwachung an                    | rtonie (über 200/)<br>wenden bei Patiei                     | 105 mmHg); n<br>nten mit ande | ur unter besond<br>ren Formen der                    | lers strenger<br>Hypertonie                         | wegen      |
| ku, Hinweis<br>icht anwenden bel Patiente<br>utzen-Risiko-Abwägung un<br>es erhöhten Risikos schwere  | en mit fixierter und behand<br>d unter besonders sorgfälti<br>er Blutungen. | lungsrefraktärer Hype<br>ger Überwachung an                     | rtonie (über 200/<br>wenden bei Patier                      | 105 mmHg); n<br>nten mit ande | ur unter besond<br>ren Formen der                    | lers strenger<br>Hypertonie                         | wegen      |
| ku, Hinweis<br>icht anwenden bei Patiente<br>utzen-Risiko-Abwägung un<br>es erhöhten Risikos schwere  | en mit fixierter und behand<br>d unter besonders sorgfälti<br>er Blutungen. | lungsrefraktärer Hype<br>ger Überwachung an<br>Alter Geschlecht | rtonie (über 200/)<br>wenden bei Patier                     | 105 mmHg); n<br>nten mit ande | ur unter besond<br>ren Formen der<br>                | lers strenger<br>Hypertonie '                       | ,<br>wegen |
| ku, Hinweis<br>icht anwenden bei Patiente<br>utzen-Risiko-Abwägung un<br>es erhöhten Risikos schwere  | n mit fixierter und behand<br>d unter besonders sorgfälti<br>er Blutungen.  | lungsrefraktärer Hype<br>ger Überwachung an<br>Alter Geschlecht | rtonie (über 200/7)<br>wenden bei Patier<br>Erkrankung Alle | 105 mmHg); n<br>Iten mit ande | ur unter besond<br>ren Formen der<br>ren Interaktion | lers strenger<br>Hypertonie<br>Vergleichs-<br>suche | wegen      |

Im Reiter **Doku.** im Detailbereich werden detaillierte Informationen zur Dokumentation des Anwendungsrisikos gezeigt.

| oku. Hinweis      |                                         | _ |
|-------------------|-----------------------------------------|---|
| Bearbeiter        | Boswirth                                |   |
| Bearbeitungsdatum | 25.03.2013                              |   |
| Begründung        | Kunde auf Anwendungsrisiko hingewiesen. |   |
| Ablaufdatum       | 01.04.2013                              |   |

Nutzen Sie zum Anlegen der Dokumentation im Fenster **Anwendungsrisiken** (kundenbezogen) die Funktion **Doku. bearbeiten - Strg+F5**.

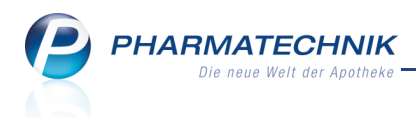

Im Fenster **Dokumentation des Anwendungsrisikos anlegen** hinterlegen Sie, dass Sie das Anwendungsrisiko von Arzneimitteln, welche der Kunde erworben hat, mit dem Arzt und dem Kunden abgeklärt haben. Diese Dokumentation kann auch mit einem Ablaufdatum versehen werden.

| Dokumentation des Anwe                                        | ndungsrisikos anlegen                                                                              |            | 📑 🕄          |
|---------------------------------------------------------------|----------------------------------------------------------------------------------------------------|------------|--------------|
| Name                                                          |                                                                                                    |            | Geschlecht   |
| Musterfrau                                                    | Doris                                                                                              | 13.05.1985 | weiblich     |
| Anwendungsri<br>PHENPRO AbZ<br>Keine Anwend<br>Erkrankung: Hy | siko<br>3 mg Tabletten TAB 98St<br>Iung bei Hypertonie<br>pertonie (Temporar codiert am 20.03.2013 | )          |              |
| Begründung* 4                                                 | Anwendungsrisiko mit Kundin abgeklärt.                                                             |            |              |
| Ablaufdatum                                                   | 0.03.2013                                                                                          |            |              |
| Löschen                                                       |                                                                                                    |            | OK Abbrechen |
| F4                                                            |                                                                                                    |            | F12 Esc      |

Daraufhin wird das Anwendungsrisiko im Verkaufsfenster nur noch mit einem grünen Icon angezeigt.

| 4 Kasse       |          |          |          |            |        |            |         |     |         |          |           | <b>?</b>   | 函 ×       |
|---------------|----------|----------|----------|------------|--------|------------|---------|-----|---------|----------|-----------|------------|-----------|
| Normal        | 0,00 €   | 7        | Rezept   | 0,00 €     | Priv   | at         | 0,00 €  | grü | nes Rp. | 0,00 €   | То        | otal       | 0,00 €    |
| Att I         |          | <b>n</b> | %        | B 📐        | 80     | 3          |         |     |         |          |           | Z          | 🤄 🔄       |
| Kunde D       | oris Mus | terfra   | u        | 2,         | Geb: 1 | .3.07.1996 | (16 J.) |     | (       | IK I089  | 916696, 4 | AOK Amberg | 0         |
| Status Status | atus 0 - | Kinde    | rezept   | 0          |        |            |         |     | [       | Arzt     |           |            |           |
|               | Na       | Be       | Artikelb | ezeichnung |        | DAR        | Einheit | Mg  | Abg     | VK       |           | Zu+MK      | Gesamt    |
| 0,00          | 1        | L        | PHENPR   | O ABZ 3MG  | TV i   | ТАВ        | 98St    | 1   |         | 17,59 🚺  | I         | 0,00       | 0,00      |
|               | Þ        |          |          |            | -      |            |         |     |         |          |           |            |           |
|               |          |          |          |            |        |            |         |     |         |          |           |            |           |
|               |          |          |          |            |        |            |         |     |         |          |           |            |           |
|               |          |          |          |            |        |            |         |     |         |          |           |            |           |
|               |          |          |          |            |        |            |         |     |         |          |           |            |           |
|               |          |          |          |            |        |            |         |     |         | Basandan |           |            | Subsect 1 |
| ▼ 1/1 Art. ▲  |          |          | <u> </u> |            |        |            |         |     | - 71 (  |          |           |            | Subtotal  |
| ZUfrei ZUpfl. | P        |          | <u></u>  |            |        |            |         |     | ¢]      |          | Ľ         |            |           |

Im Fenster **Anwendungsrisiken (kundenbezogen)** würde bei einer solchen 'aktiven' Dokumentation das **S** Icon angezeigt werden.

Nach Überschreitung des ggf. eingegebenen Ablaufdatums wird im Verkaufsfenster das Interaktionsrisiko-Icon wieder mit den gewohnten Farben der Klassifizierung angezeigt.

Im Fenster **Interaktionen (kundenbezogen)** würde bei einer solchen 'inaktiven' Dokumentation das A Icon angezeigt werden, um zu signalisieren, dass das Interaktionsrisiko bereits dokumentiert wurde, aber dass das Ablaufdatum überschritten ist. In dem Fall müssten Sie erneut den Kunden und ggf. den Arzt auf das Interaktionsrisiko hinweisen. Ist dies wieder abgeklärt, dann können Sie die einmal angelegte Dokumentation wieder nutzen und mit **Doku. bearbeiten - F5** durch Angabe eines zukünftigen

Ablaufdatums das Interaktionsrisiko-Icon erneut in grüner Farbe

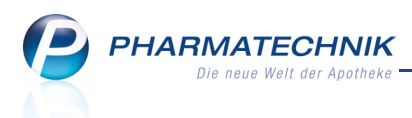

# 3.4 Dokumentation für kundenbezogenen CAVE-Check einsehen

Modul: Kasse, Faktura, Kontakte

**Anwendungsfall:** Dokumentation für kundenbezogenen CAVE-Check einsehen **Neu/geändert:** 

Die Dokumentation für den kundenbezogenen CAVE-Check wird in den Kontaktdetails des Kunden auf der Seite **Risikomanagement** im Reiter **CAVE-Dokumentation** hinterlegt. Sie erreichen diese Information entweder direkt über die Kontaktverwaltung oder aus dem Fenster **Anwendungsrisiken (kundenbezogen)** mit der Funktion **Kunde Doku. - Strg+F10**.

| I Kontakte > Kunde                 |                                                               |                                                                                              |                                 | <b>E</b> (    | ? 💿 🗷 🗙    |
|------------------------------------|---------------------------------------------------------------|----------------------------------------------------------------------------------------------|---------------------------------|---------------|------------|
| Name                               | Vorname                                                       | GebDatum                                                                                     | PLZ Ort                         | Telefonnummer | ▲ <u>1</u> |
| Musterfrau                         | Doris                                                         | 13.05.1985                                                                                   |                                 |               | ▼ 1        |
| <u>S</u> tammdaten                 | Interaktion Dokumenta                                         | tion C·A·V·E-Dokum                                                                           | entation C·A·V·E-Daten          |               |            |
| Spezifische <u>D</u> aten          | Anwendungs                                                    | isiko                                                                                        |                                 |               |            |
| <u>M</u> edikationsmanagement      | PHENPRO Ab.<br>Keine Anwen<br>Erkrankung: H<br>ASPIRIN 0,5 T. | Z 3 mg Tabletten TAB 9<br>dung bei Hypertonie<br>ypertonie (Temporär co<br>abletten TAB 20St | 8St<br>diert am 20.03.2013)     |               |            |
| <u>V</u> erkaufsdaten              | Erkrankung: H                                                 | beschränkung bei Hyp<br>ypertonie (Temporär co                                               | ertonie<br>diert am 20.03.2013) |               |            |
| Zahlungsverkehr                    |                                                               |                                                                                              |                                 |               |            |
| <u>R</u> abatt                     |                                                               |                                                                                              |                                 |               |            |
| <u>B</u> onuskonten                |                                                               |                                                                                              |                                 |               |            |
| <u>A</u> nschriften                | <u>D</u> oku. Hin <u>w</u> eis                                |                                                                                              |                                 |               |            |
|                                    | Bearbe                                                        | eiter Erb                                                                                    |                                 |               |            |
|                                    | Bearbeitungsda                                                | tum 20.03.2013                                                                               |                                 |               |            |
|                                    | Begründ                                                       | ung Anwendungsrisiko                                                                         | o mit Kundin abgeklärt.         |               |            |
|                                    | Ablaufda                                                      | 30.03.2013                                                                                   |                                 |               |            |
| Strg Speichern Suchen<br>Alt F1 F2 | Neu Löschen<br>F3 F4                                          | Offene Info<br>Posten<br>F5 F6                                                               | Doku.<br>bearbeiten<br>F7       | Drucken       |            |

Aus den Kontaktdetails eines Kunden können Sie mit **Doku. bearbeiten - F7** die in Verkaufsvorgängen angelegten Dokumentationen wie oben beschrieben bearbeiten.

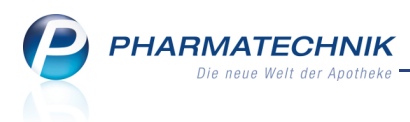

# 4 Medikationsmanagement

# 4.1 Medikationsübersicht unterscheidet Einzelmedikationen von Medikationen mit Medikationsverläufen

Modul: Medikationsmanagement

Anwendungsfall: Medikationsübersicht einsehen

### Neu/geändert:

In der Medikationsübersicht werden Einzelmedikationen von Medikationen mit Medikationsverläufen durch die Kennzeichnung mit verschiedenen Icons unterschieden. Einzelmedikationen werden durch einzelne Abgabe-Icons gekennzeichnet, z.B. 📟 für Einzelmedikation auf GKV-Rezept.

Medikationen mit Medikationsverläufen werden durch Mehrfach-Icons gekennzeichnet, z.B.

<sup><sup>[]</sup> für Medikation mit Medikationsverläufen auf GKV-Rezept.</sup>

Die Icons beziehen sich jeweils auf die letzte Verkaufsart bzw. Musterartikel.

Außerdem können Sie nun aus der Medikationsübersicht nur noch Einzelmedikationen löschen. Dadurch wird sichergestellt, dass nicht versehentlich komplette Medikationsverläufe

gelöscht werden. Diese Funktion steht für Medikationen mit Medikationsverläufen in der Medikationsübersicht nicht zur Verfügung, sondern nur noch im Medikationsverlauf, welchen Sie mit **Medikat.-**

verlauf - F10 aufrufen. Hier können Sie dann wie gewohnt gezielt Medikationen

umsortieren, aus dem Verlauf entfernen oder auch löschen, je nach Anforderung.

| Kontakte > Kunde     | > Medikationsmanage                                    | ment                                           |                      |              | -                                                                   | <b>?</b>         | रू<br>ह               |
|----------------------|--------------------------------------------------------|------------------------------------------------|----------------------|--------------|---------------------------------------------------------------------|------------------|-----------------------|
| Name                 | Vorname                                                | GebDatum                                       | PLZ                  | Ort          | Telefonnummer                                                       | r                | <ul><li>▲ 1</li></ul> |
| Musterfrau           | Doris                                                  |                                                |                      |              |                                                                     |                  | <ul><li>▼ 1</li></ul> |
| <u>Ü</u> bersicht    | Objektiver Eindr                                       | uck                                            |                      |              |                                                                     |                  |                       |
| Objektiver Eindruck  | Medikationsübersicht                                   | Medikationsprofil                              | Problem <u>d</u> oku | Verhalten/   | 'Mess <u>w</u> erte <u>C</u> ·A·V·E                                 |                  |                       |
| Subjektiver Eindruck | Anwendungszeitraum<br>Filterkriterien Mit              | von 03.01.2013 bis 03<br>Bedarfsdosierung      | 3.07.2013            |              |                                                                     | T                |                       |
| <u>A</u> nalyse      | Start Art                                              | ikel / DAR / ABDA-W                            | GS                   | D            | osierung                                                            | Bes              | stand                 |
| <u>P</u> lan         | 03.04.2013 DIC<br>(1. Einnahme) TA<br>03.04.2013 SO    | LO DISPERS<br>B / AM01AB05<br>LEDUM HUSTENSAFT | r                    | D 0,:<br>(tă | 5 St - 0,5 St - 0,5 St - 0 St<br>iglich)<br>ml - 5 ml - 5 ml - 5 ml | 50 /<br>100      | 50 St                 |
| Heim/Verblisterung   | (1. Einnahme) SA<br>03.04.2013 BIS<br>(1. Einnahme) FT | OHEXAL 5MG<br>A / AC07AB07                     |                      | 1 9          | sgrich)<br>St - 1 St - 1 St - 0 St<br>5 St bei Bedarf               | 100              | / 100 St              |
|                      | (Artikel nicht OII<br>abgegeben) LOB                   | RIVEN 0.1% EINZ DOS<br>2 / AR01AA07            | PIP                  | Do           | osis bei Bedarf: Bei Bedarf<br>pette applizieren                    | 1/2 •?/1         | 12 ml                 |
|                      | 03.04.2013 ASI<br>(1. Einnahme) TA                     | PIRIN 0.5<br>B / AN02BA01                      |                      | Do<br>Ta     | osis bei Bedarf: Bei Schmer<br>blette, max. 2 pro Tag               | rzen 1           | 20 St                 |
|                      | (Abgabe) CRI                                           | AUMEELS<br>E/BX01                              |                      |              |                                                                     | ?/1              | ?g                    |
|                      |                                                        |                                                |                      |              |                                                                     |                  |                       |
| Strg Speichern       | Neu Löschen                                            | Filtern                                        |                      | Details      | Medikat                                                             | Muster           |                       |
| Alt F1               | F3 F4                                                  | F5                                             |                      | F8           | verlauf<br>F10                                                      | eintragen<br>F11 |                       |

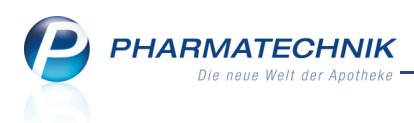

# 4.2 Einsehen der Vorgänger-, Folge- und letzten Medikation eines Medikationsverkaufs in den Medikationsdetails

#### Modul: Medikationsmanagement

Anwendungsfall: Einsehen der Medikationsdetails

### Neu/geändert:

Bei Medikationen mit Medikationsverläufen haben Sie im Fenster **Medikationsdetails** die Möglichkeit mit folgenden Funktionen im Medikationsverlauf zu navigieren:

- **Vorgängermedikation F7** Öffnet die Medikationsdetails der vorhergehenden Medikation.
- **Aktuelle Medikation F8** Öffnet die Medikationsdetails der aktuell vom Kunden angewendeten Medikation.
- Folgemedikation F10 Öffnet die Medikationsdetails der nachfolgenden Medikation.
- Letzte Medikation F11 Öffnet die Medikationsdetails der letzten Medikation des Medikationsverlaufs.
- Erste Medikation Strg+F7 Öffnet die Medikationsdetails der ersten Medikation des Medikationsverlaufs.

| I Kontakte        | > Kunde > Me      | dikationsm    | anagement  | > Medikati  | onsdetails |           |                         |              | =                    | <b>?</b>       |          | ×   |
|-------------------|-------------------|---------------|------------|-------------|------------|-----------|-------------------------|--------------|----------------------|----------------|----------|-----|
| Name              | Vorname           |               | Artikel    | bezeichnung |            | DAR       | Einheit                 | PZN          | ABD                  | A-WGS          |          | 1   |
| Gelbbaum          | Susanne           |               | DICLO      | 100 RETARD  | ) 1A PHAR  | MA RET    | 20St                    | 0853368      | 37 AM0               | 1AB05          | •        | 1   |
| Medikationsdet    | ails              |               |            |             |            |           |                         |              |                      |                |          |     |
| Abgegeben a       | m* 11.04.2013     | ▼ 15:12       |            | Arzt        |            |           |                         |              |                      | Dauermedi      | kation   |     |
| Abgegebene Me     | nge 20,00         | St            |            | ChB.*       | 12345678   |           | Verf                    | all* 03.2014 | D                    | osiersystem    |          |     |
| Aktueller Bestan  | 20,00             | St            |            | Zusatzinfo  |            |           |                         |              | К                    | artenblister / | Box      | •   |
| <u>D</u> osierung | Blisterinformatic | nen           |            |             |            |           |                         |              |                      |                |          |     |
| Abschnitte        |                   |               |            |             |            |           |                         |              |                      |                | +        |     |
| Start             | Ende Dosi         | eruna         |            |             |            |           |                         |              |                      | Re             | estbesta | and |
| 11.04.2013 2      | 1.04.2013 1 St -  | 0 St - 1 St - | 0 St       |             |            |           |                         |              |                      |                | ſ        | 00  |
| abends r          | norgens täglio    | h             |            |             |            |           |                         |              |                      |                |          | ,00 |
|                   |                   |               |            |             |            |           |                         |              |                      |                |          |     |
|                   |                   |               |            |             |            |           |                         |              |                      |                |          |     |
| Wochenta          | ige               |               | •          | 🗸 Mo 🔽 Di   | 🗸 Mi 🗸     | Do 🔽 Fr   | 🗸 Sa                    | ✓ So         |                      |                |          |     |
|                   | Start             | Ende          |            | Tageszeite  | en 🦷       | Uhrzeiten |                         |              |                      |                | <b>B</b> | 2   |
|                   | Frühestmöglic     | h 🗸 Reich     | weite      | Tageszeit   |            | Dos       | s                       |              |                      |                |          |     |
| Datun             | 11.04.2013        | • 21          | .04.2013 💌 | nüchtern    |            | 0.0       | 0 St                    |              |                      |                |          |     |
| Tageszei          | t abends          |               | s 🔹        |             |            |           |                         |              |                      |                |          |     |
| Bestand           | i 20,00 St        | 0             | ,00 St     | morgens     |            | 1,0       | 0 St                    |              |                      |                |          |     |
|                   | Berechneter S     | tartbestand   |            | mittags     |            | 0,0       | 0 St                    |              |                      |                |          |     |
| <u>~</u>          |                   |               |            | abends      |            | 1,0       | 0 St                    |              |                      |                |          |     |
| tai               |                   |               |            |             |            |           |                         |              |                      |                |          |     |
| ے ا               |                   |               |            | Zur Macht   |            | 0,0       | 0 51                    |              |                      |                |          |     |
|                   | 1 1               |               | . 1        |             | 1          | . 1       | A.L                     | 1 1          |                      |                | 1        |     |
| Strg Speichern    | Do                | sierung lä    | ischen     |             | ve<br>m    | edikation | Aktuelle<br>/ledikation |              | roige-<br>medikation | Medikation     |          |     |
| Alt F1            |                   | F3            | F4         |             |            | F7        | F8                      |              | F10                  | F11            |          |     |

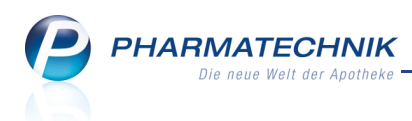

# 4.3 Folgemedikationen eines Medikationsverlaufs aus Medikationsmanagement zuordnen

#### Modul: Medikationsmanagement

Anwendungsfall: Folgemedikationen zuordnen

### Neu/geändert:

Wenn Sie einer Medikation nachträglich eine Folgemedikation zuordnen möchten, so haben Sie jetzt auch aus dem Medikationsmanagement die Möglichkeit dazu. Bisher war dies nur in einem Verkauf möglich. Das Entfernen einer Medikation aus dem Medikationsverlauf ist ebenso möglich.

Unter **Potentielle Folgemedikationen** werden alle bereits an den Kunden abgegebenen Medikationen mit einem teilweise übereinstimmenden ABDA-Warengruppenschlüssel angezeigt, welche noch in keinem Medikationsverlauf eingeordnet wurden.

| Medikationsverlauf b                                                                         |                                                                                                    |                                                      |                     |                                        | <ul> <li>Section 1</li> <li>Section 2</li> </ul> |
|----------------------------------------------------------------------------------------------|----------------------------------------------------------------------------------------------------|------------------------------------------------------|---------------------|----------------------------------------|--------------------------------------------------|
| Sie können<br>• die Reihenfolge<br>• Medikationen la<br>• Aedikationen a<br>• andere Medikat | e der Medikationen in diesen<br>öschen.<br>us diesem Verlauf entfernen<br>tionen in diesen Verlauf einfi | n Verlauf festlegen.<br>(ohne sie zu lösche<br>ügen. | n).                 |                                        |                                                  |
| Wedikationer                                                                                 | n dieses Medikations                                                                                     | sveriauts                                            |                     |                                        |                                                  |
| Artikel / DAK                                                                                | / ABDA-WGS                                                                                               | Start                                                | Ende                | Dosierung                              | Bestand                                          |
| FTA / AM01AE                                                                                 | 01                                                                                                    | 07:00                                                | 07:00               | (Mo. Mi, Fr. So)                       | 50 / 50 St                                       |
| DICLO 75 SL 1/                                                                               | A PHARMA                                                                                                 | 14.07.2013                                           | 11.08.2013          | 1 St - 1 St - 1 St - 0 St              | 50 / 50 St                                       |
| RET / AM01AB                                                                                 | 05                                                                                                    | 12:00                                                | 18:00               | (Mo, Mi, Fr, So)                       |                                                  |
| DICLOFENAC H                                                                                 | RATIO 50MG                                                                                               | 12.08.2013                                           | 04.09.2013          | 0,5 St - 0,5 St - 0,5 St - 0 St        | 20 / 20 St                                       |
| Potenzielle Fo                                                                               | olgemedikationen                                                                                         |                                                      |                     |                                        |                                                  |
| Artikel / DAR ,                                                                              | / ABDA-WGS                                                                                               | Start                                                | Ende                | Dosierung                              | Bestand                                          |
| DICLOFENAC F<br>REK / AM01AB                                                                 | RATIO 75MG SL<br>105                                                                                     | 19.04.2013<br>12:00                                  | 08.05.2013<br>12:00 | 0 St - 1 St - 0 St - 0 St<br>(täglich) | 20 / 20 St                                       |
| Löschen Aus                                                                                  | Verlauf Details                                                                                          |                                                      |                     |                                        | Schließen                                        |
| F4                                                                                           | F5 F8                                                                                                    |                                                      |                     |                                        | F12                                              |

# 4.4 Wochenplan einsehen und drucken

### Modul: Medikationsmanagement

Anwendungsfall: Wochenplan einsehen und drucken

### Neu/geändert:

Auf der Seite **Plan** im Reiter **Wochenplan** werden einnahmerelevante Daten angezeigt, wie bspw. die tagesaktuelle Dosierung. Initial werden alle Medikationen der kommenden Woche einschließlich des aktuellen Tages inklusive Bedarfsdosierungen eingeblendet.

Mit der Funktion Filter - F5 können Sie die Anzeige der Medikationen einschränken.

Über die Funktion **Drucken - F9** wird der Wochenplan nach Anzeige der Druckvorschau direkt auf dem angeschlossenen Standarddrucker ausgedruckt. (Mehr Informationen dazu im nächsten Kapitel.)

Bei diesem Ausdruck wirken die gleichen Einschränkungen, welche Sie ggf. über die Filterfunktion eingestellt haben.

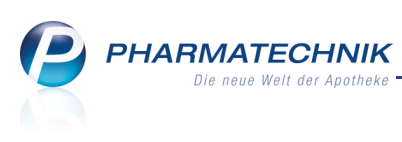

| Apfelbär<br>Desischt P<br>Dejektiver Eindruck<br>Subjektiver Eindruck<br>Analyse<br>Dan<br>Heim/Verblisterung | Angie<br>Plan<br>Medikationsplan Wocher<br>Anwendungszeitraum von 1:<br>Filterkriterien mit Bedarfs<br>Artikelbezeichnung<br>Freitag, 19.04.2013<br>ASS 100 1A PHARMA TAH<br>CALCIMAGON D3 UNO<br>Samstag, 20.04.2013 | 02.07.1994<br>nplan<br>9.04.2013 bis<br>idosierung<br>DAR<br>TAB<br>KTA | 26.04.20<br>Einh<br>100St<br>60St | 10000<br>013<br>tagesaktu<br>0 St - 0 St<br>1 St - 0 St | Musterstadt<br>elle Dosierung<br>- 1 St - 0 St<br>- 0 St - 0 St | Zusatzinfo                          | Einnahmeende<br>08.06.2013<br>27.06.2013 |
|----------------------------------------------------------------------------------------------------|----------------------------------------------------------------------------------------------------|-------------------------------------------------------------------------|-----------------------------------|---------------------------------------------------------|-----------------------------------------------------------------|-------------------------------------|------------------------------------------|
| Ubersicht P<br>2bjektiver Eindruck<br>Jubjektiver Eindruck<br>Analyse<br>Jan<br>Jeim/Verblisterung            | Plan<br>Medikationsplan Wocher<br>Anwendungszeitraum von 1:<br>Filterkriterien mit Bedarfs<br>Artikelbezeichnung<br>Freitag, 19.04.2013<br>ASS 100 1A PHARMA TAH<br>CALCIMAGON D3 UNO<br>Samstag, 20.04.2013          | nplan<br>9.04.2013 bis<br>idosierung<br>DAR<br>TAB<br>KTA               | 26.04.20<br>Einh<br>100St<br>60St | 013<br>tagesaktu<br>0 St - 0 St<br>1 St - 0 St          | elle Dosierung<br>- 1 St - 0 St<br>- 0 St - 0 St                | Zusatzinfo                          | Einnahmeende<br>08.06.2013<br>27.06.2013 |
| 2bjektiver Eindruck<br>ubjektiver Eindruck<br>unalyse<br>fan                                                  | Medikationsplan Wocher<br>Anwendungszeitraum von 1:<br>Filterkriterien mit Bedarfs<br>Artikelbezeichnung<br>Freitag, 19.04.2013<br>ASS 100 1A PHARMA TAH<br>CALCIMAGON D3 UNO<br>Samstag. 20.04.2013                  | nplan<br>9.04.2013 bis<br>sdosierung<br>DAR<br>TAB<br>KTA               | 26.04.20<br>Einh<br>100St         | 013<br>tagesaktu<br>0 St - 0 St<br>1 St - 0 St          | elle Dosierung<br>- 1 St - 0 St<br>- 0 St - 0 St                | Zusatzinfo                          | Einnahmeende<br>08.06.2013<br>27.06.2013 |
| ubjektiver Eindruck<br>unalyse<br>lan<br>leim/Verblisterung                                                   | Anwendungszeitraum von 1:<br>Filterkriterien mit Bedarfs<br>Artikelbezeichnung<br>Freitag, 19.04.2013<br>ASS 100 1A PHARMA TAH<br>CALCIMAGON D3 UNO<br>Samstag, 20.04.2013                                            | 9.04.2013 bis<br>dosierung<br>DAR<br>TAB<br>KTA                         | 26.04.20<br>Einh<br>100St<br>60St | 013<br>tagesaktu<br>0 St - 0 St<br>1 St - 0 St          | elle Dosierung<br>- 1 St - 0 St<br>- 0 St - 0 St                | Zusatzinfo                          | Einnahmeende<br>08.06.2013<br>27.06.2013 |
| nalyse<br>Jan                                                                                                 | Artikelbezeichnung<br>Freitag, 19.04.2013<br>ASS 100 1A PHARMA TAH<br>CALCIMAGON D3 UNO<br>Samstag, 20.04.2013                                                                                                    | DAR<br>TAB<br>KTA                                                       | Einh<br>100St<br>60St             | tagesaktu<br>0 St - 0 St<br>1 St - 0 St                 | elle Dosierung<br>- 1 St - 0 St<br>- 0 St - 0 St                | Zusatzinfo                          | Einnahmeende<br>08.06.2013<br>27.06.2013 |
| lan                                                                                                    | Freitag, 19.04.2013<br>ASS 100 1A PHARMA TAH<br>CALCIMAGON D3 UNO<br>Samstag, 20.04.2013                                                                                                    | ТАВ<br>КТА                                                              | 100St                             | 0 St - 0 St<br>1 St - 0 St                              | - 1 St - 0 St<br>- 0 St - 0 St                                  | Zusuzinio                           | 08.06.2013<br>27.06.2013                 |
| lan                                                                                                    | ASS 100 1A PHARMA TAH<br>CALCIMAGON D3 UNO<br>Samstag, 20.04,2013                                                                                                    | TAB<br>KTA                                                              | 100St                             | 0 St - 0 St<br>1 St - 0 St                              | - 1 St - 0 St<br>- 0 St - 0 St                                  |                                     | 08.06.2013                               |
| leim/Verblisterung                                                                                            | CALCIMAGON D3 UNO                                                                                                    | KTA                                                                     | 60St                              | 1 St - 0 St                                             | - 0 St - 0 St                                                   |                                     | 27.06.2013                               |
| leim/Verblisterung                                                                                            | Samstag, 20.04.2013                                                                                                    |                                                                         |                                   |                                                         |                                                                 |                                     | 27.00.2010                               |
|                                                                                                    | Samstag, 20.04.2013                                                                                                    |                                                                         |                                   |                                                         |                                                                 |                                     |                                          |
|                                                                                                    | 2.                                                                                                    |                                                                         |                                   |                                                         |                                                                 |                                     |                                          |
|                                                                                                    | ASS 100 1A PHARMA TAH                                                                                                    | TAB                                                                     | 100St                             | 1 St - 0 St                                             | - 1 St - 0 St                                                   |                                     | 08.06.2013                               |
|                                                                                                    | CALCIMAGON D3 UNO                                                                                                    | KTA                                                                     | 60St                              | 1 St - 0 St                                             | - 0 St - 0 St                                                   |                                     | 27.06.2013                               |
|                                                                                                    | SOLEDUM                                                                                                    | KMR                                                                     | 50St                              | 1 St - 0 St                                             | - 0 St - 0 St                                                   | Immer zum<br>Essen<br>verabreichen. | • 08.06.2013                             |
|                                                                                                    |                                                                                                    |                                                                         |                                   |                                                         |                                                                 |                                     |                                          |
|                                                                                                    | Sonntag, 21.04.2013                                                                                                    | TAD                                                                     | 1000+                             | 1.04 0.04                                               | 1.01.0.01                                                       |                                     |                                          |
|                                                                                                    |                                                                                                    | TAB                                                                     | 10050                             | 1 St - 0 St                                             | - 1 St - 0 St                                                   |                                     | 08.06.2013                               |
|                                                                                                    | SOLEDUM                                                                                                    | KMR                                                                     | 50St                              | 1 St - 0 St<br>1 St - 0 St                              | - 0 St - 0 St<br>- 0 St - 0 St                                  | Immer zum<br>Essen                  | • 08.06.2013                             |
|                                                                                                    |                                                                                                    |                                                                         |                                   |                                                         |                                                                 | verabreichen.                       |                                          |
|                                                                                                    |                                                                                                    |                                                                         |                                   |                                                         |                                                                 |                                     |                                          |
|                                                                                                    | Montag, 22.04.2013                                                                                                    | TAD                                                                     | 10001                             | 1.01 0.01                                               | 1.01 0.01                                                       |                                     |                                          |
|                                                                                                    | ASS 100 TA PHAKMA TAH                                                                                                    | TAB                                                                     | TOOSP                             | 1 St - 0 St                                             | - 1 ST - U ST                                                   |                                     | 08.06.2013                               |

# 4.5 Wochenplan drucken

Modul: Medikationsmanagement, Kontaktverwaltung

Anwendungsfall: Wochenplan drucken

Neu/geändert:

Im Medikationsmanagement auf der Seite Heim/Verblisterung wird im Reiter

Anforderungen/Listen der Wochenplan zum Ausdrucken angeboten.

In der Kontaktverwaltung für **Heime** finden Sie den Eintrag auf der Seite **Spezifische Daten** im Reiter **Anford./Listen**.

Auf dem Ausdruck des Wochenplans kann bspw. das Heimpersonal jede Einnahme einer Medikation quittieren.

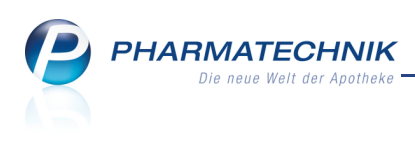

| Kontakte > Kunde                                                                                                    | > Medikationsmana                                                                                                 | gement                                                                                              |            | ÷ ?           | @ 🛛 🗙      |
|----------------------------------------------------------------------------------------------------|----------------------------------------------------------------------------------------------------|----------------------------------------------------------------------------------------------------|------------|---------------|------------|
| Name                                                                                                    | Vorname                                                                                                    | GebDatum                                                                                            | PLZ Ort    | Telefonnummer | ▲ <u>1</u> |
| Musterfrau                                                                                                    | Doris                                                                                                    |                                                                                                    |            |               | 2          |
| Deersicht         Objektiver Eindruck         Subjektiver Eindruck         Analyse         Plan         Heim/Verblisterung | Heim/Verbliste<br>zugeordnet zu: Al<br>Anforderungen/Liste<br>Reichweitenliste<br>Rezeptanforderung<br>Wochenplan | rung<br>enheim Senioris > Station 1<br>n verblisterung Blisterdok<br>für Medikationen ohne Arztzuor | umentation |               |            |
|                                                                                                    |                                                                                                    |                                                                                                    |            |               |            |
| Strg Speichern<br>Alt F1                                                                                                   | Neu<br>F3                                                                                                    |                                                                                                    |            | F9            |            |

Mit Selektion des Eintrags und Auswahl der Funktion **Drucken - F9** öffnet sich das Fenster **Wochenplan drucken**.

Den Wochenplan können Sie sowohl für einen Kunden als auch für ein Heim oder eine Heimeinheit ausdrucken. Dabei ist die Festlegung des zu betrachtenden Zeitraumes und des Umfangs der Liste in Bezug auf Blisterartikel und Bedarfsdosierungen möglich.

Um die Liste für Ihren Anwendungszweck übersichtlich zu gestalten, können Sie die Einträge nach verschiedenen Aspekten gruppieren und sortieren.

| Wochenplan drucken |                   |        |             |   |          | ?  |
|--------------------|-------------------|--------|-------------|---|----------|----|
| für Kunde          | Musterfrau, Doris |        |             |   |          |    |
| 🔘 für Heimeinheit  | Station A         |        |             |   |          |    |
| Zeitraum           |                   |        |             |   |          |    |
| von                | 18.04.2013 -      | bis 25 | 5.04.2013 🔻 |   |          |    |
| Umfang             |                   |        |             |   |          |    |
| Rictorartikal N    | lit -             |        |             |   |          |    |
| Bedarfsdosierung   | lit 🗸             |        |             |   |          |    |
|                    |                   |        |             |   |          |    |
|                    |                   |        |             |   |          |    |
| Als Standard       |                   |        | 0           | к | Abbreche | en |
| F1                 |                   |        | F1          | 2 | Esc      |    |

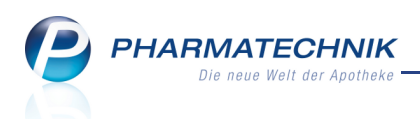

### Beispiel: Ausdruck eines Wochenplans für alle Medikationen eines Kunden

| Adler Apothek<br>Dr. Musterman<br>Münchner Stra<br>32319 Starnber | a<br>n<br>Ge 15<br>g               |     |            |                                                               |                               | Tel.: 08151/44420<br>Fax: 08151/44427000 |
|-------------------------------------------------------------------|------------------------------------|-----|------------|---------------------------------------------------------------|-------------------------------|------------------------------------------|
|                                                                   |                                    | Wo  | chenp<br>1 | lan für Doris Musterfrau, geb. al<br>8.04.2013 bis 25.04.2013 | n 06.06.1958                  |                                          |
| Heim: Alter                                                       | nheim Zweiter Frühling > Station A |     |            |                                                               |                               |                                          |
| Jmfang:                                                           |                                    |     |            |                                                               |                               |                                          |
| Erfolgte Einnahme                                                 | Artikel                            | DAR | Einheit    | Dosierung                                                     | Zusatzinfo                    | Einnahmeend                              |
|                                                                   | Donnerstag, 18.04.2013             |     |            |                                                               |                               |                                          |
|                                                                   | ARNIKA SCHMERZFLUID                | LOE | 200ml      | 5 ml - 0 ml - 5 ml - 0 ml                                     |                               | 08.05.201                                |
|                                                                   | ECHINACIN                          | LIQ | 100ml      | 10 ml - 10 ml - 10 ml - 0 ml                                  | Immer zum Essen verabreichen. | 21.04.201                                |
|                                                                   | PARACETAMOL AL 125                 | SSU | 1058       | 1 St-0 St-1 St-0 St                                           |                               | 08.05.201                                |
|                                                                   | PREDNISOLON 2MG GALEN              | TAB | 100St      | 0,5 St- 0 St- 0,5 St- 0 St                                    |                               | 27.07.201                                |
|                                                                   | Freitag, 19.04.2013                |     |            |                                                               |                               |                                          |
| 00                                                                | ARNIKA SCHMERZFLUID                | LOE | 200ml      | 5 ml - 0 ml - 5 ml - 0 ml                                     |                               | 08.05.201                                |
|                                                                   | DICLOFENAC RATIO 75MG SL           | REK | 20St       | 0 St-1 St-0 St-0 St                                           |                               | 08.05.201                                |
|                                                                   | ECHINACIN                          | LIQ | 100ml      | 10 ml - 10 ml - 10 ml - 0 ml                                  | Immer zum Essen verabreichen. | 21.04.201                                |
|                                                                   | NASENGEL AL                        | NAG | 10q        |                                                               |                               | 07.06.201                                |
|                                                                   |                                    |     |            | 0,2 g bei Bedarf                                              |                               |                                          |
|                                                                   | NASENGEL AL                        | NAG | 10a        | 0g-1g-0g-0g                                                   |                               | 28.04.201                                |
|                                                                   | PARACETAMOL AL 125                 | SSU | 10St       | 1 St- 0 St- 1 St- 0 St                                        |                               | 08.05.201                                |
|                                                                   | PREDNISOLON 2MG GALEN              | TAB | 100St      | 0,5 St-0 St-0,5 St-0 St                                       |                               | 27.07.201                                |

Beispiel: Ausschnitt vom Ausdruck eines Wochenplans

# 4.6 Blisteretikett weist Blistercharge, Verfalldatum und Gültigkeitszeitraum eines Medikaments aus

Modul: Medikationsmanagement, Kontaktverwaltung

Anwendungsfall: Bedrucken des Blisteretiketts

### Neu/geändert:

Das Blisteretikett weist nun zusätzlich die Blistercharge und das Verfalldatum aus. Das Gültigkeitsdatum der Charge wird nun als Dosierungszeitraum bezeichnet.

Außerdem wird nun über dem Dosierungsschema der Gültigkeitszeitraum pro Medikament ausgewiesen. Das ist vor allem dann sehr hilfreich, wenn ein Arzneimittel mehrere Dosierungsabschnitte im eingegebenen Blisterzeitraum hat oder wenn es eine Vorgängerund Folgemedikation gibt.

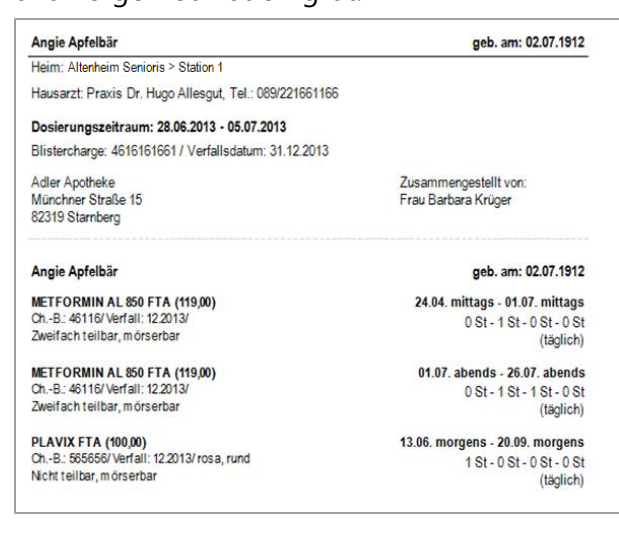

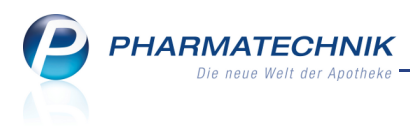

# 5 Warenlogistik

# 5.1 Angebotslisten weisen Angebotsgruppe aus und können nach Priorität sortiert werden

**Modul:** Angebotslisten verwalten **Anwendungsfall:** Angebotslisten verwalten **Neu/geändert:** 

Die Möglichkeit zur Sortierung der Angebotslisten nach Priorität wurde wieder eingeführt. Damit können Sie die Anzeige der Angebotsliste in der Angebotstabelle in der Warenlogistik beeinflussen.

Die Spalte **Angebotsgruppe** gibt Auskunft über die Gruppe, zu der eine Angebotsliste gehört. Damit entfällt die Unterteilung von Angebotslisten in Haupt- und Sublisten.

| Ş    | Anget   | botslisten verwalten     |                |                   |                |             |           | ?    | 0           | 4 | × |
|------|---------|--------------------------|----------------|-------------------|----------------|-------------|-----------|------|-------------|---|---|
| Prio | rität A | Angebotsliste            | Angebotsgruppe | Vertragspflicht   | Verhandlungss. | Lieferant   |           |      |             |   | - |
|      | 1 G     | iehe A-max               |                | V                 | vs             | GEHE        |           |      |             |   |   |
|      | 2 sa    | an1.emk - R              | san1.emk       | V                 |                | Sanacorp    |           |      |             |   | _ |
|      | 3 sa    | an1.emk - M              | san1.emk       | V                 |                | Sanacorp    |           |      |             |   | - |
|      | 4 sa    | an1.emk - NO             | san1.emk       | V                 | vs             | Sanacorp    |           |      |             |   |   |
|      | 5 sa    | an1.emk - X              | san1.emk       | V                 | vs             | Sanacorp    |           |      |             |   |   |
|      | 6 H     | lexal                    |                |                   |                | HEXAL AG    |           |      |             |   |   |
|      | 7       | b Direkt                 |                |                   | vs             |             |           |      |             |   |   |
|      | A       | CA Müller ADAG Pharma A  | AG•            |                   |                |             |           |      |             |   |   |
|      | A       | CO Top                   |                |                   |                |             |           |      |             |   |   |
|      | A       | ncavion                  |                | $\mathbf{\nabla}$ |                |             |           |      |             |   |   |
|      | A       | nzag D - NO              | Anzag D        | V                 |                |             |           |      |             |   |   |
|      | Α       | nzag E - NO              | Anzag E        | V                 |                |             |           |      |             |   |   |
|      | A       | nzag F - NO              | Anzag F        | V                 |                |             |           |      |             |   |   |
|      | A       | nzag I - NO              | Anzag I        | V                 |                |             |           |      |             |   |   |
|      | A       | nzag K - NO              | Anzag K        | V                 |                |             |           |      |             |   |   |
|      | A       | nzag L - NO              | Anzag L        | V                 |                |             |           |      |             |   |   |
|      | A       | nzag M - NO              | Anzag M        | V                 |                |             |           |      |             |   |   |
|      | A       | nzag M - SK              | Anzag M        | V                 |                |             |           |      |             |   |   |
|      | A       | nzag Vivesco - NO        | Anzag Vivesco  | V                 |                |             |           |      |             |   |   |
|      | A       | nzag Vivesco - SK        | Anzag Vivesco  | V                 |                |             |           |      |             |   |   |
|      | A       | nzag X - NO              | Anzag X        | V                 |                |             |           |      |             |   |   |
|      | A       | nzag Y - NO              | Anzag Y        | V                 |                |             |           |      |             |   |   |
|      | A       | nzag Z - NO              | Anzag Z        | V                 |                |             |           |      |             |   |   |
|      | A       | poquik Direkt Greven     |                |                   |                |             |           |      |             |   |   |
|      | B       | estphago                 |                |                   |                |             |           |      |             |   |   |
|      | E       | &J / Holdermann / Palaph | arny           |                   |                |             |           |      |             |   |   |
|      | E       | bert&Jacobi 1            |                | _                 |                |             |           |      |             |   |   |
|      | E       | bert&Jacobi 2            |                | <b>V</b>          |                |             |           |      |             |   |   |
|      | F       | bert&lacobi 3 - NO       | Ebert&lacobi 3 | V                 |                |             |           |      |             |   | • |
| Strg | Speic   | hern                     | Löschen        |                   | Filtern List   | eneintrag I | Priorität | Prio | rität       |   |   |
| Alt  | FI      | 1                        | F4             |                   | F7             | F8          | F9        | FI   | lgern<br>LO |   |   |

Wenn Sie eine Angebotsliste aus einer Angebotsgruppe mit einem Lieferanten verknüpfen oder die Verknüpfung ändern oder löschen möchten, so erfolgt nun eine Abfrage, ob Sie diese Aktion auch auf die anderen Angebotslisten dieser Angebotsgruppe anwenden möchten.

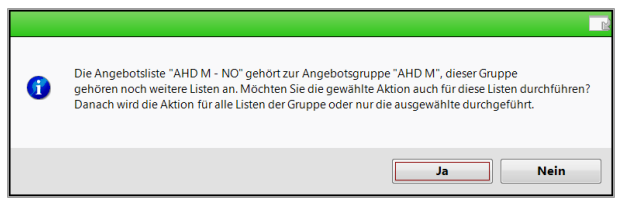

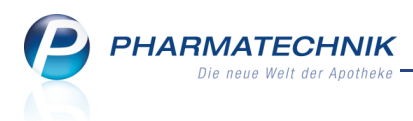

# 5.2 Sortierung der Angebotstabelle nach Priorität der Angebotsliste

Modul: Warenlogistik

Anwendungsfall: Artikel in Warenkorb erfassen

### Neu/geändert:

Die Angebotstabelle im Detailbereich des Warenkorbs weist wie gewohnt die Angebote anderer Anbieter zum Vergleich und u.U. umbuchen des Artikels aus.

Nach den Kriterien **Verhandlungssache-Angebot**, **Angebots-EK** und **Menge** kommt nun als letztes Kriterium die **Priorität** der Angebotsliste dazu. Das heißt, wenn ein Artikel den gleichen Angebots-EK in der gleichen Menge hat, dann wird weiter nach der im Modul **Angebotslisten verwalten** vergebenen Priorität sortiert.

Beachten Sie bitte auch, dass die Anzeige von Verhandlungssache-Angeboten anstatt mit 'Ja'

jetzt mit dem Icon 💴, wie u.a. aus der Angebotsverwaltung bekannt, erfolgt.

| Z        | Warenlogisti   | k > Wa               | arenkorb A | rtikel erfa | ssen    |                    |             |          |       |            |             | Ē          | 0       | 0 🙆 [      | द्य ×    |
|----------|----------------|----------------------|------------|-------------|---------|--------------------|-------------|----------|-------|------------|-------------|------------|---------|------------|----------|
|          | Name           |                      |            |             |         |                    |             | Abruf    | Tag   | ,          | Anlagedat   | um AArt    | Pos     | Wert       |          |
|          | Musterliefera  | nt                   |            |             |         |                    |             | 10:12    | heute |            |             |            | 5       | 85,92      |          |
| () N     | /engenoptimie  | rung                 |            |             |         | Me                 | engenvorgab | e        | 1     |            |             | Wa         | renkort | bermittlun | g        |
|          | Artikelbezeich | inung                | DAR        | Einheit     | NP      |                    | PZN         | Menge    | Nara  | a          | EK Lie      | ferant     |         | AH.        |          |
|          | BELLA HEXAL    | . 35                 | UTA        | 21St        | N1      | i. :               | 02029404    | 4 10     | ) (   | )          | 3,90        |            |         |            | <b>2</b> |
|          | CLARITHROM     | IYCIN 14             | A PH FTA   | 20St        | N3      | i. 2               | 0381130     | 2 2      | 2 0   | )          | 4,76        |            |         |            | 0        |
|          | OTRIVEN 0.05   | 5% <mark>О КО</mark> | NS E DSS   | 10ml        | N1      | 8                  | 0844455     | 8 5      | 5 0   | )          | 1,20        |            |         |            | 0        |
|          | ASPIRIN 0.5    |                      | TAB        | 20St        | kA 🧧    | = j <sub>e</sub> a | 0007859     | 7 5      | 5 0   | )          | 2,84        |            |         |            | 3        |
|          | BISEKO         |                      | IFA        | 20ml        | N1      |                    | 06886772    | 1        | L C   | )          | 17,20       |            |         |            | ~        |
|          |                |                      |            |             |         |                    |             | (        |       | )          |             |            |         |            |          |
|          |                |                      |            |             |         |                    |             |          |       |            |             |            |         |            |          |
|          |                |                      |            |             |         |                    |             |          |       |            |             |            |         |            |          |
|          |                |                      |            |             |         |                    |             |          |       |            |             |            |         |            |          |
|          | Jahr           | Jan                  | Feb        | März        | April   | Ma                 | ii Juni     | Juli     | A     | ug         | Sept        | Okt        | Nov     | Dez        | Gesamt   |
|          | 2013           |                      |            |             |         |                    |             |          |       |            |             |            |         |            |          |
|          | 2012           | 2                    |            | 2           |         |                    | 2           | 2        |       |            | 2           |            |         |            | 10       |
|          | 2011           | 2                    |            | 2           |         |                    | 2           | 2        |       |            | 2           |            |         |            | 10       |
|          |                | Bestand              | 1          |             | А       | BDA-EK             |             | 3,90     |       | Letzte     | r Lieferant | PHOENIX    | [       |            |          |
|          | Nachliefe      | rmenge               |            |             | Effek   | tiver EK           |             | 2,40     | b     | etztes Lie | eferdatum   | 05.08.200  | 19      |            |          |
|          | Lieferant      |                      |            |             | An      | gebotslis          | te          |          |       | Menge      | Nara        | Angebo     | ots-EK  | Ersparnis  | %        |
|          | 🔥 GEHE         |                      |            |             | Gel     | ne A-max           |             |          |       | 1          | N           | /5         |         |            |          |
| <u>v</u> | 🗼 Sanacorp     |                      |            |             | san     | 1.emk - R          |             |          |       | 1          |             |            | 3,80    | 0,10       | 2,56     |
| tai I    | 🗼 HEXAL A      | G                    |            |             | He      | kal                |             |          |       | 3          |             |            | 3,80    | 0,10       | 2,56     |
| Ľ۵       |                |                      |            |             |         |                    |             |          |       |            |             |            |         |            |          |
|          | 1              |                      | 1          | _           |         |                    |             |          | _     |            |             |            |         |            |          |
| Strg     | Speichern      |                      |            | Lös         | chen Be | arbeiten           | Info        | Freitext | An    | tikel-     | Drucken     | Lieferante | n-      |            |          |
| Alt      | F1             |                      |            |             | F4      | F5                 | F6          | F7       | de    | F8         | F9          | F10        |         |            |          |

# 5.3 Bestands- und Bestellmengenkontrolle weist manuelle Bestellmengenänderung aus

Modul: Warenlogistik, Artikelverwaltung

**Anwendungsfall:** Manuelle Mengenänderung einer Bestellposition im Warenkorb und Auswahl eines Angebotes mit veränderter Menge

### Neu/geändert:

Eine manuelle Mengenänderung einer Bestellposition im Warenkorb und die Auswahl eines Angebotes mit veränderter Menge soll nun in der Bestands- und Bestellmengenkontrolle des Artikels in der Artikelverwaltung von automatischen Optimierungsvorgängen, wie z.B. Mengenänderungen aufgrund von Bestellmengenoptimierung, Neuanlage/Mengenänderung aufgrund eines Lieferantenwechsels oder Neuanlage/Mengenänderung aufgrund eines Verkaufs unterschieden werden.

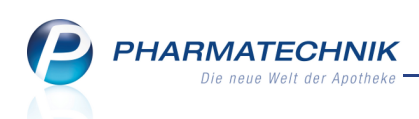

Dies wird in der Bestands- und Bestellmengenkontrolle durch den Vorgang **Manuelle Warenkorbmengenänderung** ausgewiesen.

| Ş       | Artike   | lsuche > A    | rtikeldate | en >    | Besta   | inds- i | und Be  | stellkonti  | rolle |         |             |          |         |        | <b>=</b>           | 8            | @    | 3      | × |
|---------|----------|---------------|------------|---------|---------|---------|---------|-------------|-------|---------|-------------|----------|---------|--------|--------------------|--------------|------|--------|---|
| Arti    | kelbeze  | ichnung       |            |         |         |         |         |             |       |         | DAR         | t i      | Einhei  | t      |                    | PZN          |      |        |   |
| SO      | LEDUM    | Kapseln forte | e          |         |         |         |         |             |       |         | KM          | R        | 205t    |        |                    | 0074         | 4255 |        |   |
| Best    | and      | Bestellung    | Re         | servie  | erung   | :       | Statist | ikKz        |       |         |             |          |         |        |                    |              |      |        |   |
| AI      | t Neu    | Alt Neu       | Opt        | Alt     | Neu     | Alt     | Neu     | Datum       |       | Uhrzeit | Vorgang     | ,        |         |        | Program            | ım           | Bee  | diener |   |
|         |          |               | 0          |         |         |         |         | 16.04.20    | 13 1  | 12:33   | Optimier    | rung     |         |        | Warenlo            | gistik       | Kell | ler    |   |
|         |          | 0 10          |            |         |         |         |         | 16.04.20    | 13    | 12:33   | Manuelle    | e Warenk | orbmeng | enände | r <b>u</b> Warenio | gistik       | Kell | ler    |   |
|         |          |               | 0          |         |         |         |         | 16.04.20    | 13    | 12:33   | Optimier    | rung     |         |        | Warenio            | gistik       | Kell | ler    |   |
|         | Bestell  | details       |            |         |         |         |         |             |       |         |             |          |         |        |                    |              |      |        |   |
|         | Info     |               | We         | ert     |         |         | Info    |             |       | We      | ert         |          | Info    |        |                    | Wert         |      |        |   |
|         | Lieferar | nt            | GEF        | HE      |         |         | Unte    | rauftrag    |       | Ueł     | brigeartike | 1        | EK      |        |                    | 3,92 EU      | JR   |        |   |
|         | Abruf    |               | heut       | te, 15: | 30      |         | Men     | ge          |       | 10      |             |          | ABDA-E  | к      |                    | 4,63 EU      | JR   |        |   |
| Details | Auftrag  | Isart         | Norr       | mal-A   | .uftrag |         | Nara    | 1           |       | 0       |             |          |         |        |                    |              |      |        |   |
| Strg    |          |               |            |         |         |         | Akt     | tualisieren |       |         |             |          | Druc    | :ken   |                    | Kriteri      | en   |        |   |
| Alte    | E        | 1 F2          |            | F3      |         | F4      |         | F5          | F6    |         | F7          | F8       | F       | 9      | F10                | änder<br>F11 | m    | F1     | 2 |

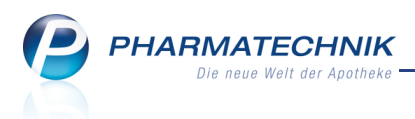

# **6** Rezepturen

# 6.1 Pruckeinstellungen für Rezeptur-Etikettendruck ändern

**Modul:** Rezepturen, Parenteralia-Rezepturen **Anwendungsfall:** Rezepturetiketten ausdrucken **Neu/geändert:** 

Für den Ausdruck von Rezepturetiketten für Rezepturen, Substitutionstherapien und Parenteralia-Rezepturen können Sie nun über die Druckeinstellungen auswählen, auf welchem der angeschlossenen Etikettendrucker die Etiketten ausgedruckt werden sollen, und ob der Ausdruck zusätzlich als PDF-Datei auf dem Rechner gespeichert werden soll.

Beachten Sie, dass unter Etikettentyp nur noch angeschlossene Etikettendrucker zur Auswahl angeboten werden.

Eine Veränderung der Etikettenanzahl ist ebenfalls möglich und wird ins aktuelle Druck-Fenster bzw. Taxierungsfenster übernommen, und umgekehrt auch von diesen Fenstern in die Druckeinstellungen.

Nutzen Sie zum Ändern der Druckeinstellungen die Funktion Druck Einstellungen - F9.

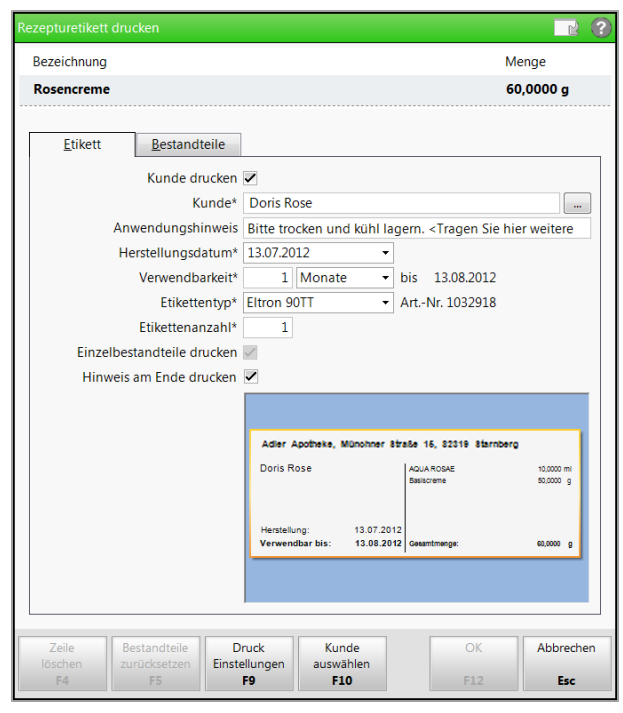

Beispiel: Rezeptur-Etikettendruck

Das Fenster **Druckeinstellungen** öffnet sich, wie auch aus den Anzeigen der Druckvorschau anderer Dokumente.

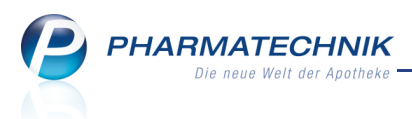

### 6.2 Kriterien für erweiterte Suche nach Parenteralia-Rezepturen einstellen

Modul: Parenteralia-Rezepturen

Anwendungsfall: Suchen nach Parenteralia-Rezepturen

### Neu/geändert:

Für die Erweiterte Suche nach Parenteralia-Rezepturen können Sie mit den

Konfigurationsparametern **Herstellungszeitraum** und den Status-Parametern festlegen, welcher Wert initial für den Herstellungszeitraum vorgeblendet wird und nach welchen Status initial gesucht wird.

Initial vorbelegt ist ein Herstellungszeitraum der letzten 3 Monate und die Suche nach Vorlagen, offenen, hergestellten, in Verkauf befindlichen und abgerechneten Parenteralia-Rezepturen, nicht aber nach stornierten Parenteralia-Rezepturen.

Sie finden die Konfigurationsparameter in den Systemeinstellungen der

Parenteraliarezepturen, Gültigkeitsbereich 'Mandant' auf der Seite Filtereinstellungen.

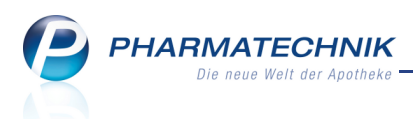

# 7 Reports: Generelle Vorgehensweisen

# 7.1 Variablen einer Abfrage

### Modul: Reports

### Anwendungsfall: Erstellen und Ausführen von Abfragen

Das Festlegen von Abfragekriterien für Bedingungen, d.h. im Anzeigemodus veränderbaren Kriterien, wurde durch das Konzept von Variablen einer Abfrage ersetzt. Damit kann nun jedes Kriterium einer Bedingung als veränderbares Abfragekriterium im Anzeigemodus gewählt werden. Auch beim Festlegen von Ergebnisspalten oder weiteren Filterungen haben Sie die Möglichkeit, Variablen anzulegen.

Eine Variable hat zwei Hauptmerkmale:

- Sie ist ein im Anzeigemodus veränderbares Abfragekriterium. Zu diesem Zweck können Sie jedes Kriterium einer Bedingung als Variable definieren.
- Sie kann so definiert werden, dass sie Einfluss an mehreren Stellen in der Abfrage hat, d.h. auf Bedingungen der Abfrage, Ergebnisspalten oder weitere Filterungen. Beispiel: Wenn Sie in einer Ergebnisliste mehrere Ergebnisspalten im gleichen Zeitraum miteinander vergleichen möchten, dann definieren Sie für den Zeitraum eine Variable und verwenden diese in allen zu vergleichenden Ergebnisspalten (siehe rote und grüne Markierungen im Bild unten).

Zu diesem Zweck definiert man Zeiträume und Zeitpunkte als Variablen.

3. Variablen werden nur dann gespeichert, wenn sie mit mindestens einer Bedingung, Ergebnisspalte oder weiterem Kriterium verknüpft sind. Wird eine Variable nicht mehr verwendet, dann wird sie aus dem System gelöscht.

| Vergleich Bruttoumsatz mit und ohn                                                                                    |                                                                                    |                                                                                                    |                            |                          |                           |                            |               |
|----------------------------------------------------------------------------------------------------|------------------------------------------------------------------------------------|----------------------------------------------------------------------------------------------------|----------------------------|--------------------------|---------------------------|----------------------------|---------------|
| Artikel Kunden Mitarb                                                                                                 | eiter Lieferanten Anbieter                                                         | Warend                                                                                                    | eingänge Guts              | chriften                 | Verkäufe                  | Apotheke/Filialen          |               |
| Suchen 🔎                                                                                                    | Diese Abfrage vergleicht den Bruttoumsatz                                          | mit und ohne l                                                                                                    | Rabatte in den gewäl       | hlten Zeiträume          | n                         |                            |               |
| Vordefinierte Abfragen                                                                                                | Anbieter                                                                           |                                                                                                    |                            |                          |                           |                            |               |
| ▼ Basisauswertungen                                                                                                   | Zeitraum                                                                           | Aktuell                                                                                                    | er Monat (Mai )            | 2013)                    |                           |                            |               |
| Vergleich Bruttoumsatz mit                                                                                            | Bruttoumsatz                                                                       | von u                                                                                                    | nbegrenz€‡ bis             | unbegrenzt               | €≑                        |                            |               |
| Verkaufs- und                                                                                                    | Bruttoumsatz (inkl. Rabatte)                                                       | von u                                                                                                    | nbegrenz€‡ bis             | unbegrenzt               | €\$                       |                            |               |
| Einkaufsdaten                                                                                                    | Vergleichszeitraum                                                                 | Vor ge                                                                                                    | nau 1 Monaten              | (Apr. 2013)              |                           |                            |               |
| <ul> <li>MMR-Prozesse</li> </ul>                                                                                      | Bruttoumsatz (Vergleich)                                                           | von u                                                                                                    | nbegrenz€‡ bis             | unbegrenzt               | €¢                        |                            |               |
| Einkauf bevorzugter<br>Anbieter (mit Retoure)<br>Einkauf bevorzugter<br>Anbieter (nur Retoure)<br>Einkauf bevorzugter | Bruttoumsatz (inkl. Rabatte) (Vergle<br>ABDA-EK<br>Abgabebestimmung<br>Lagerstatus | iich) von ui<br>von ui<br><egal<br><egal< td=""><td>nbegrenz€</td><td>unbegrenzt<br/>unbegrenzt</td><td>€≑</td><td></td><td>502</td></egal<></egal<br> | nbegrenz€                  | unbegrenzt<br>unbegrenzt | €≑                        |                            | 502           |
| Anbieter nach                                                                                                    |                                                                                    |                                                                                                    |                            |                          |                           |                            |               |
| Abgabebestimmung (mit<br>Retoure)                                                                                     | □ Name ▲                                                                           | Brutto<br>Apr 2013                                                                                                    | Brutto inkl R<br>Apr. 2013 | Brutto<br>Mai 2013       | Brutto inkl R<br>Mai 2013 |                            | Î             |
| Einkauf bevorzugter                                                                                                   | 🗌 📘 1 A GESUND e.V.                                                                | 0,00€                                                                                                    | 0,00€                      | 0,00€                    | 0,00€                     |                            |               |
| Anbieter nach<br>Abgabebestimmung (nur                                                                                | 🗆 📒 1 A Pharma GmbH                                                                | 0,00€                                                                                                    | 0,00€                      | 0,00€                    | 0,00€                     |                            |               |
| Retoure)                                                                                                    | 🔲 📒 1001 Artikel Medical GmbH                                                      | 0,00€                                                                                                    | 0,00€                      | 0,00€                    | 0,00€                     |                            |               |
| Einkauf bevorzugter                                                                                                   | 🗌 📒 101 HAAR-SYSTEM E.K.                                                           | 0,00€                                                                                                    | 0,00€                      | 0,00€                    | 0,00€                     |                            |               |
| Anbieter nach Bezugswegen<br>(mit Retoure)                                                                            | 🔲 📒 11 A NUTRITHEKE GMBH                                                           | 0,00€                                                                                                    | 0,00€                      | 0,00€                    | 0,00€                     |                            |               |
| Randiste Finkauf nach                                                                                                 |                                                                                    |                                                                                                    |                            |                          |                           |                            |               |
| 📩 Neue Abfrage 🧉 Abfrage bearbeit                                                                                     | ten                                                                                |                                                                                                    |                            |                          | ×                         | Anbieter insgesamt: 4138 - | ausgewählt: 0 |

4. Variablen wirken nur innerhalb einer Abfrage, nicht systemweit.

Beispiel für Variablendefinitionen mit Mehrfachverwendung: Zeitraum und Vergleichszeitraum

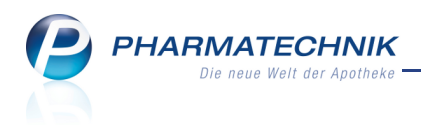

# 7.2 Variablen erstellen

### Modul: Reports

Anwendungsfall: Variablen erstellen

In den Bedingungsfenstern und Eigenschaftsfenstern von Spalten können Kriterien als Variable erstellt werden.

Wählen Sie dazu das Wariablen-Icon aus und selektieren Sie aus dem Kontextmenü den Eintrag **Neue Variable**.

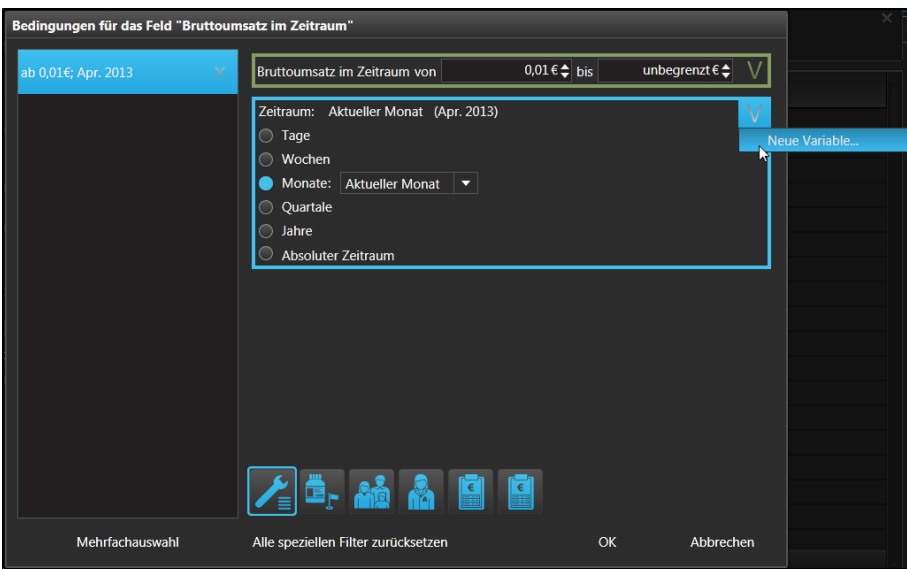

➡ Das Fenster **Neue Variable anlegen** öffnet sich.

Hier können Sie den Namen, die Beschreibung, die Werte (hier: Zeitraum) und die Verwendung an anderen Stellen der Abfrage anpassen bzw. auswählen.

| Neue Variable | anlegen                                                                                      |                                                                                                    |                                            |                                               |            |
|---------------|----------------------------------------------------------------------------------------------|----------------------------------------------------------------------------------------------------|--------------------------------------------|-----------------------------------------------|------------|
| Name:         | Betrachtungszeitraum                                                                         |                                                                                                    |                                            |                                               |            |
| Beschreibung: | Betrachtungszeitraum für: Tat<br>Rabatte und Erstattungsbeträ<br>Summenrabatte, da eine Umle | sächlich erzielter Umsatz (d.h. geschmäle<br>ge) im Zeitraum. Der Umsatz ist nicht ge<br>egung solcher Rabatte auf die Positioner | ert um alle<br>schmälert u<br>n nicht erfo | Positionsrabatte,<br>um ggf. vergeben<br>lgt. | KK-<br>e   |
| Zeitraum: Ak  | tueller Monat (Apr. 2013)                                                                    |                                                                                                    |                                            |                                               |            |
| Stunden       |                                                                                              |                                                                                                    |                                            |                                               |            |
| 🔵 Tage        |                                                                                              |                                                                                                    |                                            |                                               |            |
| 🔘 Wochen      |                                                                                              |                                                                                                    |                                            |                                               |            |
| Monate:       | Aktueller Monat 🔻                                                                            |                                                                                                    |                                            |                                               |            |
| Quartale      |                                                                                              |                                                                                                    |                                            |                                               |            |
| Jahre         |                                                                                              |                                                                                                    |                                            |                                               |            |
| Absoluter 2   | Zeitraum                                                                                     |                                                                                                    |                                            |                                               |            |
| Ohne Wert     |                                                                                              |                                                                                                    |                                            |                                               |            |
|               |                                                                                              |                                                                                                    |                                            |                                               |            |
|               |                                                                                              |                                                                                                    |                                            |                                               |            |
| Verwendung:   |                                                                                              |                                                                                                    |                                            |                                               |            |
| Pfad zu       | m Feld                                                                                       | Feldname                                                                                                    | Wert                                       |                                               |            |
| Spalte "B     | estellmg. Apr. 2013"                                                                         | Bestellmenge im Zeitraum                                                                                                    |                                            | Wert: Apr. 2013                               | S<br>S     |
| 🖌 🗹 Bedingur  | ng "Bruttoumsatz im Zeitraum'                                                                | 'Bruttoumsatz im Zeitraum                                                                                                    |                                            | Wert: Apr. 2013                               | ₿<br>B     |
| Spalte "B     | rutto/Pack Apr. 2013"                                                                        | Bruttoumsatz pro Packung im Zeitraum                                                                                              |                                            | Wert: Apr. 2013                               | Q          |
| ✓ Spalte "V   | /orgänge Apr. 2013"                                                                          | Vorgänge im Zeitraum                                                                                                    |                                            | Wert: Apr. 2013                               | © [        |
| V Spalte "Z   | -Vk Apr. 2013"                                                                               | Zusatzverkäufe im Zeitraum                                                                                                    |                                            | Wert: Apr. 2013                               | <u>©</u> - |
|               |                                                                                              |                                                                                                    | Ok                                         | . Abb                                         | rechen     |
|               |                                                                                              |                                                                                                    |                                            |                                               |            |

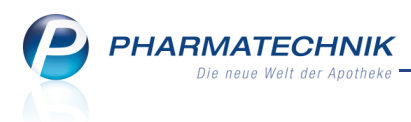

Ein als Variable definiertes Kriterium wird grün umrandet und das Wariablen-Icon wird farblich von blau zu grün geändert.

Wenn ein weiterer Filter eine Variable enthält, dann wird er grün hinterlegt 📠 dargestellt.

# 7.3 Variablen bearbeiten, verwenden, anpassen oder entfernen

### Modul: Reports

**Anwendungsfall:** Variablen bearbeiten, verwenden, anpassen oder entfernen Einmal angelegte Variablen können Sie bearbeiten, an anderen Stellen der Abfrage verwenden, eine Anpassung, d.h. eine Verschiebung des Wertes (z.B. eines Zeitraumes) festlegen oder die Variable an dieser Stelle entfernen.

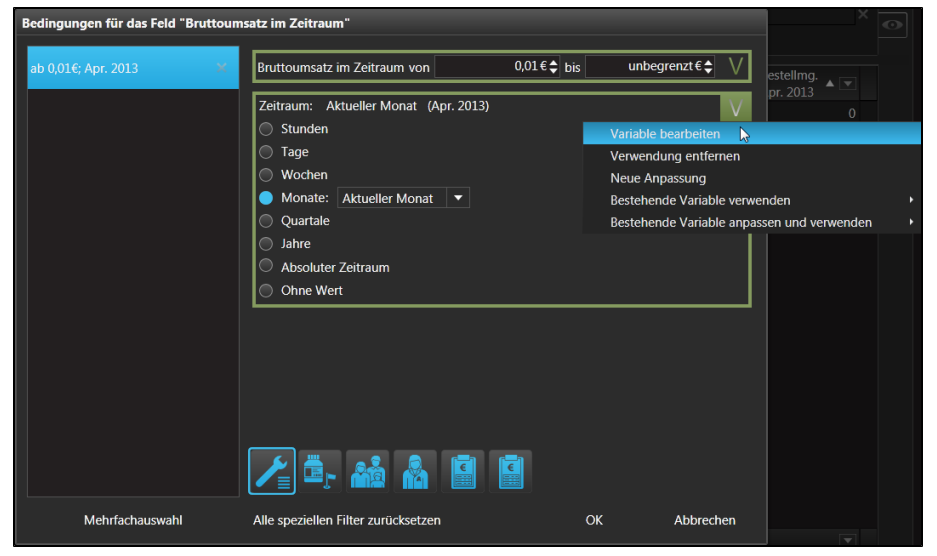

Lesen Sie bitte die detaillierten Vorgehensweisen in der Online-Hilfe nach.

# 7.4 Abfrageergebnis gliedern

### Modul: Reports

### Anwendungsfall: Abfrageergebnis gliedern

Die Ergebnisse einer Abfrage können Sie nach bestimmten Kriterien gliedern. Dies sind (Ergebnis-)Spalten (z.B. DAR, Status), weitere Filterungen summierter Ergebnisspalten (z.B. Bruttoumsatz nach Mitarbeiter, Kunde usw.) oder eine Zeiteinteilung.

Eine Gliederung kann entweder eine Gruppierung oder eine Auffächerung nach bestimmten Kriterien sein:

- Unter einer **Gruppierung** versteht man das Zusammenfassen in übergeordnete Gruppen durch die Verdichtung von Daten.
- Unter einer Auffächerung versteht man das Aufsplitten bzw. Aufschlüsseln von Informationen zur genaueren Analysierung des Ergebnisses einer Ergebniszelle. Auffächerungen sind immer möglich für aufsummierte und berechnete Spalten, d.h. Spalten, welche mit Eigenschaften versehen sind.

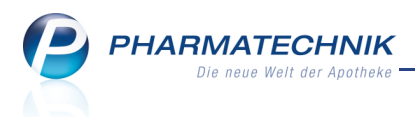

Folgende Regeln gelten beim Gliedern:

- Gegliedert wird immer das die Ergebniskategorie bestimmende Objekt, z.B. Artikel oder Mitarbeiter. Dieses kann durch mehrere Feldern definiert sein, z.B. aus Artikelbezeichnung und PZN bzw. Nachname und Vorname.
- Gruppierungen werden in der Gliederungszeile links vom Objekt angezeigt und Auffächerungen werden rechts vom Objekt angezeigt.
- Ein Abfrageergebnis kann mit bis zu 3 Gruppierungen und 3 Auffächerungen analysiert werden.
- Es ist immer nur möglich, nach sichtbaren Spalten bzw. weiteren Filterungen von diesen Spalten zu gruppieren bzw. aufzufächern.
- Leere Gliederungen sind Abfrageergebnisse ohne Wert bzw. mit einem Wert von 0. Diese werden standardmäßig ausgeblendet.

Die Möglichkeit zum Ausblenden leerer Gliederungen wird nur dann angeboten, wenn mindestens eine Gliederung aktiv ist, die sich auf eine Spalte bezieht, deren Ergebnis ein aufsummierter Wert ist. Dies sind Werte, welche über eine Zeiteinteilung oder über weitere Filterungen aufsummiert wurden.

Wenn leere Gliederungen ausgeblendet werden, so wirkt sich das nur auf die Anzahl von Zeilen aus. Die berechneten Werte in der Zeile der Gliederungsebene (Gruppierungs- oder Auffächerungselement), die Anzeige der Anzahl und die Aufsummierung von Teilsummen werden dadurch nicht verändert!

Diese Funktion wird als **kostenpflichtige Zusatzfunktion** (Lizenz: MMR-Reports) angeboten. Wenden Sie sich bei Interesse an Ihre *PHARMATECHNIK*-Hotline.

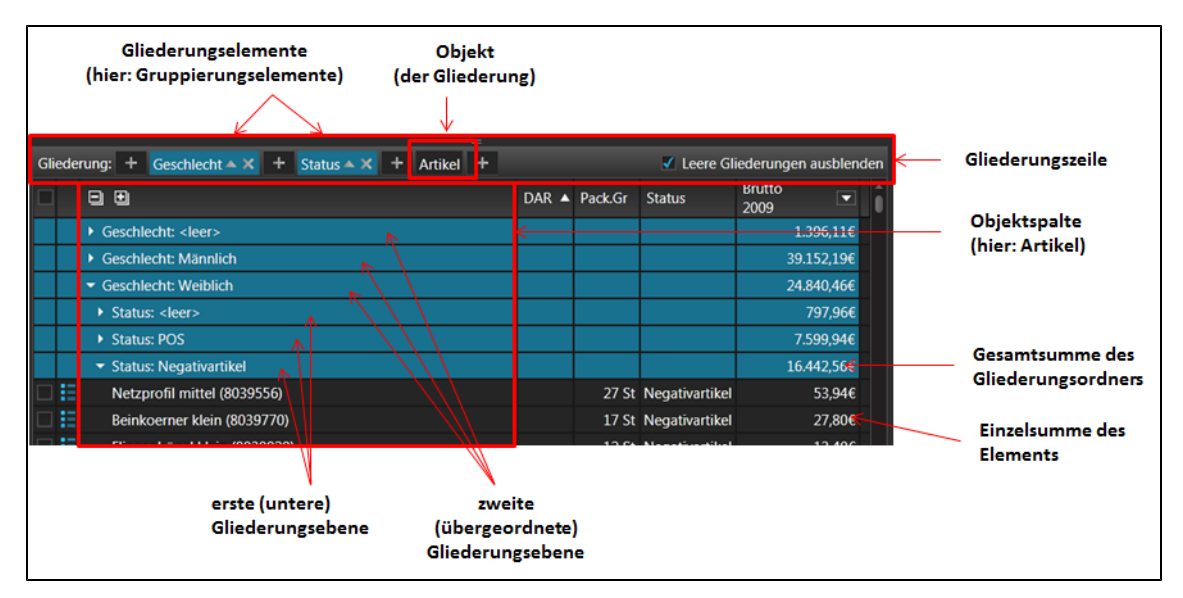

Beispiel: Gruppierung von Artikeln nach dem (Lager-)Status und nach dem Geschlecht der Kunden

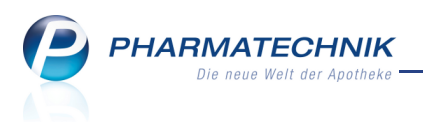

In der Gliederungszeile wird Folgendes dargestellt:

- 📑 Öffnet das Kontextmenü zum weiteren Auffächern und Gliedern
- bzw. Sortiert die Gliederungsebenen bzw. -gruppen alphabetisch auf- bzw. absteigend (z.B. Status: Negativartikel > POR > POS oder POS > POR > Negativartikel)
- Löscht das Gliederungselement
- Das Objekt der Gliederung ist schwarz unterlegt dargestellt. Links und rechts vom Objekt besteht mit den Plus-Icons die Möglichkeit zum Auffächern bzw. Gruppieren.
- Leere Gliederungen ausblenden Aktivieren Sie diese Option, um Ergebniszeilen ohne Wert oder mit einem Wert von 0 auszublenden.

In der Objektspalte wird Folgendes dargestellt:

- Spaltenkopf 🔲 Klappt alle Gliederungsebenen bzw. -listen zu; 🖭 Klappt alle Gliederungsebenen bzw. -listen auf.
- Gliederungsebenen/Gliederungsordner Bis zu 3 Gruppierungs- und 3 Auffächerungsebenen, welche die Objekte der Gliederung enthalten, sind möglich.

Prinzipielle Vorgehensweisen:

- Gliederungen können aus dem Kontextmenü von Ergebnisspalten angelegt werden.
- Weitere Gliederungen können sowohl aus dem Kontextmenü von Ergebnisspalten als auch über das Plus-Icon in der Gliederungszeile angelegt werden.
   Dabei wird die Gliederung immer an der Stelle eingefügt, an der das Plus-Icon angeklickt wird, d.h. z.B. als übergeordnete Gruppierung oder als untergeordnete Gruppierung.

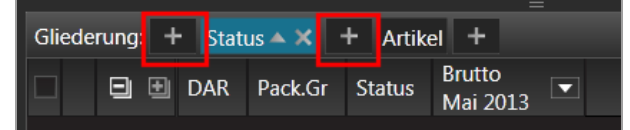

Ausgangssituation: **Artikel**gruppierung nach (Lager-)**Status**.

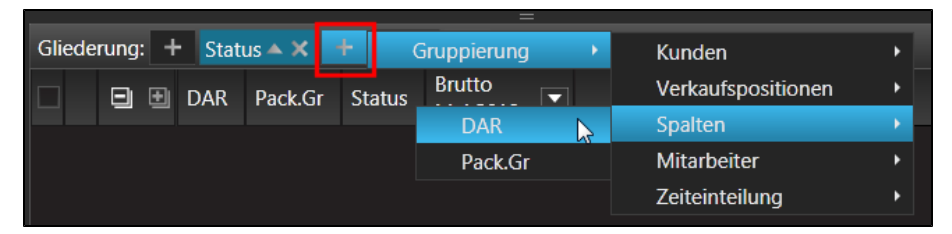

Unter-Gruppierung der nach (Lager-)Status gruppierten Artikel

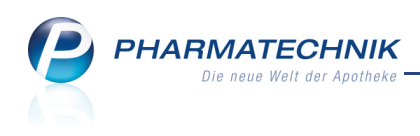

| Gliede | rung: 📑 | •   | Gruppierur | ng 🕨   |   | Kunden             | ۲ |         |
|--------|---------|-----|------------|--------|---|--------------------|---|---------|
|        | •       | DAR | Pack.Gr    | Status | 1 | Verkaufspositionen | ۲ |         |
|        |         |     |            |        |   | Spalten            | × | DAR –   |
|        |         |     |            |        |   | Mitarbeiter        | ۲ | Pack.Gr |
|        |         |     |            |        |   | Zeiteinteilung     | ۲ |         |
|        |         |     |            |        |   |                    |   |         |

Übergeordnete Gruppierung der nach (Lager-)Status gruppierten Artikel

• Im 💐 komplexen Bearbeitungsmodus wird standardmäßig die Gliederungszeile mit dem Objekt der Ergebniskategorie angezeigt. Hier kann auch eine erste

Gliederungsebene mit dem 🖿 Plus-Icon in der Gliederungszeile angelegt werden.

| chen                                             | Lagerstatus: Entspricht POS, POK             |                                                 |          |             | × 1    | 2 |    |   |
|--------------------------------------------------|----------------------------------------------|-------------------------------------------------|----------|-------------|--------|---|----|---|
| Artikel-Identifikation                           | Feld aus de                                  | Feld aus der Feldliste in diesen Bereich ziehen |          |             |        | C |    |   |
| <ul> <li>Artikelklassifikation</li> </ul>        | Und auch                                     |                                                 |          |             |        |   |    |   |
| Bestands- und Bestellkontrolle                   | Feld aus de                                  | r Feldliste i                                   | in diese | n Bereich a | tiehen |   |    |   |
| Bestelloptimierung                               |                                              |                                                 |          |             |        |   |    |   |
| Bewegungsdaten / Bestand                         | Aber nicht                                   |                                                 |          |             |        |   |    |   |
| Einkauf - Bestellung                             |                                              |                                                 |          |             |        |   |    | 2 |
| Einkauf - Retoure                                | Gliederung: + Artikel                        |                                                 |          |             |        |   |    |   |
| <ul> <li>Einkauf - Wareneingang</li> </ul>       | Artikelbezeichnung                           | D7N                                             | DAR      | Pack Gr     | Statue |   | i. |   |
| Gruppierung                                      |                                              |                                                 |          | Tack.of     | Status |   |    |   |
| Lager                                            | 4-DMAP Ampullen Antidotloesung               | 02057599                                        | AMP      | 5 ml        | POS    |   |    |   |
| Lager - Neuanlagen                               | ABDOMILON N Liquidum                         | 06951305                                        | ЦQ       | 100 ml      | POS    |   |    |   |
| <ul> <li>Lagerung, Vertriebswege,</li> </ul>     | ACC akut 200 Brausetabletten                 | 06302311                                        | BTA      | 20 St       | POS    |   |    |   |
| Packungsgröße                                    | ACC akut 600 Brausetabletten                 | 06197481                                        | BTA      | 10 St       | POS    |   |    |   |
| Pharmazeutische Infos                            | ACC akut 600 Brausetabletten                 | 00010808                                        | BTA      | 20 St       | POS    |   |    |   |
| Preisinformationen                               | ACC Kindersaft                               | 06964615                                        |          | 100 ml      | POS    |   |    |   |
| <ul> <li>Verkauf</li> </ul>                      | ACC LONG Brausetabletten                     | 03772625                                        | BTA      | 10 St       | POS    |   |    |   |
| <ul> <li>Verkauf - Kunde</li> </ul>              | ACC LONG Brausetabletten                     | 04823543                                        | BTA      | 20 St       | POS    |   |    |   |
| <ul> <li>Verkauf - Lieferbereitschaft</li> </ul> | 🔲 📒 ACCU CHEK Aviva Teststreifen Plasma II   | 06114963                                        |          | 1X50 St     | POS    |   |    |   |
| <ul> <li>Verkauf - Packungen</li> </ul>          | ACCU CHEK Compact Teststreifen               | 05496170                                        | TTR      | 50 St       | POS    |   |    |   |
| <ul> <li>Verkauf - Rezept</li> </ul>             | ACCU CHEK Dextrose O.GT. Saft                | 07759053                                        | SAF      | 300 ml      | POS    |   |    |   |
| <ul> <li>Verkauf - Rohertrag</li> </ul>          | ACCU CHEK Sensor Comfort Plasma Teststreifen | 04042076                                        | TTR      | 50 St       | POS    |   |    |   |
| Verkauf - Umsatz                                 | ACCU CHEK Softclix Lancet                    | 01410792                                        | LAN      | 25 St       | POS    |   |    |   |
| Verkauf - Wertverluste                           |                                              | 07234043                                        | TAR      | 100 St      | POS    |   |    |   |
| Verkauf - Zusatzverkauf                          |                                              | 04866498                                        | LOF      | 1 ml        | POS    |   |    |   |
| Warenlogistik                                    |                                              | 07283627                                        | 201      | 125 ml      | POS    |   |    |   |
| Zusatzinformationen                              |                                              |                                                 |          |             |        |   |    |   |

Lesen Sie bitte die detaillierten Vorgehensweisen in der Online-Hilfe nach.

# 7.5 Auswahlfelder für Bedingungen, Ergebnisspalten und weitere Filterungen

### Modul: Reports

Anwendungsfall: Bezugswert festlegen

### Neu/geändert:

Es sind Felder eingeführt worden, welche eine Auswahlliste an Werten enthalten, auf die sich die Bedingung, Ergebnisspalte oder weitere Filterung beziehen soll. D.h., Sie können damit den Bezugswert festlegen.

Beispielsweise stehen folgende Felder mit dieser Auswahlmöglichkeit derzeit zur Verfügung:

Beispiele für Auswahlliste Preisbasis: EK (gewählt), VK (gewählt), Lagerwert zum Zeitpunkt

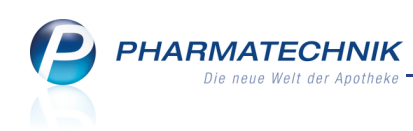

| Bedingungen für das Feld "EK (gewä | hit)"                                                                                                    |                      |           |
|------------------------------------|----------------------------------------------------------------------------------------------------|----------------------|-----------|
| ab 0,01€ X                         | Preisbasis ABDA-EK ▼<br>ABDA-EK ▼<br>Ist nict<br>Eigener EK<br>Eigener EK<br>Ek (ge Durchschnitts-Ek 0,01€¢ t | ois unbegrenzt€      | V         |
|                                    | Preisver, Effektiver EK<br>und EK (ge<br>EK (Durchschn. bevorz.)<br>Anbieterpreis<br>Krankenhaus-EK           | % V Auf-/Abschlag ir | n€V<br>€¢ |
| Mehrfachauswahl                    |                                                                                                    | OK Abbr              | echen     |

Die Bedingung und Spalte weisen den gewählten Wert aus:

|                                  | EK (gewählt)<br>(ABDA-EK) |
|----------------------------------|---------------------------|
| ✓ EK (gewählt) ABDA-EK: ab 0,01€ | 6,83€                     |

• Beispiel für Auswahlliste der zukünftigen Zeitpunkte: alle Überbestand-Felder

| Bedingungen für das Feld "Überbestandswert (Netto-VK)" |                                                                                                    |                     |  |  |  |
|--------------------------------------------------------|----------------------------------------------------------------------------------------------------|---------------------|--|--|--|
| ab 0,01€ ✓                                             | nach 1 Monat •<br>I Monat •<br>2 Monaten<br>4 Monaten<br>6 Monaten<br>12 Monaten<br>12 Monaten<br>12 Monaten | V<br>unbegrenzt € ♦ |  |  |  |
|                                                        |                                                                                                    |                     |  |  |  |

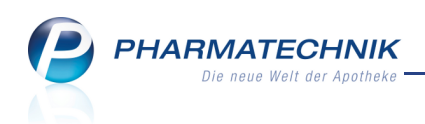

Beispiel für Auswahlliste Neuanlage: alle Felder in der Feldkategorie Lager Neuanlagen

| В | Bedingungen für das Feld "Besorgte Packungen vor/nach Neuanlage" |                                                                                                    |      |           |   |  |
|---|------------------------------------------------------------------|----------------------------------------------------------------------------------------------------|------|-----------|---|--|
| В | ab 1                                                             | Packungen vor/nach Neuanlage<br>Neuanlage vor Neuanlage ohne Zeiteinschränkung ▼<br>vor Neuanlage ohne Zeiteinschränkung<br>Bes. Pack N nach Neuanlage ohne Zeiteinschränkung<br>5 Monate vor Neuanlage bis zur Neuanlage | unbe | grenzt 🗢  | V |  |
|   |                                                                  |                                                                                                    |      |           |   |  |
|   | Mehrfachauswahl                                                  | Alle speziellen Filter zurücksetzen                                                                                                    | ОК   | Abbrecher | n |  |

# 7.6 Spaltenberechnung mit prozentualem Unterschied zweier Ausgangsspalten möglich

# Modul: Reports

### Anwendungsfall: Spaltenberechnung

### Neu/geändert:

Zu den bereits bekannten einfachen Berechnungsoperationen wurde die Möglichkeit der Ermittlung eines prozentualen Unterschieds hinzugefügt.

| Neue berechnete Spalte erzeugen |                          |     |          |         |         |
|---------------------------------|--------------------------|-----|----------|---------|---------|
| 1. Operand:                     |                          | Bru | itto Mai | 2013 🔻  | 7       |
| Verrechnungsoperation:          | Plus 🔻                   |     |          |         |         |
|                                 | Plus                     |     |          |         |         |
| 2. Operand:                     | Minus                    |     |          | -       | $\succ$ |
|                                 | Mal                      |     |          |         |         |
|                                 | Geteilt                  |     |          |         |         |
|                                 | Unterschied (%)          |     |          |         |         |
|                                 | Durchschnitt (Ø) Tag     |     |          | Abbrech | en      |
|                                 | Durchschnitt (Ø) Woche   | -   |          |         |         |
| ACC Kindersaft                  | Durchschnitt (Ø) Monat   | 15  | LOE      | 100 ml  | POS     |
| ACC LONG Brausetablet           | Durchschnitt (Ø) Quartal | 56  | BTA      | 50 St   | POS     |
| ACC LONG Brausetablet           | Durchschnitt (Ø) Jahr    | 72  | BTA      | 100 St  | POS     |

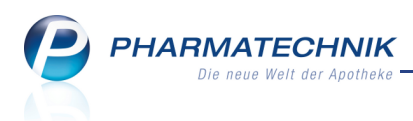

# 7.7 Bedingungsfenster mit Zeitpunktangabe

Modul: Reports

Anwendungsfall: Bedingung mit Zeitpunktangabe festlegen

### Neu/geändert:

Bei einigen Feldern sind die auf einen Zeitpunkt in der Vergangenheit bezogenen Werte als Vergleichswerte sehr interessant, wie z.B. **Lagerwert zum Zeitpunkt** oder **Bestand zum Zeitpunkt** in der Ergebniskategorie 'Artikel'. Die Bezeichnung des Feldes trägt daher immer den Zusatz '... zum Zeitpunkt'.

Geben Sie einen **Zeitpunkt** an, indem Sie eine **Zeitpunkt**-Option selektieren und stellen Sie den gewünschten Zeitpunkt in den beiden nachfolgenden Eingabefeldern ein.

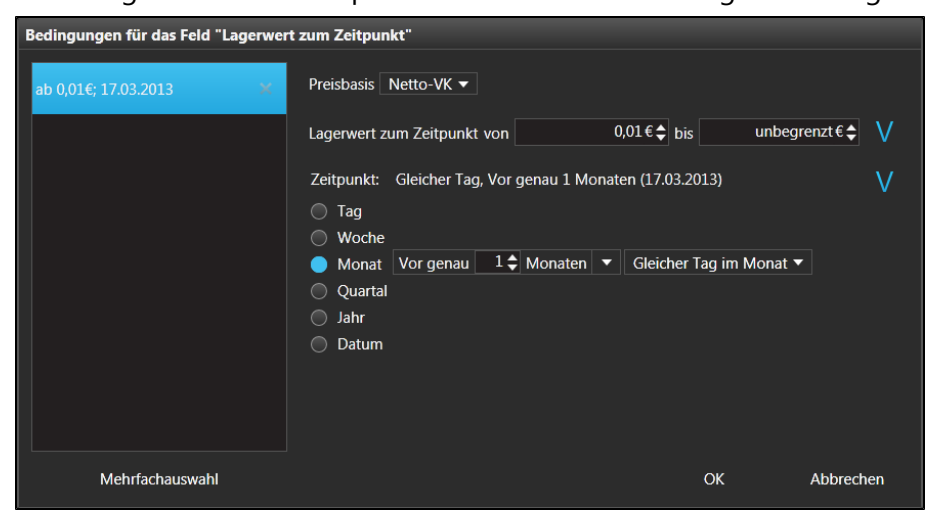

# 7.8 Umbenennen einer Ergebnisspalte

### Modul: Reports

Anwendungsfall: Umbenennen einer Ergebnisspalte

### Neu/geändert:

Eine Ergebnisspalte können Sie umbenennen, um eine für Sie eindeutigere Bezeichnung zu vergeben.

1. Öffnen Sie das Kontext-Menü des Spaltenkopfes und wählen Sie die Funktion

### Umbenennen.

➡ Das Fenster Spalte umbenennen öffnet sich.

| Spa     | Spalte umbenennen               |            |           |  |  |
|---------|---------------------------------|------------|-----------|--|--|
| •       | Standardwert ("Kun              | den 2013") |           |  |  |
| $\circ$ | Benutzerspezifisch: Kunden 2013 |            |           |  |  |
|         |                                 | ОК         | Abbrechen |  |  |

- 2. Wählen Sie die Option **Benutzerspezifisch** und geben Sie die gewünschte Bezeichnung ein.
- 3. Wählen Sie zum Speichern und Schließen des Fensters **OK**.

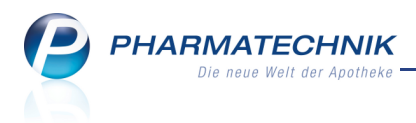

# 7.9 Einstellen der Spaltenbreite

### Modul: Reports

Anwendungsfall: Einstellen der Spaltenbreite

### Neu/geändert:

Sie können die Spaltenbreite von Ergebnisspalten durch Klicken auf die Spaltentrennlinie und Verschieben derselben mit gehaltener linker Maustaste anpassen. Diese Anpassung wird beim Abspeichern der Abfrage mit gespeichert und steht dadurch bei Ausdrucken im Excelbzw. PDF-Format jederzeit wieder zur Verfügung.

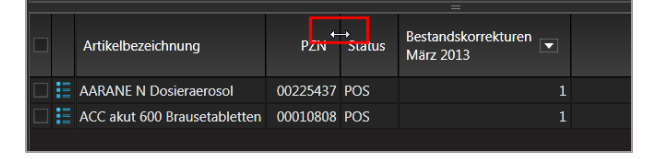

# 7.10 Löschen einer Ergebnisspalte

### Modul: Reports

Anwendungsfall: Löschen einer Ergebnisspalte

### Neu/geändert:

Eine Ergebnisspalte können Sie wie bisher löschen, indem Sie den Spaltenkopf mit der linken Maustaste anklicken und mit gehaltener Maustaste aus der Tabelle 'herausziehen'. Daraufhin erscheint das Löschen-Icon.

Neu hinzugekommen ist nun ein Kontextmenü-Eintrag auf dem Spaltenkopf zum Löschen einer Spalte: **Spalte löschen**. Die Spalte wird nach Auswahl des Eintrags aus der Tabelle gelöscht.

# 7.11 Speichern der Berechnung unterhalb der Ergebnisspalten

### Modul: Reports

Anwendungsfall: Berechnung für eine Ergebnisspalte einfügen

### Neu/geändert:

Wenn Sie unterhalb einer Ergebnisspalte eine Berechnung einstellen (z.B. Summenbildung oder Durchschnitt), so wird diese beim Speichern einer Abfrage mit gespeichert. Beim erneuten Aufrufen der Abfrage steht diese Funktion dann wieder zur Verfügung.

| -1,90 €            | 10        |               | 0 |
|--------------------|-----------|---------------|---|
| -1,81 €            | 20        |               | 0 |
| ø:-0,74 € <b>▼</b> | ∑:1.090 ▼ | ∑: <b>1</b> 5 | - |

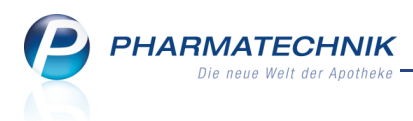

# 7.12 Anzahl der angezeigten Abfrageergebnisse einschränken

### Modul: Reports

Anwendungsfall: Abfrageergebnisse einschränken

#### Neu/geändert:

Mit Auswahl des Pfeil-Buttons rechts neben der Summe der Abfrageergebnisse öffnet sich ein Menü, in welchem Sie die Anzahl der angezeigten Abfrageergebnisse einschränken können.

| 21.03.1942                      | 70              |                       |  |  |
|---------------------------------|-----------------|-----------------------|--|--|
| 21.03.1960                      | 52              | Alle Kunden anzeigen  |  |  |
| 21.03.1928                      | 84              | Die ersten 10 Kunden  |  |  |
| 21.03.1937                      | 75              | Die ersten 20 Kunden  |  |  |
|                                 |                 | Die ersten 100 Kunden |  |  |
| •                               |                 | Benutzerdefiniert     |  |  |
| Kui                             | nden insgesamt: | : 98 📉 ausgewählt: 0  |  |  |
| 😫 Kunden-Details anzeigen 🔀 🖹 🕒 |                 |                       |  |  |

Wenn Sie eine Einschränkung gewählt haben, wird diese immer angezeigt, z.B. 'Die ersten 10 Kunden'.

| 9937/83                                                       | Aktiv | 21.03.1942 | 70 |  |                       |
|---------------------------------------------------------------|-------|------------|----|--|-----------------------|
|                                                               | Aktiv | 21.03.1960 | 52 |  | Alle Kunden anzeigen  |
| 9937/52                                                       | Aktiv | 21.03.1928 | 84 |  | Die ersten 10 Kunden  |
|                                                               | Aktiv | 21 02 1027 | 75 |  | Die ersten 20 Kunden  |
|                                                               | AKUV  | 21.03.1937 | 73 |  | Die ersten 100 Kunden |
| •                                                             | -     | -          | •  |  | Benutzerdefiniert     |
| Kunden insgesamt: 10 / Die ersten 10 Kunden 📉 🛛 ausgewählt: 0 |       |            |    |  |                       |
| Ergebnis verarbeiten 🛛 📒 Kunden-Details anzeigen 🛛 🔀 📘 🔂 🖕    |       |            |    |  |                       |
|                                                               |       |            |    |  |                       |

Außerdem haben Sie die Möglichkeit, mit dem Eintrag **Benutzerdefiniert** die maximale Anzahl angezeigter Abfrageergebnisse selbst festzulegen.

| Maximale Kundenanzahl festlegen |       |           |  |  |  |
|---------------------------------|-------|-----------|--|--|--|
| Maximale Kundenanzahl           | 200 H | Kunden 🗘  |  |  |  |
|                                 | ОК    | Abbrechen |  |  |  |

😵 Diese Einstellungen werden beim Speichern einer Abfrage mit gespeichert.

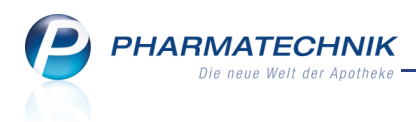

# 7.13 Abfrageergebnisse ausdrucken

Modul: Reports

Anwendungsfall: Abfrageergebnisse ausdrucken

Neu/geändert:

Mit Auswahl des — Druck-Icons in der Funktionsleiste können Sie die Ergebnisse einer Abfrage direkt auf dem Standarddrucker für Ihren Arbeitsplatz ausdrucken. Dabei wird die Seitendarstellung bestmöglich optimiert.

Eventuell eingestellte Gliederungen des Abfrageergebnisses werden beibehalten.

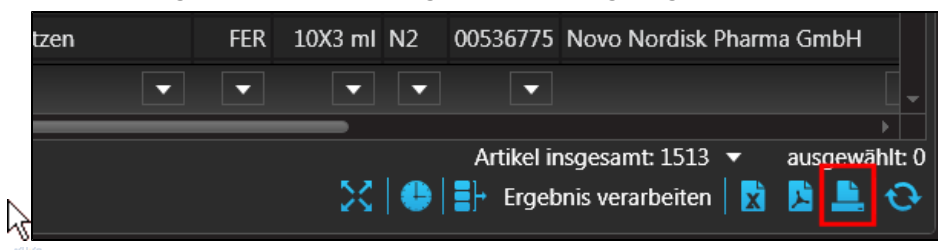

Auf dem PDF-Ausdruck einer Abfrage wird nun zusätzlich in der Kopfzeile die Beschreibung der Abfrage und deren im Anzeigemodus veränderbaren Abfragekriterien aufgeführt. Am Ende der Ergebnisliste wird die Summe der Listeneinträge aufgeführt. Das Ende des Ausdrucks bildet die Beschreibung aller Spalten und weiteren Filterungen.

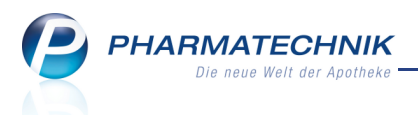

# 8 Reports: Neue vordefinierte Abfragen, Felder und Optionen der Ergebnisverarbeitung

# 8.1 Neue vordefinierte Abfragen, Felder und Optionen der

### Ergebnisverarbeitung

Modul: Reports

Anwendungsfall: Abfragen aufrufen, bearbeiten und verarbeiten Neu/geändert:

Im Modul **Reports** stehen Ihnen folgende neue vordefinierte Abfragen, Felder oder Optionen der Ergebnisverarbeitung zur Verfügung:

- Ergebniskategorie Artikel
  - neues Feld unter Bestands- und Bestellkontrolle: z.B. Anzahl manuelle Bestandskorrekturen im Zeitraum

Es wird die Anzahl der Vorgänge mit manuellen Bestandskorrekturen im angegebenen Zeitraum angezeigt.

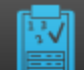

• neuer 'weiterer Filter' für **Bestands- und Bestellkontrolle**: Kann auf Bedingungen der Bestands- und Bestellkontrolle angewendet werden. Filteroptionen sind Bestand Alt / Diff. / Neu, Grund, Mitarbeiter, Programm,

#### Vorgang

Damit wird ermöglicht, alle Bestands-/Bestellmengenänderungen auszuwerten. Beispiel: Alle Artikel auswerten, die in einem bestimmten vorgegebenen Zeitraum

- durch eine Programm (z.B. Inventur) oder
- durch einen Vorgang (manuelle Bestandsänderung), oder durch einen Mitarbeiter geändert wurden.

Se wird die Anzahl der Vorgänge mit manuellen Bestandskorrekturen im angegebenen Zeitraum angezeigt.

- neues Feld unter Einkauf Bestellung: Letzte Bestellmenge
- weitere neue Felder: Verfügbarer Bestand, Überbestand, EK (gewählt), VK (gewählt) usw.
- Angepasste Abfragen:
  - Lagerartikel nach Anbieter mit 12-Monatsum- bzw. -absatz -Neue Möglichkeit zur Einstellung des Zeitraums
  - Besorger mit Bestand größer reservierte Menge Umbenennung von 'Besorger mit Bestand ohne reservierte Menge'. Ermittelt nun alle Besorger-Artikel (Status Nega), bei welchen der Bestand größer als die reservierte Menge - bspw. für Abholungen - ist.
  - Import-Verkaufsauswertung Einstellung des Anbieters als Abfragekriterium nur noch an einer Stelle nötig durch neues Konzept der Variablen.

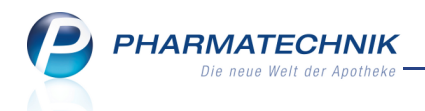

- Verfalldaten neue Spalten EK (gewählt) und VK (gewählt)
   Für diese Spalten kann nun die Preisbasis selbst festgelegt (gewählt) werden,
   z.B. EK (Durchschn. bevorz.)) oder VK (Eigener bevorz.). Diese kann bei der Bearbeitung der Abfrage geändert werden.
- Ergebniskategorie **Kunden** 
  - neue Abfragen
    - Hausarzt und Betreuung unter Datenpflege

Diese Abfrage ermittelt für alle Kunden, ob ein Hausarzt eingetragen ist, ob ein CAVE-Check eingerichtet wurde und CAVE- Anwendungsrisiken mit Kreuzreaktion vorhanden sind und ob der Kunde mit dem Medikationsmanagement betreut wird.

Alle diese Kriterien stehen auch als neue Felder für das Zusammenstellen eigener Abfragen und als Kriterien für die Ergebnisverarbeitung zur Verfügung, um diese Parameter bei allen ermittelten Kunden ändern zu können.

- Einwilligungserklärung, Kontaktaustausch unter Zusatzinformationen
- **Stammkundenrenner** Ermittelt eine Liste aller Kunden, welche im vergangenen Jahr einen Mindestumsatz von 500 € erreicht haben. Zeitraum und Mindestumsatz sind variabel einzustellen. (Wird nur mit Reports-Profi Lizenz angezeigt.)
- Kunden nach Krankenkasse
- Kunden zu abgegebenem Artikel
- neues Feld Anlagedatum unter Eigenschaften
- neues Feld unter Stammdaten: Kundenauswahl Möglichkeit, die Abfrage auf spezielle Kunden einzuschränken.
- neue Felder unter **Zusatzinformationen**:
  - Bevorzugte Zahlungsart Dient zur Unterscheidung von bevorzugt in Bar oder per Rechnung (Faktura) bezahlenden Kunden. In der Ergebnisverarbeitung unter Zahlungsverkehr besteht damit die Möglichkeit, bspw. bei allen Heimbewohnern als bevorzugte Zahlungsart Faktura einstellen.
  - Kontaktaustausch zulassen Ermöglicht in der Ergebnisverarbeitung unter Eigenschaften, den Kontaktaustausch bei allen ermittelten Kunden zuzulassen.

Wenn Sie den Kontaktaustausch zulassen, können Sie dies nicht mehr rückgängig machen! Darauf wird mit einer Hinweismeldung deutlich hingewiesen.

• Einwilligungserklärung - Dient zur Unterscheidung von Kunden, welche die Einwilligungserklärung erteilt, mit Werbung erteilt oder nicht erteilt haben. Ermöglicht in der Ergebnisverarbeitung unter Einwilligungserklärung, den Status der Einwilligungserklärung zu ändern und die Einwilligungserklärung zu drucken. Sie können dies bspw. bei einem neuen Heim nutzen, um für alle Bewohner die Einwilligungserklärung auszudrucken und diese dann an das Heim zur Unterschrift zu übergeben.

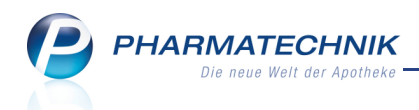

- Infotext, Hinweis, Meldungstext und damit zusammenhängende Felder, sowie die Möglichkeit, diese Felder in der Ergebnisverarbeitung zu ändern
- neue Felder unter Faktura:
  - Lieferschein-Druckformular Ermöglicht das Ermitteln aller Kunden, welchen ein angepasstes Druckformular für Lieferscheine zugewiesen ist.
  - **Rechnung-Druckformular** Ermöglicht das Ermitteln aller Kunden, welchen ein angepasstes Druckformular für Lieferscheine zugewiesen ist.
  - **Sammellieferschein-Druckformular** Ermöglicht das Ermitteln aller Kunden, welchen ein angepasstes Druckformular für Lieferscheine zugewiesen ist.
  - **Sammelrechnung-Druckformular** Ermöglicht das Ermitteln aller Kunden, welchen ein angepasstes Druckformular für Lieferscheine zugewiesen ist.
- neue Kategorie und neuer Eintrag in der Ergebnisverarbeitung: Adressetiketten unter Adressetiketten

Damit ist es möglich. für eine selektierte Menge von Kunden Adressetiketten zu drucken, mit Auswahlmöglichkeit der zu druckenden Adresse (Standard-, Rechnungs-, Lieferadresse) und der Anzahl der Exemplare.

- Ergebniskategorie Mitarbeiter
  - neues Feld unter **Mitarbeiter**: **Mitarbeiterauswahl** Möglichkeit, die Abfrage auf spezielle Mitarbeiter einzuschränken.
- Ergebniskategorie Anbieter
  - neue Felder unter Einkauf Gutschrift
    - Gutschriftsmenge im Zeitraum
    - Gutschriftspositionen im Zeitraum
  - neue Felder unter Einkauf Retoure
    - Retourenmenge im Zeitraum
    - Retourenpositionen im Zeitraum
  - neues Feld unter Stammdaten: Anbieterauswahl Möglichkeit, die Abfrage auf spezielle Anbieter einzuschränken.
- Ergebniskategorie Lieferanten unter Profiauswertungen
  - neue Abfrage Direktlieferanten ab 400€ Jahresumsatz
  - neues Feld unter Stammdaten: Lieferantenauswahl Möglichkeit, die Abfrage auf spezielle Lieferanten einzuschränken.
- Ergebniskategorie Wareneingänge unter Basisauswertungen
  - neue Abfrage Wareneingangssuche nach Rechnungsdatum
  - neue Abfrage Wareneingangssuche nach Wertbuchungsdatum
- Ergebniskategorie Gutschriften unter Basisauswertungen
  - neue Abfrage Gutschriftssuche nach Belegdatum
  - neue Abfrage Gutschriftssuche nach Buchungsdatum

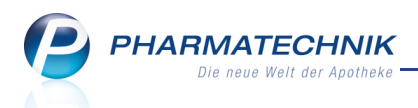

• Ergebniskategorie Artikel, Mitarbeiter, Kunde und Apotheke/Filiale

Alle Felder sind nur sichtbar, wenn Sie die Lizenz 'MMR-Reports' erworben haben. Ausnahmen sind entsprechend gekennzeichnet.

| Feldkategorie   | Feldbezeichnung                                                  | Beschreibung (Tooltip)                                                                                                    |
|-----------------|------------------------------------------------------------------|----------------------------------------------------------------------------------------------------|
| Verkauf         | Anzahl (neuerfasste)<br>Subtotals im Zeitraum                    | Anzahl der neuerfassten Buchungssubtotals,<br>d.h. es werden Buchungssubtotals gezählt, die in<br>der Vorgangskette keinen Vorgänger haben.<br>Rückkäufe und Stornos werden ausgeschlossen.                                                                                                    |
|                 | Anzahl<br>Vorgangsbearbeitungen<br>im Zeitraum                   | Anzahl Vorgangsbearbeitungen im Zeitraum.<br>Der Zähler sagt aus, wie oft ein Vorgang<br>(Total/Auftrag) bearbeitet wurde. Für die<br>Ermittlung des Zählers wird jedes Total, sowie<br>jeder Auftrag stets +1 gezählt (d.h. jeder<br>Vorgang innerhalb einer Vorgangskette wird<br>generell einmal gezählt).                                                                       |
|                 | Reale Spanne im Zeitraum                                         | Bei der Spanne im Allgemeinen handelt es sich<br>um die Differenz von VK (netto) zum<br>bestandsgewichteten effektiven EK im Verhältnis<br>zu VK (netto) Zur Berechnung der realen Spanne<br>werden die tatsächlich erzielten Preise (d.h. nach<br>Abzug aller Summen- und Positionsrabatte)<br>herangezogen.                                                                       |
|                 | Theoretische Spanne im<br>Zeitraum                               | Bei der Spanne im Allgemeinen handelt es sich<br>um die Differenz von VK (netto) zum<br>bestandsgewichteten effektiven EK im Verhältnis<br>zu VK (netto) Zur Berechnung der theoretischen<br>Spanne werden die Standardpreise (inkl.<br>Summen- und Positionsrabatte, exkl. KK-Rabatte<br>und Erstattungsbeträge) herangezogen.                                                     |
| Verkauf - Kunde | Kundenbesuche im<br>Zeitraum                                     | Die Anzahl der physischen Kundenbesuche im<br>Offizin. Im Gegensatz zum wirtschaftlichen<br>Kundenzähler werden auch reine<br>Abholungsauflösungen mit betrachtet.                                                                                                    |
|                 | Kunden (Verkäufe) im<br>Zeitraum<br>(mit Profi-Lizenz verfügbar) | Die wirtschaftliche Kundenanzahl ermittelt sich<br>aus allen Vorgängen, die einmal je<br>Vorgangsbearbeitung im Offizin und/oder im<br>Backoffice erfasst wird. Ausgeschlossen werden<br>somit alle nachträglichen Bearbeitungsschritte<br>eines abgeschlossenen Verkaufs, insbesondere<br>Abholungsauflösungen und Kreditauflösungen<br>ohne weiteren Zusatzverkauf und Rückkäufe. |
|                 | Neukunden im Zeitraum                                            | Anzahl der Kunden, die im gewählten Zeitraum                                                                                                    |

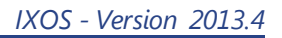

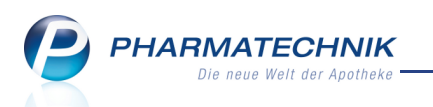

| Feldkategorie                   | Feldbezeichnung                                                  | Beschreibung (Tooltip)                                                                                                    |
|---------------------------------|------------------------------------------------------------------|----------------------------------------------------------------------------------------------------|
|                                 |                                                                  | neu angelegt wurden und mindest. ein Verkauf<br>getätigt haben.                                                                                                    |
| Verkauf -<br>Lieferbereitschaft | Besorgte Packungen im<br>Zeitraum                                | Anzahl der Packungen, die von Kunden<br>nachgefragt und für diese besorgt werden<br>mussten.                                                                                                    |
|                                 | Besorgte Positionen im<br>Zeitraum                               | Anzahl der Positionen, die von Kunden<br>nachgefragt und für diese besorgt werden<br>mussten.                                                                                                    |
|                                 | Differenz Besorgte<br>Positionen zum Vorjahr in<br>% im Zeitraum | Differenz Besorgte Positionen zum Vorjahr in %                                                                                                    |
|                                 | Besorgerquote im<br>Zeitraum                                     | Die Besorgerquote ist ein Key Performance<br>Indicator, anhand dessen die Lieferbereitschaft<br>der Apotheke sowie die Wirtschaftlichkeit ihrer<br>Beschaffungsprozesse und der Lagerhaltung<br>bewertet und kontinuierlich kontrolliert werden<br>kann. Zur Ermittlung der Quote werden die<br>Anzahl nachgefragter, aber nicht vorrätiger<br>Artikelpositionen ins Verhältnis zur Anzahl der<br>verkauften Positionen gesetzt. Berücksichtigt<br>werden sowohl ungewollte als auch gewollte<br>Besorgungen. Vereinfacht kann eine Einteilung<br>folgendermaßen erfolgen: Alle Besorgungen für<br>Kunden, die im Backoffice getätigt werden,<br>können als gewollte Besorgungen eingestuft<br>werden. Alle Besorgungen für Kunden im Offizin,<br>sind als ungewollte Besorgungen einzustufen.<br>Neinverkäufe werden mit einbezogen. |
|                                 | Ungewollte<br>Besorgerquote im<br>Zeitraum                       | Die ungewollte Besorgerquote signalisiert die<br>Verkaufsbereitschaft ihres Warenlagers. Eine zu<br>hohe Quote der ungewollten Besorgungen<br>verursacht zusätzliche Handlingskosten, stresst<br>Mitarbeiter und erzeugt unzufriedene Kunden.<br>Zur Ermittlung der Quote werden die Anzahl<br>nachgefragter, aber nicht vorrätiger<br>Artikelpositionen ins Verhältnis zur Anzahl der<br>verkauften Positionen gesetzt. Berücksichtigt<br>werden nur ungewollte Besorgungen<br>(vereinfacht: Alle Besorgungen für Kunden im<br>Offizin, sind als ungewollte Besorgungen<br>einzustufen). Neinverkäufe werden mit<br>einbezogen.                                                                                                    |

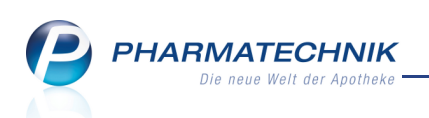

| Feldkategorie            | Feldbezeichnung                                                                 | Beschreibung (Tooltip)                                                                                                    |
|--------------------------|---------------------------------------------------------------------------------|----------------------------------------------------------------------------------------------------|
|                          | Lieferbereitschaft im<br>Zeitraum                                               | Die Lieferbereitschaft ist das Verhältnis zwischen<br>der Anzahl aller vorrätigen Positionen und der<br>Anzahl aller verkauften Positionen. Bei der<br>Lieferbereitschaft handelt es sich um die<br>reziproke Aussage zur Besorgerquote. Eine<br>Besorgerquote von 30%, entspricht der<br>Lieferbereitschaft von 70%. |
|                          | Gesamt-Nachfrage (Pos)<br>im Zeitraum                                           | Anzahl der Positionen, die von Kunden<br>nachgefragt und/oder besorgt werden mussten.<br>(Neinverkäufe werden mit eingerechnet.)                                                                                                    |
| Verkauf -<br>Mitarbeiter | Bediener (im Offizin)<br>Zeitraum                                               | Anzahl der (unterschiedlichen) Bediener im<br>Offizin im Zeitraum.                                                                                                    |
|                          | Bediener (im Offizin) pro<br>Öffnungsstunde Zeitraum                            | Die durchschnittliche Anzahl unterschiedlicher<br>Bediener im Offizin pro Öffnungsstunde.                                                                                                    |
|                          | Kundenbesuche (im<br>Offizin) pro Bediener<br>Zeitraum                          | Die durchschnittliche Anzahl Kundenbesuche<br>(physische Präsenz) pro Bediener im Offizin.                                                                                                    |
|                          | Kundenbesuche (im<br>Offizin) pro Bediener pro<br>Öffnungsstunde im<br>Zeitraum | Die durchschnittliche Anzahl Kundenbesuche<br>(physische Präsenz) pro Bediener im Offizin pro<br>Öffnungsstunde.                                                                                                    |
|                          | Kunden pro Mitarbeiter im<br>Zeitraum                                           | Die durchschnittliche Anzahl Kunden<br>(wirtschaftliche Betrachtung) pro Mitarbeiter.<br>Dabei wird im Standard nicht nach<br>Offizin/Backoffice unterschieden                                                                                                    |
|                          | Bruttoumsatz pro Kunde<br>pro Mitarbeiter im<br>Zeitraum                        | Der Umsatz pro Kunde, den ein Mitarbeiter<br>durchschnittlich generiert.                                                                                                    |
|                          | Zusatzverkäufe pro<br>Mitarbeiter im Zeitraum                                   | Die durchschnittliche Anzahl der erzielten<br>Zusatzverkäufe pro Mitarbeiter im Zeitraum.                                                                                                    |
|                          | Umsatz Zusatzverkäufe<br>pro Mitarbeiter im<br>Zeitraum                         | Der durchschnittliche Netto-Netto-Umsatz der<br>erzielten Zusatzverkäufe pro Mitarbeiter im<br>Zeitraum.                                                                                                    |
|                          | Quote Zusatzverkäufe pro<br>Mitarbeiter im Zeitraum                             | Die durchschnittliche Zusatzverkaufsquote im<br>Zeitraum pro Mitarbeiter. Die Quote<br>Zusatzverkäufe setzt die Anzahl Zusatzverkäufe<br>ins Verhältnis zu allen potenziellen Vorgängen<br>mit Rezeptverkauf-Subtotalen (entspricht<br>potenzielle Möglichkeiten für Zusatzverkäufe).                                 |

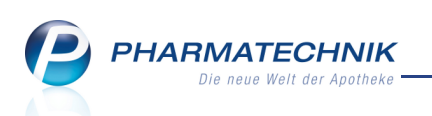

| Feldkategorie          | Feldbezeichnung                                                              | Beschreibung (Tooltip)                                                                                                    |
|------------------------|------------------------------------------------------------------------------|----------------------------------------------------------------------------------------------------|
| Verkauf -<br>Packungen | Absatz (Packungen) im<br>Zeitraum<br>(mit Profi-Lizenz verfügbar)            | Summe aller im Zeitraum umsatzbringenden<br>Packungen. Für die Zählung werden keine<br>Gebührenpositionen, Mehrkostenpositionen<br>berücksichtigt. Der Absatz entspricht der<br>umsatzrelevanten Menge, sprich dem Maximum<br>aus Geldfluss-Menge und Warenfluss-Menge.<br>Positionen mit Rabattmodell EK -100%<br>(Rezepturbedarf, Apothekenbedarf,) werden<br>ausgeschlossen.                                                       |
|                        | Absatz (umsatzwirksame<br>Menge) im Zeitraum<br>(mit Profi-Lizenz verfügbar) | Summe aller im Zeitraum umsatzbringenden<br>Mengen. Für die Zählung werden auch<br>Gebührenpositionen, Mehrkostenpositionen<br>berücksichtigt. Der Absatz entspricht der<br>umsatzrelevanten Menge, d.h. dem Maximum<br>aus Geldfluss-Menge und Warenfluss-Menge.<br>Positionen mit Rabattmodell EK -100%<br>(Rezepturbedarf, Apothekenbedarf,) werden<br>ausgeschlossen.                                                             |
|                        | Anbieter-Absatz im<br>Zeitraum                                               | Summe aller im Zeitraum umsatzbringenden<br>Packungen, bei Stückelungen werden die<br>abgegebenen Packungen gewertet. Für die<br>Zählung keine Gebührenpositionen,<br>Mehrkostenpositionen berücksichtigt. Der<br>Absatz entspricht der umsatzrelevanten Menge,<br>d.h. dem Maximum aus Geldfluss-Menge und<br>Warenfluss-Menge. Positionen mit Rabattmodell<br>EK -100% (Rezepturbedarf, Apothekenbedarf,)<br>werden ausgeschlossen. |
|                        | Verkaufte Positionen im<br>Zeitraum<br>(mit Profi-Lizenz verfügbar)          | Für die Zählung werden keine<br>Gebührenpositionen, Mehrkostenpositionen<br>berücksichtigt. Der Absatz entspricht der<br>umsatzrelevanten Menge, sprich dem Maximum<br>aus Geldfluss-Menge und Warenfluss-Menge.<br>Positionen mit Rabattmodell EK -100%<br>(Rezepturbedarf, Apothekenbedarf,) werden<br>ausgeschlossen.                                                                                                    |
|                        | Absatz (Packungen) pro<br>Kunde im Zeitraum                                  | Summe aller im Zeitraum abgegebenen und<br>umsatzbringenden Packungen pro Kunde. Für<br>die Zählung werden Artikelpositionen, Sonder-<br>PZN, und Rezepturpositionen berücksichtigt. Die<br>umsatzrelevanten Menge entspricht dem<br>Maximum aus Geldfluss-Menge und Warenfluss-<br>Menge.                                                                                                    |

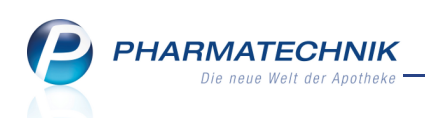

| Feldkategorie    | Feldbezeichnung                                               | Beschreibung (Tooltip)                                                                                                    |
|------------------|---------------------------------------------------------------|----------------------------------------------------------------------------------------------------|
|                  | Absatz (Packungen) pro<br>Öffnungsstunde im<br>Zeitraum       | Summe aller im Zeitraum abgegebenen und<br>umsatzbringenden Packungen pro<br>Öffnungsstunde. Für die Zählung werden<br>Artikelpositionen, Sonder-PZN, und<br>Rezepturpositionen berücksichtigt. Die<br>umsatzrelevante Menge entspricht dem<br>Maximum aus Geldfluss-Menge und Warenfluss-<br>Menge |
|                  | Taxierte Menge durch<br>Substitution im Zeitraum              | Summe aller im Zeitraum taxierten Packungen<br>durch Substitution (innerhalb von<br>Stückelungen). Positionen mit Rabattmodell EK -<br>100% (Rezepturbedarf, Apothekenbedarf,)<br>werden ausgeschlossen.                                                                                            |
|                  | Abgegebene Menge<br>durch Substitution im<br>Zeitraum         | Summe aller im Zeitraum abgegeben Packungen<br>durch Substitution (innerhalb von<br>Stückelungen). Positionen mit Rabattmodell EK -<br>100% (Rezepturbedarf, Apothekenbedarf,)<br>werden ausgeschlossen.                                                                                            |
| Verkauf - Rezept | Anbieter-Rabatt im<br>Zeitraum                                | Anbieter/Hersteller-Rabatt der verkauften<br>Packungen. Ab August 2010 gilt für<br>verschreibungspflichtige, patentgeschützte<br>Arzneimittel ohne Festbetrag ein<br>Herstellerrabatt von 16 % und für Generika von<br>10 %.                                                                        |
|                  | Anzahl Packungen (in<br>Rezepten) im Zeitraum                 | Anzahl aller Packungen in GKV-, Privat- und<br>Grünen Rezepten.                                                                                                    |
|                  | Anzahl Rezepte im<br>Zeitraum<br>(mit Profi-Lizenz verfügbar) | Anzahl aller GKV-, Privat- und Grünen Rezepte.                                                                                                    |
|                  | Erstattung ARZ im<br>Zeitraum                                 | Die Erstattung ARZ entspricht der Erstattung<br>GKV zuzüglich Anbieter-Rabatt aller GKV-<br>Positionen.                                                                                                    |
|                  | Erstattung GKV im<br>Zeitraum                                 | Die Erstattung GKV entspricht dem<br>Bruttoumsatz (abzgl. Positionsrabatte und KK-<br>Rabatte) abzüglich Zuzahlungen und Anbieter-<br>Rabatt aller GKV-Positionen.                                                                                                    |
|                  | GKV Abzüge im Zeitraum                                        | GKV Abzüge enthalten KK-Rabatte,<br>Zuzahlungen und Anbieter-Rabatte aller GKV-<br>Positionen.                                                                                                    |
|                  | Mehrkosten im Zeitraum                                        | Der vom Patient übernommene                                                                                                    |

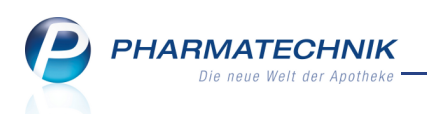

| Feldkategorie          | Feldbezeichnung                                                        | Beschreibung (Tooltip)                                                                                                    |
|------------------------|------------------------------------------------------------------------|----------------------------------------------------------------------------------------------------|
|                        | (mit Profi-Lizenz verfügbar)                                           | Mehrkostenanteil aller GKV-Rezepte                                                                                                    |
|                        | Realisierter GKV Brutto-<br>Umsatz im Zeitraum                         | Erstattung GKV zuzüglich Zuzahlung und<br>Mehrkosten aller GKV-Positionen.                                                                       |
|                        | Realisierter GKV Netto-<br>Netto-Umsatz im Zeitraum                    | Erstattung GKV (Netto) zuzüglich Zuzahlung<br>(Netto) und Mehrkosten (Netto) aller GKV-<br>Positionen                                            |
|                        | Realisierter GKV Rohertrag<br>im Zeitraum                              | Realisierter Netto-Netto-Umsatz GKV -<br>Wareneinsatz aller GKV-Positionen                                                                       |
|                        | Realisierter GKV Rohertrag<br>in % im Zeitraum                         | Realisierter Rohertrag GKV / Realisierter Netto-<br>Netto-Umsatz GKV aller GKV-Positionen                                                        |
|                        | Rezeptsumme im Zeitraum                                                | Bruttoumsatz aller Packungen in GKV-, Privat-<br>und Grünen Rezepte                                                                              |
|                        | Zuzahlungen im Zeitraum<br>(mit Profi-Lizenz verfügbar)                | Zuzahlungen aller GKV-Rezepte                                                                                                    |
| Verkauf -<br>Rohertrag | Aufschlag in % im<br>Zeitraum                                          | Verhältnis zwischen erzieltem Rohertrag und<br>Wareneinsatz                                                                                      |
|                        | Rohertrag (Spanne) in %<br>im Zeitraum<br>(mit Profi-Lizenz verfügbar) | Verhältnis zwischen erzieltem Rohertrag und<br>Netto-Netto-Umsatz                                                                                |
|                        | Rohertrag (Spanne) in %<br>pro Packung im Zeitraum                     | Verhältnis zwischen erzieltem Rohertrag und<br>Netto-Netto-Umsatz pro Packung                                                                    |
|                        | Rohertrag im Zeitraum<br>(mit Profi-Lizenz verfügbar)                  | Der Rohertrag zeigt die positive Differenz<br>zwischen Netto-Netto-Umsatz und<br>Wareneinsatz.                                                   |
|                        | Rohertrag pro Kunde im<br>Zeitraum                                     | Erzielter Rohertrag pro Kunde im Zeitraum, d.h.<br>Netto-Netto-Umsatz minus Wareneinsatz pro<br>Kunde.                                           |
|                        | Rohertrag pro Kunde pro<br>Öffnungsstunde im<br>Zeitraum               | Erzielter Rohertrag pro Kunde pro<br>Öffnungsstunde im Zeitraum, d.h. Netto-Netto-<br>Umsatz minus Wareneinsatz pro Kunde pro<br>Öffnungsstunde. |
|                        | Rohertrag pro Packung im<br>Zeitraum                                   | Erzielter Rohertrag pro Packung im Zeitraum,<br>d.h. Netto-Netto-Umsatz minus Wareneinsatz<br>pro Packung.                                       |
|                        | Wareneinsatz im Zeitraum<br>(mit Profi-Lizenz verfügbar)               | Der Wareneinsatz ist die umsatzrelevante<br>Verkaufsmenge zzgl. Gratismenge zum                                                                  |

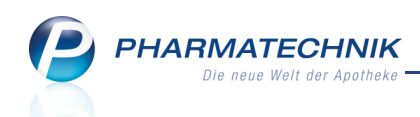

| Feldkategorie    | Feldbezeichnung                                                             | Beschreibung (Tooltip)                                                                                                    |
|------------------|-----------------------------------------------------------------------------|----------------------------------------------------------------------------------------------------|
|                  |                                                                             | Einstandspreis. Er wird in der Gewinn und<br>Verlustrechnung als Aufwand ausgewiesen. Zur<br>Bewertung der verkauften Menge wird der<br>bestandsgewichtete effektive EK zum Zeitpunkt<br>des Verkaufes herangezogen. Bei Stückelungen<br>werden zur Vereinfachung die taxierten Mengen<br>berücksichtigt.                                                                                                    |
|                  | Wareneinsatz pro<br>Öffnungsstunde im<br>Zeitraum                           | Wareneinsatz pro Öffnungsstunde im<br>Zeitraum.Der Wareneinsatz ist die<br>umsatzrelevante Verkaufsmenge zzgl.<br>Gratismenge zum Einstandspreis. Er wird in der<br>Gewinn und Verlustrechnung als Aufwand<br>ausgewiesen. Zur Bewertung der verkauften<br>Menge wird der bestandsgewichtete effektive EK<br>zum Zeitpunkt des Verkaufes herangezogen. Bei<br>Stückelungen werden zur Vereinfachung die<br>taxierten Mengen berücksichtigt. |
| Verkauf - Umsatz | Barumsatz pro Kunde im<br>Zeitraum                                          | Bruttoumsatz mit Normalverkäufen (d.h.<br>geschmälert um alle Summen- und<br>Positionsrabatte, KK-Rabatte und<br>Erstattungsbeträge) pro Kunde (wirtschaftliche<br>Betrachtung).                                                                                                    |
|                  | Bruttoumsatz im Zeitraum<br>(mit Profi-Lizenz verfügbar)                    | Tatsächlich erzielter Umsatz (d.h. geschmälert<br>um alle Summen- und Positionsrabatte, KK-<br>Rabatte und Erstattungsbeträge) im Zeitraum.                                                                                                    |
|                  | Bruttoumsatz (inkl.<br>Rabatte) im Zeitraum<br>(mit Profi-Lizenz verfügbar) | Umsatz auf Basis der kalkulierten VKs (d.h. nicht<br>geschmälert um Rabatte) im Zeitraum                                                                                                    |
|                  | Bruttoumsatz pro<br>Öffnungsstunde im<br>Zeitraum                           | Tatsächlich erzielter Umsatz (d.h. geschmälert<br>um alle Summen- und Positionsrabatte, KK-<br>Rabatte und Erstattungsbeträge) pro<br>Öffnungsstunde im Zeitraum.                                                                                                    |
|                  | Netto-Netto-Umsatz im<br>Zeitraum<br>(mit Profi-Lizenz verfügbar)           | Der Umsatz ist exkl. Summen- und<br>Positionsrabatte, KK-Rabatte und<br>Erstattungsbeträge, sowie die im Umsatz<br>enthaltene Mehrwertsteuer.                                                                                                    |
|                  | Netto-Umsatz (inkl.<br>Rabatte) im Zeitraum<br>(mit Profi-Lizenz verfügbar) | Der Umsatz ist nicht geschmälert um Rabatte,<br>und exkl. die im Umsatz enthaltene<br>Mehrwertsteuer.                                                                                                    |
|                  | Netto-Netto-Umsatz pro                                                      | Der Umsatz ist exkl. Summen- und                                                                                                    |

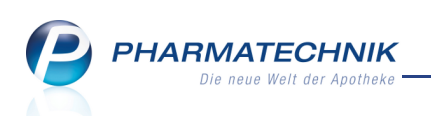

| Feldkategorie             | Feldbezeichnung                                                             | Beschreibung (Tooltip)                                                                                                    |
|---------------------------|-----------------------------------------------------------------------------|----------------------------------------------------------------------------------------------------|
|                           | Öffnungsstunde im<br>Zeitraum                                               | Positionsrabatte, KK-Rabatte und<br>Erstattungsbeträge, sowie die im Umsatz<br>enthaltene Mehrwertsteuer.                                                                                                    |
|                           | Bruttoumsatz pro Kunde<br>(Korbumsatz) im Zeitraum                          | Durschnittlicher Bruttoumsatz (d.h. geschmälert<br>um alle Summen- und Positionsrabatte, KK-<br>Rabatte und Erstattungsbeträge) pro Kunde<br>(wirtschaftliche Betrachtung).                                              |
|                           | Bruttoumsatz pro Kunde<br>(Korbumsatz) pro<br>Öffnungsstunde im<br>Zeitraum | Durschnittlicher Bruttoumsatz (d.h. geschmälert<br>um alle Summen- und Positionsrabatte, KK-<br>Rabatte und Erstattungsbeträge) pro Kunde<br>(wirtschaftliche Betrachtung) pro<br>Öffnungsstunde.                        |
|                           | Netto-Netto-Umsatz pro<br>Kunde im Zeitraum                                 | Der Umsatz ist exkl. Summen- und<br>Positionsrabatte, KK-Rabatte und<br>Erstattungsbeträge, sowie die im Umsatz<br>enthaltene Mehrwertsteuer.                                                                            |
|                           | Netto-Netto-Umsatz pro<br>Kunde pro<br>Öffnungsstunde im<br>Zeitraum        | Der Umsatz ist exkl. Summen- und<br>Positionsrabatte, KK-Rabatte und<br>Erstattungsbeträge, sowie die im Umsatz<br>enthaltene Mehrwertsteuer.                                                                            |
|                           | Umsatzsteuer im Zeitraum<br>(mit Profi-Lizenz verfügbar)                    | Die Umsatzsteuer, die durch die Verkäufe im<br>gewählten Zeitraum angefallen ist.                                                                                                    |
|                           | Bruttoumsatz pro<br>Packung im Zeitraum                                     | Durchschnittlicher Bruttoumsatz (d.h.<br>geschmälert um alle Summen- und<br>Positionsrabatte, KK-Rabatte und<br>Erstattungsbeträge) pro Packung<br>(wirtschaftliche Betrachtung).                                        |
|                           | Netto-Netto-Umsatz pro<br>Packung im Zeitraum                               | Durchschnittlicher Netto-Netto-Umsatz (d.h.<br>exkl. Summen- und Positionsrabatte, KK-Rabatte<br>und Erstattungsbeträge, sowie die im Umsatz<br>enthaltene Mehrwertsteuer) pro Packung<br>(wirtschaftliche Betrachtung). |
| Verkauf -<br>Wertverluste | KK-Rabatte im Zeitraum                                                      | Gewährte Krankenkassen-Rabatte im Zeitraum                                                                                                    |
|                           | KK-Rabatte in % im<br>Zeitraum                                              | Gewährte Krankenkassen-Rabatte pro GKV-<br>Bruttoumsatz (inkl. Rabatte) im Zeitraum                                                                                                    |
|                           | Summenrabatte im<br>Zeitraum                                                | Die Summenrabatte die im Zeitraum gewährt<br>wurden.                                                                                                    |

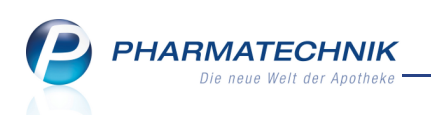

| Feldkategorie               | Feldbezeichnung                                                                 | Beschreibung (Tooltip)                                                                                                    |
|-----------------------------|---------------------------------------------------------------------------------|----------------------------------------------------------------------------------------------------|
|                             | Summenrabatte in % im<br>Zeitraum                                               | Gewährte Summenrabatte pro Bruttoumsatz<br>(inkl. Rabatte und Summenrabatte) im Zeitraum                                                                                                    |
|                             | Positionsrabatte im<br>Zeitraum                                                 | Gewährte Positionsrabatte (Kundenrabatte,<br>Manuelle Rabatte, Sofortrabatte, Gratismengen,<br>exkl. KK-Rabatte) im Zeitraum                                                                                                    |
|                             | Positionsrabatte in % im<br>Zeitraum                                            | Gewährte Positionsrabatte (Kundenrabatte,<br>Manuelle Rabatte, Sofortrabatte, Gratismengen,<br>exkl. KK-Rabatte) im Zeitraum pro Bruttoumsatz<br>(inkl. Rabatte) im Zeitraum                                                                    |
|                             | Offizin-Rabatte im<br>Zeitraum                                                  | Gewährte Positionsrabatte und Summenrabatte<br>im Offizin im Zeitraum                                                                                                    |
|                             | Offizin-Rabatte in % im<br>Zeitraum                                             | Gewährte Positionsrabatte und Summenrabatte<br>im Offizin pro Bruttoumsatz (inkl. Rabatte) im<br>Zeitraum                                                                                                    |
| Verkauf -<br>Zusatzverkäufe | Brutto-Umsatz<br>Zusatzverkauf im Zeitraum                                      | Es handelt sich hierbei um den Brutto-Umsatz<br>zur Summe aller Positionen aus den<br>Normalverkauf-Subtotalen, die für die<br>Kennzeichnung Zusatzverkauf herangezogen<br>werden.                                                              |
|                             | Netto-Netto-Umsatz pro<br>Zusatzverkauf im Zeitraum                             | Mithilfe dieser Kennzahl kann die<br>durchschnittliche Wirtschaftlichkeit eines<br>Zusatzverkaufes (insgesamt oder pro<br>Mitarbeiter) abgeleitet werden. Sie ermittelt sich<br>aus Netto-NettoUmsatz Zusatzverkäufe / Anzahl<br>Zusatzverkäufe |
|                             | Netto-Netto-Umsatz<br>Zusatzverkauf im Zeitraum<br>(mit Profi-Lizenz verfügbar) | Es handelt sich hierbei um den Netto-Netto<br>Umsatz zur Summe aller Positionen aus den<br>Normalverkauf-Subtotalen, die für die<br>Kennzeichnung Zusatzverkauf herangezogen<br>werden.                                                         |
|                             | Quote Zusatzverkäufe im<br>Zeitraum                                             | Verhältnis zwischen Summe aller potenziellen<br>Verkäufe (Rezeptverkäufe) zu Anzahl aller<br>bewerteten Zusatzverkäufe im Zeitraum                                                                                                    |
|                             | Rohertrag pro<br>Zusatzverkauf im Zeitraum                                      | Mithilfe dieser Kennzahl kann die<br>durchschnittliche Wirtschaftlichkeit eines<br>Zusatzverkaufes (insgesamt oder pro<br>Mitarbeiter) abgeleitet werden. Sie ermittelt sich<br>aus Rohertrag Zusatzverkäufe / Anzahl<br>Zusatzverkäufe         |

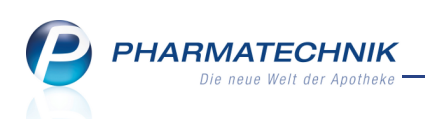

| Feldkategorie | Feldbezeichnung                        | Beschreibung (Tooltip)                                                                                                    |
|---------------|----------------------------------------|----------------------------------------------------------------------------------------------------|
|               | Zusatzverkäufe im<br>Zeitraum          | Anzahl der Verkaufsvorgänge mit getätigtem<br>Zusatzverkauf. Ein Zusatzverkauf innerhalb eines<br>Rezeptverkaufs entsteht, wenn im Vorgang<br>mindestens ein Normalverkauf-Subtotal erfasst<br>wird. Ausgeschlossen werden dabei<br>verschreibungspflichtige Artikel und Süsswaren. |
|               | Zusatzverkaufpackungen<br>im Zeitraum  | Anzahl der in Zusatzverkäufen verkauften<br>Packungen. Hier werden diejenigen Mengen<br>(=Packungen) aus den Positionen aufaddiert, die<br>zur Kennzeichnung eines Zusatzverkaufes<br>relevant sind, bzw. in den Umsatz Zusatzverkauf<br>einfließen.                                |
|               | Zusatzverkaufpositionen<br>im Zeitraum | Anzahl der Verkaufspositionen in<br>Zusatzverkäufen. Hier werden diejenigen<br>Positionen aufaddiert, die zur Kennzeichnung<br>eines Zusatzverkaufes relevant sind, bzw. in den<br>Umsatz Zusatzverkauf einfließen.                                                                 |

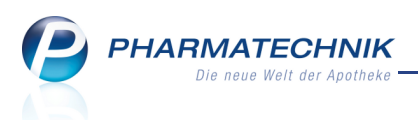

# 9 Reports: MMR-relevante Abfragen und die Ergebniskategorie 'Apotheke/Filialen'

# 9.1 Ergebniskategorie 'Apotheke/Filialen' - Grundprinzipien

### Modul: Reports

**Anwendungsfall:** Ergebniskategorie 'Apotheke/Filialen' - Grundprinzipien **Neu/geändert:** 

Mit der neuen Ergebniskategorie 'Apotheke/Filialen' wird das Auswertungsspektrum von Reports um betriebswirtschaftliche Einzelauswertungen Ihrer Apothekensteuerung erweitert. Hier sehen und erstellen Sie Reports, welche im Rahmen des Management Reports (MMR) detaillierte betriebswirtschaftliche Angaben liefern. Diese sind an sogenannte MMR-Arbeitslisten angelehnt.

Zunächst stehen apothekeninterne Abfragemöglichkeiten zur Verfügung; zukünftig wird dies auch filialübergreifend umgesetzt.

Die Ergebniskategorie 'Apotheke/Filialen' für das Modul **Reports** wird als **kostenpflichtiges Zusatzmodul** angeboten. Wenden Sie sich bei Interesse an Ihre **PHARMATECHNIK**-Hotline.

| A Reports                                   |                                                             |                                     |                      | Ē                                | 2 @ & ×                 |
|---------------------------------------------|-------------------------------------------------------------|-------------------------------------|----------------------|----------------------------------|-------------------------|
|                                             |                                                             |                                     |                      |                                  |                         |
| Artikel Kunden Mitart                       | beiter Lieferanten Anbieter Wareneing                       | gänge Gutschriften                  | Verkäufe             | Apotheke/Filialen                |                         |
| Suchen 🔎                                    | Die Tabelle "Wirtschaftliche Betrachtung Kundenfrequenz Off | izin " liefert eine detaillierte Da | arstellung wirtschaf | tlicher Kennzahlen ( zu Grafik M | 1 / M2 / M3 / V3 )      |
| bevorzugtem Hersteller                      | Auswertungszeitraum Vor genau 4 Monaten (De                 | z. 2012)<br>=                       |                      |                                  |                         |
| Reichweite                                  | Gliederung: Apotheke/Filialen Wochentag 🔺 Vo                | rmittag oder Nachmitta              | g 🔺                  | 🗸 Leere (                        | Gliederungen ausblenden |
| ✓ MMR - Kunde                               |                                                             | Kd.Besuche/Std ▼ ▲ B                | ediener/Std T        | Kd.Besuche/Bed./Std T            | Kunden/Std (wirts.) T 🍵 |
| Analyse Kundenentwicklung                   | St.Otto-Apotheke                                            | 32,91                               | 4,11                 | 8,01                             | 28,05                   |
| Analyse Kundenentwicklung                   | ✓ Wochentag: Mo                                             | 35,75                               | 4,08                 | 8,77                             | 31,43                   |
| L<br>Analyse Kundenentwicklung              | Vormittag oder Nachmittag: Vormittag                        | 38,64                               | 4,10                 | 9,42                             | 34,56                   |
| 2                                           | Vormittag oder Nachmittag: Nachmittag                       | 30,93                               | 4,03                 | 7,67                             | 26,20                   |
| Stammkunden,                                | ✓ Wochentag: Di                                             | 29,57                               | 4,25                 | 6,96                             | 25,17                   |
| aufgeschlüsselt nach                        | Vormittag oder Nachmittag: Vormittag                        | 31,20                               | 4,50                 | 6,93                             | 26,93                   |
| Altersklassen                               | Vormittag oder Nachmittag: Nachmittag                       | 27,93                               | 4,00                 | 6,98                             | 23,40                   |
| Kundenfrequenz Offizin                      | ✓ Wochentag: Mi                                             | 31,30                               | 4,47                 | 7,01                             | 26,30                   |
| (inkl. wirtschaftlicher                     | Vormittag oder Nachmittag: Vormittag                        | 36,60                               | 5,20                 | 7,04                             | 31,60                   |
| Betrachtung)                                | Vormittag oder Nachmittag: Nachmittag                       | 26,00                               | 3,73                 | 6,96                             | 21,00                   |
| Mitarbeiter-Einsatzplan                     | ✓ Wochentag: Do                                             | 30,68                               | 4,16                 | 7,37                             | 25,88                   |
| <ul> <li>MMR - Prozesse</li> </ul>          | Vormittag oder Nachmittag: Vormittag                        | 32,35                               | 4,45                 | 7,27                             | 28,60                   |
| Retouren nach<br>Retourengrund              | Vormittag oder Nachmittag: Nachmittag                       | 29,00                               | 3,88                 | 7,48                             | 23,15                   |
| Zeitanalyse manuelle<br>Bestandskorrekturen |                                                             | Σ 32,91 💌                           | Σ 4,11 💌             | Σ 8,01 💌                         | Σ 28,05 💌 🚽             |
| 📩 Neue Abfrage 🖆 Abfrage bearbei            | ten                                                         |                                     | A                    | potheke/Filialen insgesan        | nt: 1 ▼ ausgewählt: 0   |

Die zugrunde liegenden MMR-Arbeitslisten bzw. Grafiken werden in der Beschreibung der Abfrage ausgewiesen, z.B. M1, M2.

Bei vielen Abfragen ist die Ergebnisliste gegliedert, d.h. nach bestimmten Kriterien gruppiert oder aufgefächert, um die Kennzahlen transparenter darzustellen.

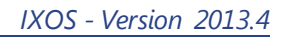

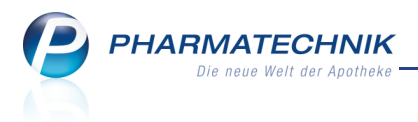

### 9.2 MMR-relevante Abfragen

### Modul: Reports

Anwendungsfall: MMR-Abfragen in allen Ergebniskategorien

### Neu/geändert:

Grundlage der Einführung MMR-relevanter, d.h. betriebswirtschaftlicher Abfragen in der

Ergebniskategorie 'Apotheke/Filialen' 🕏 bilden Felder und Abfragen in allen anderen Ergebniskategorien.

Die vordefinierten Abfragen sind in Abfragekategorien mit dem Vorsatz 'MMR-... '

### eingeordnet, z.B. **MMR-Prozesse**.

Die zugrunde liegende MMR-Arbeitsliste bzw. Grafik wird in der Beschreibung der Abfrage ausgewiesen, z.B. P4.

| A Reports                                        |                       |                             |                                   |             |                    |                     |                   | <b>a</b> (                | ) @ 🛛             | × E                             |
|--------------------------------------------------|-----------------------|-----------------------------|-----------------------------------|-------------|--------------------|---------------------|-------------------|---------------------------|-------------------|---------------------------------|
| Artikel ohne VK +                                | beiter Lieferante     | n Anbieter                  | Wareneingänge Gutsch              | riften      | Verkäufe           | Apotheke/F          | lialen            | Restand colli             | e ainan nazialt   |                                 |
| Vordefinierte Abfragen                           | kalkulierten Verkaufs | preispreis haben, um sicher | zustellen, dass der gewünschte Ro | ohertrag da | mit erzielt we     | rden kann. (zu Graf | ik P4)            | . Destand some            | . cilicit gezicit |                                 |
| ► Basisauswertungen                              | Abgabebestimmu        | ing                         | <egal> ▼</egal>                   |             |                    |                     |                   |                           |                   | $\mathbf{\mathbf{\mathcal{F}}}$ |
| Kundenbonusmodelle                               | MMR-Artikel-Aus       | schluss                     | <egal> ▼</egal>                   |             |                    |                     |                   |                           |                   |                                 |
| ► MMR - Bestände                                 |                       |                             |                                   |             |                    |                     |                   |                           |                   |                                 |
| <ul> <li>MMR - Prozesse</li> </ul>               | PZN                   | Artikelbezeichnung          | ▲                                 | DAR         | Pack.Gr            | Status              | ABDA-EK           | Eigen-EK                  | DurchEK           | Bestar                          |
| Artikel ohne EK                                  | 07687572              | CENTRUM frisch & fr         | ruchtig Lutschtabletten           | LUT         | 30 St              | POS                 | 7,54€             | 7,25€                     | 7,25€             |                                 |
| Artikel ohne VK                                  | 07687589              | CENTRUM frisch & fi         | ruchtig Lutschtabletten           | LUT         | 60 St              | POS                 | 14,13€            | 13,65€                    | 13,65€            |                                 |
| Manuelle<br>Bestandskorrekturen                  | 03025437              | DOMOTHERM Rapid             | Fieberthermometer                 |             | 1 St               | POS                 | 2,95€             | 2,46€                     | 2,21€             |                                 |
| Manuelle                                         | 00530459              | ELEGANCE K2 Kniest          | r.o.Sp.Gr.2 caramel               |             | 2 St               | Negativartikel      | 32,100            | 31,75€                    | 31,75€            |                                 |
| Bestellmengenänderungen                          | 07687448              | MEDI BUTLER mit lar         | ngen Griffen                      |             | 1 St               | Negativartikel      | 38,85€            |                           |                   |                                 |
| <ul> <li>MMR - Verkaufen</li> </ul>              | 03003507              | PLUS K2 Sch.Str.kurz        | vollges.Gr.7 car.o.Sp.m.NH        | В           | 2 St               | Negativartikel      | 55,70€            | 44,37€                    | 44,37€            |                                 |
| Zusatzverkäufe nach Artikel                      | 04652521              | WASSERSTOFFPERO             | XID Loesung 3%                    | LOE         | 1000 ml            | POS                 | 2,99€             | 2,69€                     | 2,69€             |                                 |
| - Preisvergleich                                 |                       |                             |                                   |             |                    |                     |                   |                           |                   |                                 |
| Eigener EK größer ABDA-EK                        |                       |                             |                                   |             |                    |                     |                   |                           |                   |                                 |
| Eigener VK größer ABDA-VK                        |                       |                             |                                   |             |                    |                     |                   |                           |                   |                                 |
| EK (Durchschn. bevorz.)<br>größer ABDA-EK        |                       |                             |                                   |             |                    |                     |                   |                           |                   |                                 |
| VK (Eigener bevorz.) größer<br>ABDA-EK + x% + x€ |                       |                             |                                   |             |                    |                     |                   |                           |                   |                                 |
| Eigene Abfragen                                  |                       |                             |                                   |             |                    |                     |                   |                           |                   |                                 |
| <ul> <li>MMR - Prozesse</li> </ul>               |                       |                             |                                   |             |                    |                     |                   |                           |                   |                                 |
| Artikel mit                                      |                       |                             |                                   |             |                    |                     |                   |                           |                   |                                 |
| 📩 Neue Abfrage 🧉 Abfrage bearbeit                | ten                   |                             |                                   | X   •       | ) <b> ≣</b> }+ Erg | ebnis verarbeite    | Artikel in:<br>en | sgesamt: 7<br>kel-Details | ✓ ausgev          | vählt: 0                        |

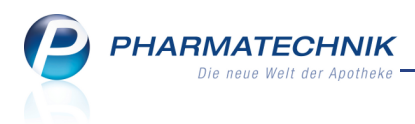

# **10 Sonstiges**

# 10.1 Konfigurieren der initialen Filtereinstellungen bei Parenteralia-

### Rezepturen

Modul: Systemeinstellungen

**Anwendungsfall:** Konfigurieren der initialen Filtereinstellungen bei Parenteralia-Rezepturen **Neu/geändert:** 

Zur Anzeige von Parenteralia-Rezepturen in der Übersicht können Sie die initialen Filtereinstellungen über Konfigurationsparameter vorbelegen.

Dies hat auch Auswirkungen auf die initial eingestellten Kriterien für die erweiterte Suche, welche Sie mit **Erweiterte Suche - Strg+F2** aufrufen.

Mit den Konfigurationsparametern **Herstellungszeitraum** und den Status-Parametern legen Sie fest, welcher Wert initial für den Herstellungszeitraum vorgeblendet wird und nach welchen Status initial gesucht wird.

Initial vorbelegt ist ein Herstellungszeitraum der letzten 3 Monate und die Suche nach Vorlagen, offenen, hergestellten, in Verkauf befindlichen und abgerechneten Parenteralia-Rezepturen, nicht aber nach stornierten Parenteralia-Rezepturen.

Sie finden die Konfigurationsparameter in den Systemeinstellungen der

Parenteraliarezepturen, Gültigkeitsbereich 'Mandant' auf der Seite Filtereinstellungen.

# 10.2 Bildschirmschoner einstellen

Modul: Systemeinstellungen

Anwendungsfall: Konfigurieren eines Bildschirmschoners

### Neu/geändert:

Sie können einen Bildschirmschoner, beispielsweise mit neuesten Informationen zu IXOS einstellen für Zeiten, in denen Sie nicht an Kassen- oder Nebenarbeitsplätzen arbeiten. Nutzen Sie dazu den Konfigurationsparameter **Wartezeit**. Sie finden ihn in den Systemeinstellungen der **Systempflege**, Gültigkeitsbereich 'Arbeitsplatz' auf der Seite **Energiesparen** unter **Bildschirmschoner**.

Initial ist der Bildschirmschoner nicht aktiviert. Sie können ihn jedoch nach einer vorzugebenden Zeitenspanne der Inaktivität einschalten. Es stehen Werte von 10 Minuten bis 1,5 Stunden zur Verfügung.

Sobald Sie die Maus bewegen, klicken, einen Touchscreen berühren, eine Taste auf der Tastatur drücken oder den Scanner benutzen, wird der Bildschirm wieder aktiviert.

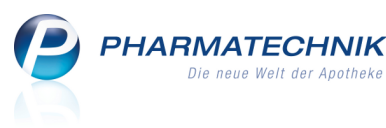

| Bereits jetzt kann es sein,<br>dass das ein oder andere<br>neue BtM-Rezeptformular                                                                                                    |
|----------------------------------------------------------------------------------------------------|
| den Weg in Ihre Apotheke<br>findet und Sie den Druck<br>entsprechend anpassen<br>möchten<br>Mehr zu diesem Thema finden Sie in Ihrem Postfach unter<br>IXOSNotes in der Rubrik IXOSAktuell. |

Beispiel: Bildschirmschoner-Bild

# 10.3 POR-Artikel bei Filialapotheke werden in Trefferlisten ausgewiesen

### Modul: Artikelverwaltung

Anwendungsfall: Suchen nach Artikel

# Neu/geändert:

Hat ein Artikel in einer Ihrer Filialapotheken den Lagerstatus POR und hat er in keiner anderen Filialapotheke mit Lagerhaltung POS einen frei verfügbaren Bestand (Bestand

abzüglich aller reservierten Mengen), so wird er in Trefferlisten mit dem 🕚 Icon ausgewiesen.

Das Fragezeichen im Icon weist darauf hin, dass möglicherweise ein freier Bestand vorhanden ist, was jedoch bei einem POR-Artikel nicht eindeutig festzustellen ist. Wäre der Artikel in einer Filialapotheke mit Lagerhaltung POS mit einem frei verfügbaren

Bestand vorhanden, so würde er wie bisher mit dem 🔊 Icon ausgewiesen.

# **10.4 Artikelstamm Plus V: Optimierte Icons**

Modul: Artikelstamm Plus V, Kasse

**Anwendungsfall:** Anzeige und Auswahl von Verträgen, Erfassen von Hilfsmitteln und Pauschalen auf GKV-Rezept

### Neu/geändert:

Die Icons des Artikelstamm Plus V wurden wie folgt optimiert:

- Modul-Icon, Kennzeichnung eines A+V-Artikels (ohne Pauschale) im Verkauf: 🏈
- Icon 'Pauschale': 💕
- Icon 'A+V-Artikel auf Pauschale': 🚅

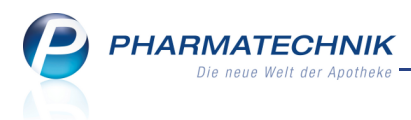

# 10.5 Blutproduktdokumentation nicht mehr mit Druckvorschau

**Modul:** Dokumentationsverwaltung **Anwendungsfall:** Ausdrucken von Blutproduktdokumentation **Neu/geändert:** Beim Ausdrucken von Blutproduktdokumentationen wird keine Druckvorschau mehr angezeigt.

# 10.6 Kennzahl 'Besorgerquote' im Cockpit angepasst

Modul: Cockpit Anwendungsfall: Einsehen der Lieferbereitschaft Neu/geändert:

Bei der Ermittlung der Besorgerquote im **Cockpit** werden nun auch die Neinverkäufe und die Dauerbesorger mit berücksichtigt.

Bei der Filterung der Besorgerquote nach Offizin und Backoffice, werden die Neinverkäufe generell immer in Offizin aufgeführt.

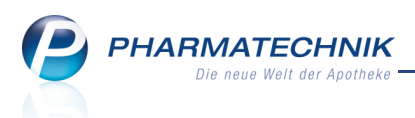

# **11 Unterstützung beim Arbeiten mit IXOS**

# 11.1 Die IXOS Service-Hotline: 08151 / 55 09 295

Als **IXOS**-Anwender erreichen Sie die Service-Hotline unter der Rufnummer **08151 / 55 09 295**. Damit Sie die Rufnummer jederzeit griffbereit haben, wird diese auf dem IXOS Desktop links oben - unter dem Namen Ihrer Apotheke - angezeigt.

# 11.2 Web-Portal des Online-Supports: www.pharmatechnik.de/online-support

Sie erhalten Hilfestellungen und Informationen, damit Ihr Anliegen schnellstmöglich geklärt werden kann. Sie finden hier die Kontaktdaten der **Hotline**, Formulare für **Supportanfragen**, **F**requently **A**sked **Q**uestions, die **IXOS-Onlinehilfe**, **Support-Dokumente**, den **Release-Plan**, Informationen zu **Produktschulungen** sowie ein Bestellformular für **Verbrauchsmaterialien**. Das Web-Portal des Online-Supports können Sie direkt in IXOS jederzeit über das **(a)** Icon in der Titelleiste von Hauptfenstern, sowie im Menü **Büro** über den Eintrag **(a) Online-Support** erreichen.

# 11.3 Schnelle Hilfe - einfach das Hilfe-Icon oder 'Alt + F1 - Onlinehilfe' wählen

Die **IXOS** Onlinehilfe liefert Ihnen Beschreibungen und Informationen für alle neuen sowie häufig verwendeten Funktionen.

Wenn Sie sich z.B. beim Arbeiten nicht sicher sind, wie der aktuelle Vorgang weiter bearbeitet werden soll, wählen Sie das Hilfe-Icon 2 am rechten Rand der Navigationsleiste bzw. rechts in der Titelleiste von Fenstern oder **Alt + F1 - Hilfe**.

Die Onlinehilfe öffnet sich in einem neuen Fenster.

Sie erhalten dann automatisch Informationen zur laufenden Anwendung. In den meisten Fällen sind diese kontextsensitiv, d.h. sie beziehen sich direkt auf die Funktion, die Sie gerade verwenden.

# 😯 Informationen zu den Neuerungen der aktuellen Version abrufen

6

Sie können sich in der Onlinehilfe schnell über die neuesten Funktionen der aktuellen Version informieren. Rufen Sie zunächst mit **Alt + F1 - Hilfe** die Onlinehilfe auf.

Klicken Sie dann auf den Button Das ist neu

⇒ Das Hilfethema mit den aktuellen Neuerungen öffnet sich.

Sie haben hier folgende Möglichkeiten:

- Versionsbeschreibung aufrufen.
- Direkt zu den ausführlichen Beschreibungen der wichtigsten Neuerungen springen.
- **Versions-Historie** aufrufen. Hier finden Sie die Neuerungen der letzten Versionen und können direkt auf deren Beschreibungen zugreifen.